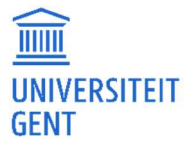

# OASIS-WEBSITE VOOR LESGEVERS HANDLEIDING

Functiedomein ICT

E <u>helpdesk.oasis@ugent.be</u>

Campus Sterre, S9 Krijgslaan 281 9000 Gent

<u>www.ugent.be</u>

# **INHOUDSOPGAVE**

| 1                                                                                                    | Over OASIS                                                                                                    | 5                                                        |
|----------------------------------------------------------------------------------------------------|----------------------------------------------------------------------------------------------------|----------------------------------------------------------|
| 2                                                                                                    | Van start met OASIS                                                                                                    | 6                                                        |
| 2.1                                                                                                   | Opstarten en aanmelden                                                                                                    | 6                                                        |
| 2.2                                                                                                   | De Startpagina                                                                                                    | 8                                                        |
| 3                                                                                                    | Mijn gegevens bekijken in OASIS                                                                                                    | 10                                                       |
| 3.1                                                                                                   | Mijn cursussen                                                                                                    | 10                                                       |
| 3.2                                                                                                   | Mijn studenten                                                                                                    | 12                                                       |
| 4                                                                                                    | Studiefiches van cursussen onderhouden                                                                                                    | 13                                                       |
| 4.1                                                                                                   | Verantwoordelijk lesgevers en medelesgevers                                                                                                    | 14                                                       |
| 4.1.1<br>4.1.1.2<br>4.1.2<br>4.1.3<br>4.1.4<br>4.1.4.1<br>4.1.4.1<br>4.1.4.2<br>4.1.5<br>4.1.6<br>4.2 | Studiefiches nakijken<br>Bewerkingsknoppen boven de cursuslijst<br>Mogelijke acties per studiefiche<br>De status van een studiefiche<br>Studiefiches aanpassen<br>Studiemateriaal aanpassen<br>Nieuw studiemateriaal toevoegen<br>Bestaand studiemateriaal bewerken<br>Studiefiches vrijgeven<br>De historie van een studiefiche<br>Opleidingscommissievoorzitters | 14<br>16<br>17<br>18<br>21<br>22<br>24<br>27<br>28<br>30 |
| 4.2.1<br>4.2.2<br>4.2.3<br><b>5</b>                                                                   | Een overzicht van de nieuwe fiches<br>Advies geven over studiefiches<br>Studiemateriaal van een opleiding bewerken<br><b>Aanbodsessies beheren</b>                                                                                                    | 30<br>33<br>35<br><b>39</b>                              |
| 5.1                                                                                                   | Over aanbodsessies                                                                                                    | 39                                                       |
| 5.2                                                                                                   | Aanbodsessies nakijken                                                                                                    | 40                                                       |
| 5.3                                                                                                   | Aanbodsessies aanpassen                                                                                                    | 44                                                       |
| 6                                                                                                    | Competenties                                                                                                    | 46                                                       |
| 6.1                                                                                                   | De bijdrage van eindcompetenties aan opleidingscompetenties invullen                                                                                                    | 46                                                       |
| 6.2                                                                                                   | Competentiebijdragelijst vrijgeven                                                                                                    | 53                                                       |
| 7                                                                                                    | Examencijfers invoeren                                                                                                    | 54                                                       |
| 7.1                                                                                                   | Examencijfers online invullen                                                                                                    | 55                                                       |
| 7.2                                                                                                   | Examencijfers opladen vanuit een bestand                                                                                                    | 60                                                       |
| 7.2.1<br>7.2.2                                                                                        | Resultatenlijst exporteren<br>Resultatenlijst opladen                                                                                                    | 60<br>60                                                 |

|      | TITEL                                            | PAGINA |
|------|--------------------------------------------------|--------|
| GENT | Handleiding voor de OASIS-website voor lesgevers | ii     |

| 8                                             | Advies geven over het volgen van opleidingsonderdelen                                                                                                    | 63                                |
|-----------------------------------------------|----------------------------------------------------------------------------------------------------|-----------------------------------|
| 9                                             | Advies geven over curricula                                                                                                    | 67                                |
| 9.1.1<br>9.1.2<br>9.1.3<br>9.1.4<br><b>10</b> | Sorteren, filteren en selecteren<br>Curricula bekijken en afdrukken<br>Advies uitbrengen en motiveren<br>De mogelijke statussen van het curriculum<br><b>Advies geven over de masterproef</b>        | 69<br>69<br>72<br>72<br><b>73</b> |
| 11                                            | Mijn kalender                                                                                                    | 75                                |
| 12                                            | Vrijstellingen                                                                                                    | 76                                |
| 12.1                                          | Inleiding                                                                                                    | 76                                |
| 12.2                                          | Verantwoordelijk lesgever                                                                                                    | 76                                |
| 12.2.1<br>12.2.2<br>12.3                      | Een overzicht van de vrijstellingsaanvragen<br>Advies geven over een vrijstellingsaanvraag<br>Opleidingscommissievoorzitter                                                                          | 76<br>80<br>82                    |
| 12.3.1<br>12.3.2<br>12.3.3<br>12.4            | Een overzicht van de vrijstellingsaanvragen<br>Advies geven over een individuele vrijstellingsaanvraag<br>Advies geven over vrijstellingsaanvragen in groep<br>Curriculumcommissievoorzitter         | 82<br>86<br>87<br>89              |
| 12.4.1<br>12.4.2<br>12.4.3<br><b>13</b>       | Een overzicht van de vrijstellingsaanvragen<br>Advies geven over een individuele vrijstellingsaanvraag<br>Advies geven over vrijstellingsaanvragen in groep<br><b>Uitwisselingsaanvragen beheren</b> | 89<br>93<br>94<br><b>96</b>       |
| 13.1.1<br>13.1.2<br><b>14</b>                 | Mijn uitwisselingsaanvragen<br>Advies geven over de uitwisseling<br><b>Inschrijven aan het UCT</b>                                                                                                   | 97<br>100<br><b>102</b>           |
| 15                                            | Veelgestelde vragen                                                                                                    | 104                               |
| 15.1                                          | Aanmelden                                                                                                    | 104                               |
| 15.2                                          | Aanbodsessies nakijken en aanpassen                                                                                                    | 106                               |
| 15.3                                          | Examencijfers                                                                                                    | 106                               |
| 15.4                                          | Studiefiches                                                                                                    | 107                               |
| 15.4.1<br>15.4.2                              | Studiefiches bekijken<br>Nieuwe studiefiches maken                                                                                                    | 107<br>107                        |

Index 109

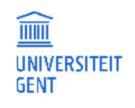

PAGINA iii

# 1 OVER OASIS

#### De OASIS-webtoepassing

Via de OASIS-webtoepassing, bereikbaar via <u>http://oasis.ugent.be</u>, kunnen studenten en docenten de informatie die voor hen van belang is door het academiejaar heen bekijken en ook zelf gegevens doorsturen. Het beheer van curricula, uitwisselingsaanvragen, kameraanvragen, bijzonder statuut en faciliteiten, onderwijsevaluaties,... voor dit alles kunnen docenten en studenten terecht op oasis.ugent.be.

#### Over deze handleiding

De vormgeving van de webapplicatie die in deze handleiding wordt getoond is voorlopig en kan nog wijzigen.

# **Opmerking**

Ondervindt u problemen bij het gebruik van de OASIS-webtoepassing, contacteer dan de helpdesk via <u>helpdesk.oasis@ugent.be</u>.

Met inhoudelijke vragen kunt u zich tot de Kwaliteitscel Onderwijs of de Facultaire Studentenadministratie van uw faculteit richten.

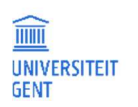

# 2 VAN START MET OASIS

# 2.1 **Opstarten en aanmelden**

Om de OASIS-webtoepassing op te starten en zich aan te melden:

1. Surf naar <u>http://oasis.ugent.be.</u>

De aanmeldpagina van de UGent authenticatieservice verschijnt.

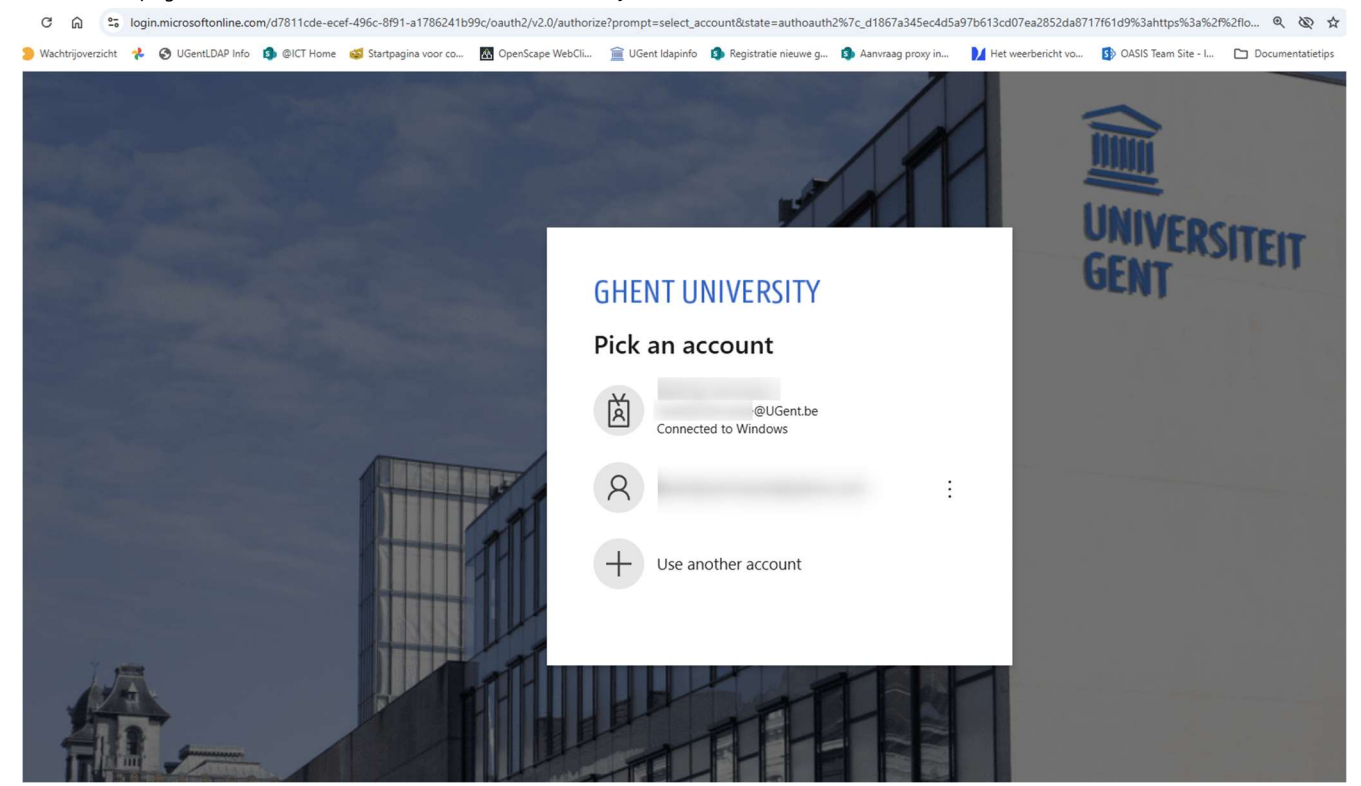

2. Meld u aan met uw UGent-account. De Startpagina van de OASIS-webapplicatie verschijnt.

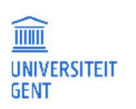

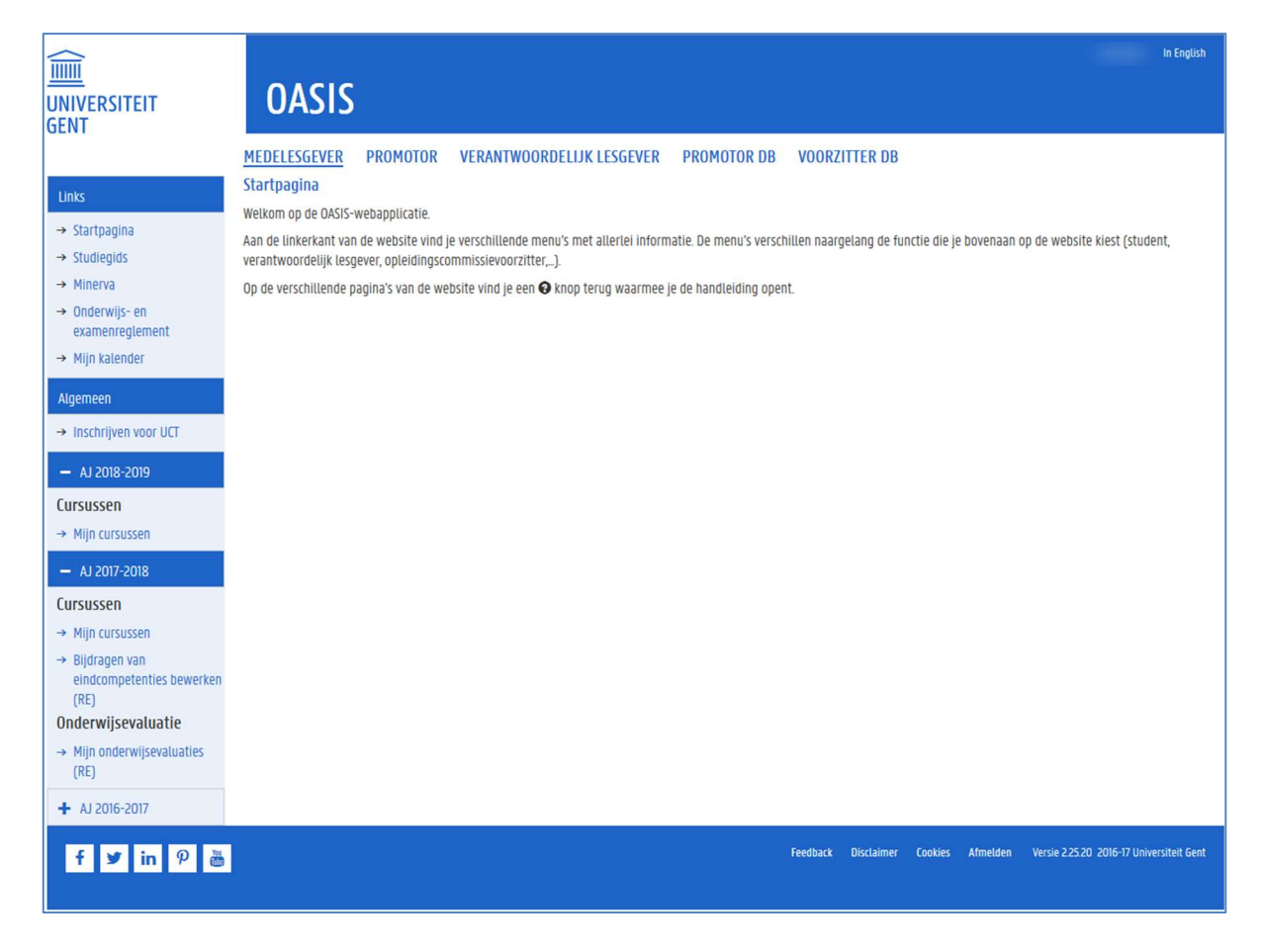

#### Afmelden

Om zich af te melden uit de OASIS-webapplicatie, klikt u op uw naam rechts bovenaan op het scherm.

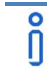

#### Opmerking

Voor meer informatie, zie ook het stuk <u>De Startpagina</u> op pagina 8.

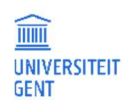

#### 2.2 De Startpagina

Zodra u zich aanmeldt in de OASIS-webapplicatie, verschijnt de Startpagina.

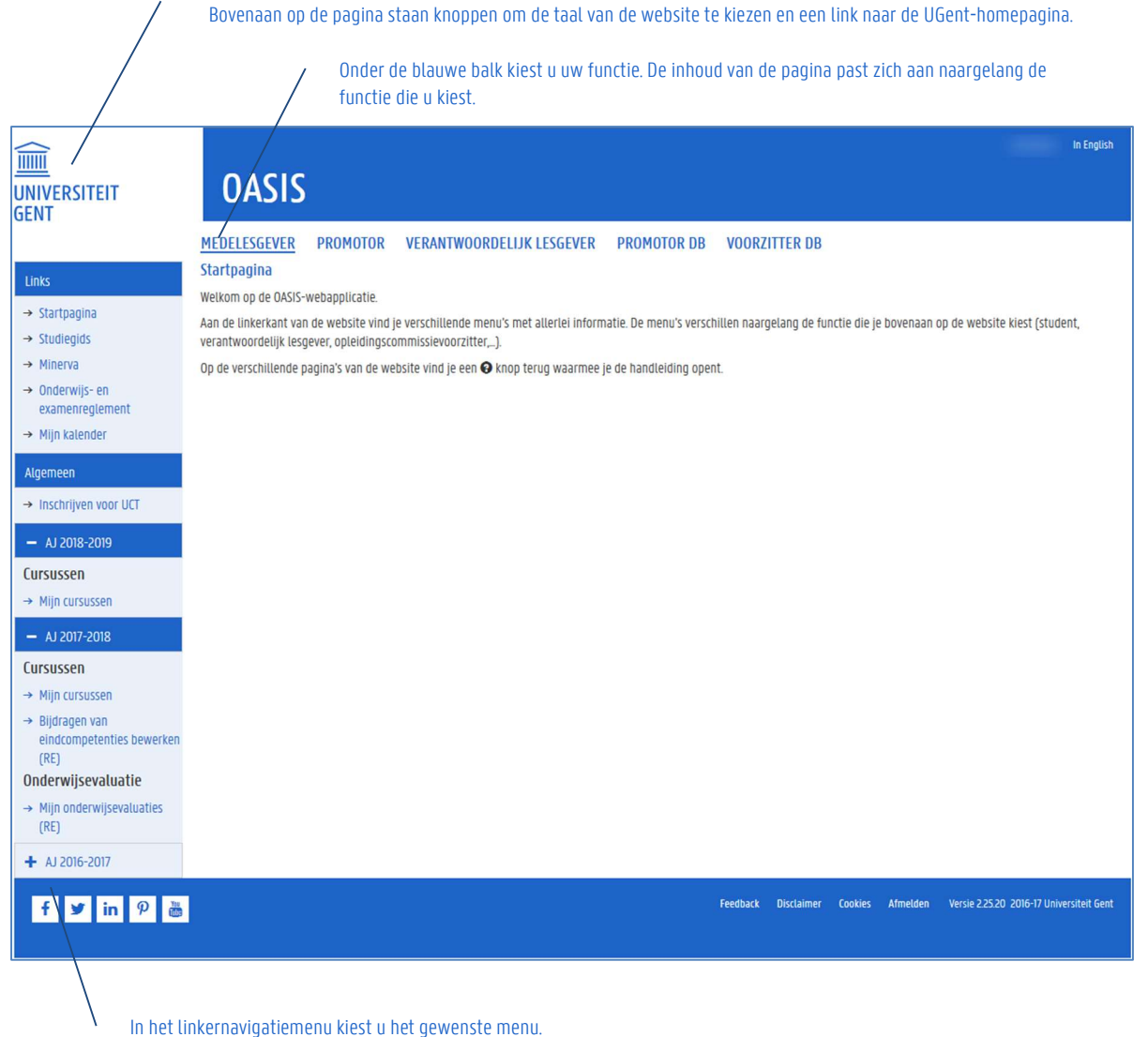

#### De Startpagina van de OASIS-webapplicatie

#### Bovenaan

- Via het logo van de universiteit klikt u door naar de homepagina van de website van UGent.
- In de blauwe balk bovenaan staat de naam van de persoon die zich heeft aangemeld, en een knop om de taal van de applicatie aan te passen. Klikt u op de naam, dan wordt u afgemeld uit de website..
- Onder de blauwe balk staat een grijze balk met daarin de functie waarin u de website bekijkt. Heeft u verschillende functies bent u bijvoorbeeld zowel promotor, medelesgever als verantwoordelijk lesgever - dan ziet u hier verschillende functies staan. Zodra u een bepaalde functie kiest, ziet u de informatie en menu-opties die relevant zijn voor die functie.

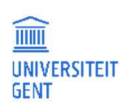

PAGINA 8

DATUM

#### Linkermenu

Links op de pagina staat een menu met enerzijds links naar verschillende nuttige pagina's die u kunt bekijken, en anderzijds de gegevens die u in de OASIS-webapplicatie kunt bekijken en bewerken voor het huidige academiejaar en komende. De informatie die u in dit menu ziet staan hangt af van de functie die u bovenaan geselecteerd heeft. Een student ziet hier andere opties staan dan een lesgever, bijvoorbeeld. Door het jaar heen verschijnt hier meer informatie.

Zodra u een item in het menu aanklikt, verschijnt de bijbehorende pagina op het scherm.

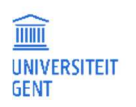

# 3 MIJN... - GEGEVENS BEKIJKEN IN OASIS

Via de menu's Mijn cursussen, mijn studenten,... kunt u gegevens bekijken in OASIS. U kunt deze gegevens het hele academiejaar door bekijken, ook voor de voorbije academiejaren.

# 3.1 Mijn cursussen

Verantwoordelijk lesgevers, medelesgevers en voorzitters van opleidingscommissies kunnen via het menu Mijn cursussen het hele academiejaar door de gegevens van hun cursussen raadplegen:

- studiefiches,
- studentenlijsten, ook voor de tweede examenkans,
- scoredistributies
- fotolijsten.

In het menu Mijn cursussen kunt u alleen gegevens raadplegen. Er zijn specifieke menu's om studiefiches te bewerken, examencijfers in te vullen, advies uit te brengen over curricula,...

- 1. Open de OASIS-webapplicatie via de link <u>http:/oasis.ugent.be</u>.
- 2. Meld u aan met uw UGent-gebruikersnaam en wachtwoord.
- 3. Selecteer op de OASIS-website in de navigatiebalk bovenaan de gewenste functie.
- 4. Ga in het linkernavigatiemenu naar het menu Cursussen en klik op de link Mijn cursussen. Er verschijnt een lijst van de cursussen waarvan u lesgever bent, of die behoren tot de bevoegdheid van de opleidingscommissie

waarvan u de voorzitter bent. Als u proxy bent van een lesgever, dan ziet u de cursussen van die persoon.

| IIIIII<br>UNIVERSITEIT<br>GENT                                         | OASIS                                                                                                    |                                                                                                    |                                                                                   |                                         |                                      |                                        |                              |                       | In English       |
|------------------------------------------------------------------------|----------------------------------------------------------------------------------------------------|----------------------------------------------------------------------------------------------------|-----------------------------------------------------------------------------------|-----------------------------------------|--------------------------------------|----------------------------------------|------------------------------|-----------------------|------------------|
|                                                                        | MEDELESGEVER                                                                                                    | KANDIDAAT                                                                                          | VERANTWOORDELIJ                                                                   | K LESGEVER                              | VOORZITTER OC                        | DOCTORAATS                             | BEGELEIDINGS                 | COMMISSIELID D        | <u>0B</u> MEER ❤ |
| Links<br>→ Startpagina<br>→ Studiekiezer<br>→ Ufora<br>→ Onderwijs- en | Cursuslijst 2025-<br>Deze lijst bevat enkel<br>meld eventuele foute<br>Vink één of meerdere<br>Mogelijke acties op su<br>Studiefiche NL | 2026<br>cursussen, geen u<br>n in deze lijst aan<br>cursussen aan vo<br>electie:<br>Studiefiche EM | itwisselingsvakken;<br>uw FSA.<br>or de studiefiche of scored<br>Scoredistributie | istributie, of één cu<br>Studententijst | rsus voor de studen<br>Studentenlijs | ten-, foto- of exam<br>st examenkans 2 | enlijst.<br><i>Fotolijst</i> | Examenlijst           |                  |
| examenreglement<br>→ Mijn kalender                                     | Uforalinks behere                                                                                                    | en                                                                                                 |                                                                                   |                                         |                                      |                                        |                              | Conference interview. |                  |
| + Algemeen                                                             | Cursus                                                                                                    |                                                                                                    |                                                                                   |                                         | Verantwoordelijk l                   | esgever                                | Aanbodsessies                | Gelinkt               | aan Ufora        |
| + Doctoraten                                                           | ▼ filter                                                                                                    | colon unn statistis                                                                                | the data analyze                                                                  |                                         | <b>▼</b> filter                      |                                        | apphedeoreio A               |                       |                  |
| - AJ 2025-2026                                                         | H002067 - Statis                                                                                                    | tiek I                                                                                             | ne data-analyse                                                                   |                                         |                                      |                                        | aanbodsessie A               |                       |                  |
| Cursussen                                                              |                                                                                                    |                                                                                                    |                                                                                   |                                         |                                      |                                        |                              |                       |                  |
| → <u>Mijn cursussen</u>                                                |                                                                                                    |                                                                                                    |                                                                                   |                                         |                                      |                                        |                              |                       |                  |
| → Aanbodsessies goedzetten<br>(PP)                                     |                                                                                                    |                                                                                                    |                                                                                   |                                         |                                      |                                        |                              |                       |                  |
| $\rightarrow$ Aanbodsessies goedzetten                                 |                                                                                                    |                                                                                                    |                                                                                   |                                         |                                      |                                        |                              |                       |                  |
| → Bijdragen van<br>eindcompetenties<br>bewerken (PP)                   |                                                                                                    |                                                                                                    |                                                                                   |                                         |                                      |                                        |                              |                       |                  |
| → Fiches bewerken (PP)                                                 |                                                                                                    |                                                                                                    |                                                                                   |                                         |                                      |                                        |                              |                       |                  |
| — AJ 2024-2025                                                         |                                                                                                    |                                                                                                    |                                                                                   |                                         |                                      |                                        |                              |                       |                  |
| Bijzondere statuten                                                    |                                                                                                    |                                                                                                    |                                                                                   |                                         |                                      |                                        |                              |                       |                  |
| → Goedkeuren opgenomen<br>faciliteiten<br>Cursussen                    |                                                                                                    |                                                                                                    |                                                                                   |                                         |                                      |                                        |                              |                       |                  |
| → Mijn cursussen                                                       |                                                                                                    |                                                                                                    |                                                                                   |                                         |                                      |                                        |                              |                       |                  |
| → Aanvragen (PP)                                                       |                                                                                                    |                                                                                                    |                                                                                   |                                         |                                      |                                        |                              |                       |                  |
| → Aanvragen (WE)                                                       |                                                                                                    |                                                                                                    |                                                                                   |                                         |                                      |                                        |                              |                       |                  |

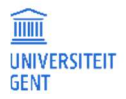

- 5. Vink een of meerdere cursussen aan en:
  - Klik op de knop Studiefiche NL of Studiefiche EN om de studiefiche van de cursus(sen) te bekijken in het Nederlands of Engels.
     Er verschijnt een pdf-bestand met de geselecteerde studiefiche(s). Het gaat om de goedgekeurde studiefiches van het academiejaar dat u in het menu links gekozen hebt.
  - Klik op de knop Scoredistributie voor een grafiek met de verdeling van de resultaten voor deze cursus(sen) over de voorbije jaren.
- 6. Vink één cursus aan en:
  - Klik op de knop Studentenlijst tonen om de studentenlijst te openen. Deze lijst is alleen beschikbaar in Excel-formaat en toont alle studenten die deze cursus opgenomen hebben in hun curriculum in het huidige academiejaar.
  - Klik op de knop Studentenlijst examenkans 2 tonen voor een lijst van alle studenten die mogelijk meedoen aan de tweede zittijd. Deze lijst toont alle studenten die geen 10 behaalden voor de cursus bij de eerste examenkans. De studenten die geslaagd verklaard werden voor de cursus, staan in het grijs.

De studentenlijsten zijn niet de lijsten die u gebruikt om examencijfers in te voeren tijdens de examenperiodes. Hiervoor gebruikt u de lijsten beschikbaar in het menu voor het invoeren van de examenresultaten.

- Klik op de knop Fotolijst tonen voor een overzicht van alle studenten ingeschreven in een cursus, met hun foto.
- Klik op de knop Examenlijst voor een lijst met de groepsverdeling van studenten voor het examen.
- 7. Om snel een cursus of een docent terug te vinden in de lijst, kunt u gebruik maken van de filters boven de lijst met cursuscodes

| en | -IIdl | nen, | en | เยรร | jev |
|----|-------|------|----|------|-----|
|    |       |      |    |      |     |

| Mogelijke acties op se                                                                                                    | electie:       |                  |                |                             |                 |                |  |
|----------------------------------------------------------------------------------------------------|----------------|------------------|----------------|-----------------------------|-----------------|----------------|--|
| Studiefiche NL                                                                                                    | Studiefiche EN | Scoredistributie | Studentenlijst | Studentenlijst examenkans 2 | Fotolijst       | Examenlijst    |  |
| Cursus                                                                                                    |                |                  |                |                             | Verantwoord     | elijk lesgever |  |
| <b>T</b> filter                                                                                                    |                |                  |                |                             | <b>T</b> filter |                |  |
| Vul in de filter onder het veld Cursus of Verantwoordelijk lesnever de eerste letter en sjifers in van de sursussode of van de |                |                  |                |                             |                 |                |  |

- Vul in de filter onder het veld Cursus of Verantwoordelijk lesgever de eerste letter en cijfers in van de cursuscode of van de naam van de lesgever. Wil u een stuk uit het midden van een cursuscode, -naam of lesgevernaam gebruiken, vul dan eerst een
   \* in en daarna de gewenste cijfers of letters.
- 2 Klik op de Enter-knop.

De lijst cursussen wordt meteen verfijnd volgens de ingegeven filters.

| Cursus                    | Verantwoordelijk lesgever                                                                                                    |
|---------------------------|----------------------------------------------------------------------------------------------------|
| <b>▼</b>  *vaar           | <b>▼</b> filter                                                                                                    |
| B001314 - Vaardigheden I  |                                                                                                    |
| B001320 - Vaardigheden II | and the second second se |
|                           |                                                                                                    |

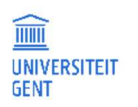

# 3.2 Mijn studenten

In het menu Mijn studenten vindt u als voorzitter van een opleidingscommissie of doctoraatsbegeleidingscommissie een overzicht van alle studenten die binnen de bevoegdheid van uw commissie vallen tijdens het geselecteerde academiejaar. Bij een opleidingscommissie zijn dat de studenten ingeschreven in een opleiding waarvoor de commissie bevoegd is; bij de doctoraatsbegeleidingscommissie zijn dat de studenten die de commissie begeleidt tijdens het doctoraat. U kunt van elke student het curriculum bekijken of afdrukken. Bij elke student kunt u ook de verschillende stappen in het curriculumgoedkeuringsproces bekijken, via de link Historie. De voorzitters van doctoraatsbegeleidingscommissies kunnen ook de voortgangsrapporten van de studenten afdrukken, op voorwaarde dat de student er een heeft opgeladen.

- 1. Open de OASIS-webapplicatie via de link <u>http://oasis.ugent.be</u>.
- 2. Meld u aan met uw UGent-gebruikersnaam en wachtwoord.
- 3. Selecteer op de OASIS-website in de navigatiebalk bovenaan de gewenste functie.
- 4. Ga in het linkernavigatiemenu naar het menu Curriculum en klik op de link Mijn studenten.
- 5. Er verschijnt een lijst van de studenten die ingeschreven zijn in een opleiding van uw opleidingscommissie of die u begeleidt als voorzitter van een doctoraatsbegeleidingscommissie.

| Inschrijvingen 2017-20<br>Mogelijke acties op selectie: | 18 😧                        |               |          |                     |
|---------------------------------------------------------|-----------------------------|---------------|----------|---------------------|
| Curriculum afdrukken                                    | Voortgangsrapport afdrukken |               |          |                     |
| Studentennr. Student                                    | Afs.                        | filter Status | Adviezen | Acties              |
|                                                         | BTC                         | 00C0 Ontwerp  | , mer    | Historie Curriculum |
|                                                         | BTC                         | 00CO Ontwerp  |          | Historie Curriculum |
|                                                         | BTC                         | 00C0 Ontwerp  |          | Historie Curriculum |
|                                                         |                             |               |          |                     |

U krijgt een overzicht van de studenten met hun studentennummer, naam en voornaam, de afstudeerrichting waarin ze ingeschreven zijn en de status van hun inschrijvingscurriculum. In de kolom Adviezen krijgt u een overzicht van de instanties waaraan advies is gevraagd en het uitgebrachte advies. Deze adviezen worden opgesomd aan de hand van codes. Elke code bestaat uit een verwijzing naar de instantie die advies moet geven (bijvoorbeeld de opleidingscommissie of de trajectbegeleider), gevolgd door een + (positief advies), - (negatief advies) of een ? (advies gevraagd maar nog niet ontvangen). Bijvoorbeeld, 'TRBE+' betekent dat de trajectbegeleider positief advies heeft gegeven over het curriculum van de student.

- 6. Vink een student aan en:
  - Klik op de knop Curriculum afdrukken voor een afdruk van het curriculum van de student in de vermelde opleiding. Je kunt ook meerdere studenten aanvinken en de gebundelde curricula afdrukken;
  - Klik op de knop Volledig curriculum voor een afdruk van het curriculum van één student, van alle opleidingen waarin de student is ingeschreven. Dit overzicht moet je student per student maken;
  - Klik op de knop Voortgangsrapport afdrukken voor een afdruk van het voortgangsrapport. Dit kunt u alleen als voorzitter van de doctoraatsbegeleidingscommissie, op voorwaarde dat de student zijn of haar voortgangsrapport al heeft ingediend.
- 7. Klik op de link Historie voor een overzicht van de stappen in het goedkeuringsproces van het curriculum van de student.
- 8. Klik op de link Curriculum om het curriculum te bekijken.
- 9. Gebruik de filters onder de kolomtitels om de lijst te verfijnen of snel een student terug te vinden. Vul in de filter de eerste cijfers of letters in van het studentennummer, de naam, de afstudeerrichting, de status van het inschrijvingscurriculum, of eventuele adviezen. Wil u een stuk uit het midden van deze zoektermen gebruiken, vul dan eerst een \* in en daarna de gewenste cijfers of letters.

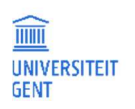

# 4 STUDIEFICHES VAN CURSUSSEN ONDERHOUDEN

Jaarlijks wordt zowel aan de verantwoordelijk lesgevers als aan de medelesgevers gevraagd om de studiefiches na te kijken en indien nodig aan te passen van alle cursussen aangeboden het eerstvolgende academiejaar.

- Voor de studiefiches van bestaande cursussen zijn er twee mogelijkheden:
  - De bestaande studiefiche van het huidige academiejaar (AJ 2024-2025) blijft behouden voor het komende academiejaar( (AJ 2025-2026).
  - De bestaande studiefiche van het huidige academiejaar moet worden aangepast voor het komende academiejaar.
- Voor nieuwe cursussen moeten nieuwe studiefiches worden ingevuld.

Dit kan via de OASIS-webapplicatie.

Indien gewenst kunnen de voorzitters van opleidingscommissies via de OASIS-webapplicatie alle nieuwe, voorgelegde studiefiches opvolgen en erover advies uitbrengen.

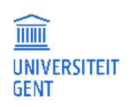

# 4.1 Verantwoordelijk lesgevers en medelesgevers

## 4.1.1 Studiefiches nakijken

Voor een overzicht van de studiefiches van alle cursussen waarvan u het komende academiejaar medelesgever of verantwoordelijk lesgever bent:

- Open de OASIS-webapplicatie via de link <u>http:/oasis.ugent.be</u>. Het aanmeldscherm verschijnt.
- Meld u aan met uw UGent-gebruikersnaam en wachtwoord. De Startpagina verschijnt.

| UNIVERSITEIT<br>GENT                                 | OASIS                                        |                                   |                                            |                          | 9                                                         | In English        |
|------------------------------------------------------|----------------------------------------------|-----------------------------------|--------------------------------------------|--------------------------|-----------------------------------------------------------|-------------------|
|                                                      | MEDELESGEVER                                 | KANDIDAAT                         | VERANTWOORDELIJK LESGEVER                  | VOORZITTER OC            | DOCTORAATSBEGELEIDINGSCOMMISSIELID DB                     | MEER 🗸            |
|                                                      | Charless                                     |                                   |                                            |                          |                                                           |                   |
| Links                                                | Startpagina                                  |                                   |                                            |                          |                                                           |                   |
| → Startpagina                                        | Welkom op OASIS. Als                         | student of als UG                 | ent-medewerker vind je op de OASIS-webs    | ite allerlei waardevolle | informatie. Bovendien moet je doorheen het academiejaa    | ir ook voor       |
| → Studiekiezer                                       | verschillende belangr                        | ijke administratie                | ve taken op deze website zijn.             |                          |                                                           |                   |
| → Ufora                                              | Kies in het menu aan<br>Opleidingscommissier | de linkerkant wat<br>voorzitter). | je wil doen. Opgelet: De menu's verschille | n naargelang de functie  | e die je bovenaan op de website kiest (Student, Verantwoo | rdelijk lesgever, |
| → Underwijs- en<br>examenreglement                   | -,,                                          |                                   |                                            |                          |                                                           |                   |
| → Mijn kalender                                      |                                              |                                   |                                            |                          |                                                           |                   |
| + Algemeen                                           |                                              |                                   |                                            |                          |                                                           |                   |
| + Doctoraten                                         |                                              |                                   |                                            |                          |                                                           |                   |
| - AJ 2025-2026                                       |                                              |                                   |                                            |                          |                                                           |                   |
| Cursussen                                            |                                              |                                   |                                            |                          |                                                           |                   |
| → Mijn cursussen                                     |                                              |                                   |                                            |                          |                                                           |                   |
| → Aanbodsessies goedzetten<br>(PP)                   |                                              |                                   |                                            |                          |                                                           |                   |
| → Aanbodsessies goedzetten                           |                                              |                                   |                                            |                          |                                                           |                   |
| → Bijdragen van<br>eindcompetenties<br>bewerken (PP) |                                              |                                   |                                            |                          |                                                           |                   |
| → Fiches bewerken (PP)                               |                                              |                                   |                                            |                          |                                                           |                   |
| - AJ 2024-2025                                       |                                              |                                   |                                            |                          |                                                           |                   |
| Bijzondere statuten                                  |                                              |                                   |                                            |                          |                                                           |                   |
| → Goedkeuren opgenomen<br>faciliteiten<br>Cursussen  |                                              |                                   |                                            |                          |                                                           |                   |
| → Mijn cursussen                                     |                                              |                                   |                                            |                          |                                                           |                   |
| → Aanvragen (PP)                                     |                                              |                                   |                                            |                          |                                                           |                   |
| → Aanvragen (WE)                                     |                                              |                                   |                                            |                          |                                                           |                   |

3. Kies bovenaan op het scherm, onder de horizontale gele balk, de functie medelesgever om studiefiches na te kijken van cursussen waarvan u medelesgever bent, of verantwoordelijk lesgever voor de fiches van die cursussen waarvan u verantwoordelijk lesgever bent.

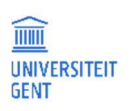

4. Ga in het linkernavigatiemenu naar het menu voor het komende academiejaar, en klik onder de titel Cursussen op de link Fiches bewerken. Tussen haakjes wordt de faculteit vermeld waarvoor u studiefiches moet nakijken.

| IIIII<br>UNIVERSITEIT<br>GENT                           | OASI                                                   | S                                       |                      |                  |                   |               |             |                               |               | In English                                                      |
|---------------------------------------------------------|--------------------------------------------------------|-----------------------------------------|----------------------|------------------|-------------------|---------------|-------------|-------------------------------|---------------|-----------------------------------------------------------------|
|                                                         | MEDELESGEVE                                            | R KANDID                                | AT VERAN             | rwoordelijk      | LESGEVER          | VOORZITTER OC | DOCTORAAT   | SBEGELEIDING                  | SCOMMISSIEL   | ID DB MEER 🗸                                                    |
| Links<br>→ Startpagina<br>→ Studiekiezer                | Onderhoud stu<br>Studiefiches va<br>Operaties op selec | diefiches voo<br>n mijn cursus:<br>tie: | or academieja<br>sen | ar 2025-2026     | 0                 |               |             |                               |               |                                                                 |
| → Ufora                                                 | Aanpassen                                              | Vrijgeven                               | Weglaten             | Afdruk NL        | Afdruk EN         | Verschil NL   | Verschil EN | Alle studiema                 | terialen      |                                                                 |
| → Onderwijs- en<br>examenreglement                      | Cursus                                                 |                                         |                      |                  |                   |               |             | Status                        | Geldigheid    | Acties                                                          |
| <ul> <li>→ Mijn kalender</li> <li>+ Algemeen</li> </ul> | H002067 - Sta                                          | itistiek I                              |                      |                  |                   |               |             | Na te<br><mark>k</mark> ijken | vanaf AJ 2024 | Bekijk studiefiche<br>Bekijk studiemateriaal<br>Historie        |
| + Doctoraten                                            | H002440 - An                                           | imal Cognition                          |                      |                  |                   |               |             | Na te<br>kijken               | vanaf AJ 2024 | Bekijk studiefiche<br>Bekijk studiemateriaal<br>Historie        |
| - AJ 2025-2026<br>Cursussen                             | 🗌 H002460 - Mp                                         | ) verkorte edum                         | a Wetenschappe       | n en technologie | : vrijstellingsaa | nvraag        |             | Na te<br>kijken               | vanaf AJ 2024 | <u>Bekijk studiefiche</u><br>Bekijk studiemateriaal<br>Historie |
| → Anbodsessies goedzetten<br>(PP)                       |                                                        |                                         |                      |                  |                   |               |             |                               |               | 0                                                               |
| → Aanbodsessies goedzetten                              |                                                        |                                         |                      |                  |                   |               |             |                               |               |                                                                 |
| → Bijdragen van<br>eindcompetenties<br>bewerken (PP)    |                                                        |                                         |                      |                  |                   |               |             |                               |               |                                                                 |
| → Fiches bewerken (PP)                                  |                                                        |                                         |                      |                  |                   |               |             |                               |               |                                                                 |

Een overzicht van de cursussen waarvan u verantwoordelijk lesgever of medelesgever bent in het volgende academiejaar, verschijnt op het scherm. Bent u proxy van een lesgever, dan ziet u de cursussen waarvoor u proxy bent. Ontbreekt er een cursus in dit overzicht, contacteer dan de KCO van uw faculteit.

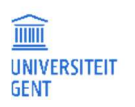

#### 4.1.1.1 Bewerkingsknoppen boven de cursuslijst

Boven de lijst met cursussen staan een aantal knoppen. Met deze knoppen kan u een actie uitvoeren op een of meerdere studiefiches.
1. Vink een of meerdere cursussen in de lijst aan en gebruik de knoppen boven de lijst cursussen voor een van de volgende acties:

| Onderhoud sto<br>Studiefiches va<br>Operaties op sele | udiefiches voo<br>In mijn cursuss<br>Intie:                                                          | or academieja<br>sen | ar 2025 <b>-</b> 2026 | 0         |             |             |                                                                               |                                                                               |                                                                 |
|-------------------------------------------------------|----------------------------------------------------------------------------------------------------|----------------------|-----------------------|-----------|-------------|-------------|-------------------------------------------------------------------------------|-------------------------------------------------------------------------------|-----------------------------------------------------------------|
| Aanpassen                                             | Vrijgeven                                                                                            | Weglaten             | Afdruk NL             | Afdruk EN | Verschil NL | Verschil EN | Alle studiem                                                                  | aterialen                                                                     |                                                                 |
| Cursus                                                |                                                                                                    |                      |                       |           |             |             | Status                                                                        | Geldigheid                                                                    | Acties                                                          |
| ✓ H002067 - St                                        | atistiek I                                                                                           |                      |                       |           |             |             | Na te<br>kijken                                                               | vanaf AJ 2024                                                                 | <u>Bekijk studiefiche</u><br>Bekijk studiemateriaal<br>Historie |
| 🛃 H002440 - A                                         | ✓ H002440 - Animal Cognition       Na te     vanaf AJ 2024       kijken     kijken                   |                      |                       |           |             |             | <u>Bekijk studiefiche</u><br><u>Bekijk studiemateriaal</u><br><u>Historie</u> |                                                                               |                                                                 |
| Н002460 - М                                           | H002460 - Mp verkorte eduma Wetenschappen en technologie: vrijstellingsaanvraag kijken vanaf AJ 2024 |                      |                       |           |             |             |                                                                               | <u>Bekijk studiefiche</u><br><u>Bekijk studiemateriaal</u><br><u>Historie</u> |                                                                 |
|                                                       |                                                                                                    |                      |                       |           |             |             |                                                                               |                                                                               | 0                                                               |

- aanpassen: als de gegevens van de na te kijken studiefiches niet correct zijn, klik dan op de knop Aanpassen om ze te veranderen.
   Er ontstaat dan een nieuwe studiefiche voor die cursus, voor het gekozen academiejaar, in toestand 'ontwerp'. Zodra een fiche zich in status 'ontwerp' bevindt, kan elke lesgever die fiche bewerken. De lesgevers kunnen alleen studiefiches in status 'na te kijken' aanpassen.
- vrijgeven: als de studiefiches van een of meerdere cursussen correct zijn en niet meer moeten worden aangepast, vink deze cursussen dan aan en klik dan op de knop Vrijgeven. Alleen de verantwoordelijk lesgever kan fiches vrijgeven, en dit alleen voor fiches in status 'na te kijken' of 'ontwerp'.
  - Nieuwe studiefiches, die zich in status 'ontwerp' bevonden, krijgen dan de status 'voorstel'.
  - Bestaande studiefiches, die zich in status 'na te kijken' bevonden, krijgen dan de status 'bevestigd'.
     Dit betekent in beide gevallen dat u zelf niets meer aan de fiche kunt wijzigen, alleen kunt u nog de gegevens bekijken. Wilt u de gegevens toch nog wijzigen, contacteer dan de KCO.
- weglaten: als er een nieuwe fiche voor is gemaakt die u toch niet wil gebruiken, dan vinkt u deze fiche(s) aan en klikt u op de knop Weglaten om ze te verwijderen. De bestaande, goedgekeurde fiche van het vorige academiejaar wordt dan verder gebruikt. De lesgevers kunnen alleen studiefiches in status 'ontwerp' weglaten. Dit kan overigens alleen als er een voorgaande studiefiche bestaat om op terug te vallen.
- afdrukken: alle fiches, ongeacht de status, kunt u afdrukken in het Nederlands of Engels met de respectieve knoppen Afdruk NL of Afdruk EN. De lesgevers kunnen een of meerdere fiches tegelijkertijd afdrukken.
- verschilrapport bekijken: van alle nieuwe fiches voor het komende academiejaar, in status 'ontwerp' of 'voorstel', kunt u een verschilrapport bekijken. Dit verschilrapport toont wat er is toegevoegd (in het geel gearceerd) en weggelaten (in een grijs lettertype) in de nieuwe fiche ten opzichte van het vorige academiejaar. De lesgevers kunnen van een of meerdere studiefiches tegelijkertijd het verschilrapport opvragen. Deze verschilrapporten worden opgeslagen op uw computer als pdf-bestanden en worden meteen geopend.

### 4.1.1.2 Mogelijke acties per studiefiche

Afhankelijk van de status van de studiefiche kan u een actie uit de kolom rechts, Acties, uitvoeren op een gekozen studiefiche (zie <u>De</u> <u>status van een studiefiche</u> op pagina 17).

 U kunt elke studiefiche meteen openen via de link Bekijk studiefiche of Bewerk studiefiche naast de naam van de fiche. Er verschijnt dan een pop-upscherm met de inhoud van de studiefiche, die u respectievelijk kan bekijken of bewerken.

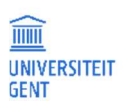

Afhankelijk van de status van de studiefiche kunt u ze bekijken of bewerken. U kunt de studiefiche alleen bewerken als ze zich in status 'ontwerp' bevindt. In alle andere gevallen kunt u de fiche niet bewerken, alleen bekijken. Zie <u>Studiefiches aanpassen</u> op pagina 18 voor meer informatie.

- Daarnaast kan u van elke cursus het studiemateriaal bekijken of bewerken.

Daarnaast is er bij elke studiefiche een link Historie. Klikt u op deze link, dan verschijnt er een pop-upscherm met alle stappen die de studiefiche doorlopen heeft.

## 4.1.2 De status van een studiefiche

Een studiefiche kan een van de volgende statussen hebben:

| na te kijken | <ul> <li>Alle studiefiches van bestaande cursussen bevinden zich initieel in de toestand na te kijken. Dit betekent dat ze moeten worden nagekeken door de verantwoordelijk lesgever en medelesgevers, zodat ze indien nodig kunnen worden aangepast voor het komende academiejaar.</li> <li>De na te kijken studiefiche is de studiefiche die nu in de studiegids van het huidige academiejaar wordt getoond.</li> <li>De gegevens erin werden het vorige academiejaar door de verantwoordelijk lesgever en medelesgevers ingevuld, of door de Kwaliteitscel Onderwijs van uw faculteit.</li> <li>Er zijn twee mogelijkheden met studiefiches in de toestand 'na te kijken': ofwel bevestigt de verantwoordelijk lesgever de studiefiche, ofwel past een van de lesgevers de fiche aan en wordt er zo een nieuwe studiefiche</li> </ul> |
|--------------|----------------------------------------------------------------------------------------------------|
| ontwerp      | Als de verantwoordelijk lesgever of een medelesgever beslist om de gegevens van een na te kijken studiefiche<br>aan te passen, dan ontstaat er automatisch een nieuwe studiefiche voor het komende academiejaar, in toestand<br>ontwerp. Zolang een studiefiche zich in toestand 'ontwerp' bevindt, kunnen zowel de verantwoordelijk lesgever<br>als de medelesgevers de gegevens van de fiche bewerken.<br>Het is ook mogelijk dat de KCO van uw faculteit al een nieuwe fiche heeft gemaakt in status 'ontwerp'.<br>Ook fiches van cursussen die nieuw zijn in het komende academiejaar worden initieel in toestand 'ontwerp'<br>getoond.                                                                                                    |
| bevestigd    | Als de verantwoordelijk lesgever de na te kijken studiefiche wil behouden in het komende academiejaar zonder<br>ze aan te passen, dan kan hij of zij de fiche vrijgeven, waarna de toestand van de studiefiche verandert in<br>bevestigd.<br>In dat geval kunnen noch de verantwoordelijk lesgever, noch de medelesgevers nog iets wijzigen aan de<br>gegevens van de studiefiche. Wilt u toch nog gegevens wijzigen, contacteer dan de Kwaliteitscel Onderwijs van<br>uw faculteit.<br>Alleen de verantwoordelijk lesgever kan een studiefiche vrijgeven.                                                                                                    |
| voorstel     | Als er een nieuwe studiefiche is gemaakt in toestand 'ontwerp' en als de nodige gegevens zijn ingevuld door de<br>lesgever(s), dan kan de verantwoordelijk lesgever deze gegevens vrijgeven aan de faculteit ter goedkeuring. Op<br>dat moment verandert de status van de studiefiche van 'ontwerp' naar voorstel.<br>Aan studiefiches in status 'voorstel' kunnen noch de verantwoordelijk lesgever, noch de medelesgevers nog iets<br>wijzigen. Wilt u toch nog gegevens wijzigen, contacteer dan de Kwaliteitscel Onderwijs van uw faculteit.<br>Opleidingscommissievoorzitters kunnen studiefiches in 'voorstel' bekijken en advies uitbrengen. Dit advies vindt<br>u terug in de <u>historie</u> van de studiefiche.                                                                                                    |
| goedgekeurd  | Studiefiches die goedgekeurd zijn door de KCO, krijgen de status 'goedgekeurd'. Deze fiches kunnen niet meer<br>worden gewijzigd door de lesgevers. U kunt ze wel nog bekijken en afdrukken. Wilt u toch nog gegevens wijzigen,<br>contacteer dan de Kwaliteitscel Onderwijs van uw faculteit.                                                                                                    |

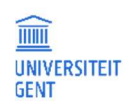

### 4.1.3 Studiefiches aanpassen

De studiefiches van het huidige academiejaar kunt u via het overzicht Fiches bewerken nakijken en aanpassen. Om een fiche te kunnen bewerken, moet deze zich in status 'ontwerp' bevinden.

|                  | MEDELESGEV                                          | ER KANDID                               | AAT <u>VERAN</u>                 | ITWOORDELIJ                 | K LESGEVER             | VOORZITTER OO                  | DOCTORAA                     | ATSBEGELEIDING                   | SCOMMISSI     | ELID DB MEER 🛩                                                                   |
|------------------|-----------------------------------------------------|-----------------------------------------|----------------------------------|-----------------------------|------------------------|--------------------------------|------------------------------|----------------------------------|---------------|----------------------------------------------------------------------------------|
|                  | Onderhoud st                                        | udiefiches vo                           | or academiej                     | aar 2025-202                | 6 0                    |                                |                              |                                  |               |                                                                                  |
|                  | Studiefiches v<br>Operaties op sel                  | an mijn cursus<br>ectie:                | sen                              |                             |                        |                                |                              |                                  |               |                                                                                  |
|                  | Aanpassen                                           | Vrijgeven                               | Weglaten                         | Afdruk NL                   | Afdruk EN              | Verschil NL                    | Verschil EN                  | Alle studiema                    | terialen      |                                                                                  |
|                  | Cursus                                              |                                         |                                  |                             |                        |                                |                              | Status                           | Geldigheid    | Acties                                                                           |
|                  | ✓ H002067 -                                         | tatistiek I                             |                                  |                             |                        |                                |                              | Na te<br>kijken                  | vanaf AJ 202  | 4 Bekijk studiefiche<br>Bekijk studiemateriaal<br>Historie                       |
|                  | ✓ H002440 - )                                       | nimal Cognition                         |                                  |                             |                        |                                |                              | Na te<br>kijken                  | vanaf AJ 202  | 4 Bekijk studiefiche<br>Bekijk studiemateriaal<br>Historie                       |
|                  | H002460 - I                                         | 1p verkorte edun                        | na Wetenschapp                   | en en technologi            | ie: vrijstellingsaa    | nvraag                         |                              | Na te<br>kijken                  | vanaf AJ 202  | Bekijk studiefiche           4         Bekijk studiemateriaal           Historie |
| Z.               | Van alle g<br>bewerken                              | KNOP Aanpa<br>eselecteerde<br>KANDIDAA  | e studiefiche<br>T <u>VERANT</u> | es wordt er (<br>WOORDELIJK | een nieuwe<br>LESGEVER | versie gemaak<br>VOORZITTER OC | t, in status 'o<br>DOCTORAAT | ontwerp', die u<br>ISBEGELEIDING | en de anc     | dere lesgevers kunnen                                                            |
| On<br>Stu<br>Ope | derhoud stud<br>Idiefiches van<br>eraties op select | l <b>iefiches voor</b><br>mijn cursusse | academiejaa<br>n                 | ır 2025 <b>-</b> 2026       | 0                      |                                |                              |                                  |               |                                                                                  |
|                  | Aanpassen                                           | Vrijgeven                               | Weglaten                         | Afdruk NL                   | Afdruk EN              | Verschil NL                    | Verschil EN                  | Alle studiemat                   | terialen      |                                                                                  |
|                  | Cursus                                              |                                         |                                  |                             |                        |                                |                              | Status                           | Geldigheid    | Acties                                                                           |
|                  | ]H002067 - Stat                                     | istiek I                                |                                  |                             |                        |                                |                              | Ontwerp                          | vanaf AJ 2025 | Bewerk studiefiche<br>Bewerk studiemateriaal<br>Historie                         |
|                  | H002440 - Animal Cognition Ontwerp vanaf AJ 2025    |                                         |                                  |                             |                        |                                |                              |                                  |               |                                                                                  |
|                  | )H002460 - Mp                                       | verkorte eduma                          | Wetenschapper                    | en technologie:             | vrijstellingsaan       | vraag                          |                              | Na te<br>kijken                  | vanaf AJ 2024 | Bekijk studiefiche<br>Bekijk studiemateriaal<br>Historie                         |

Nieuwe fiches van nieuwe cursussen in het komende academiejaar bevonden zich al initieel in status 'ontwerp' en kunt u meteen bewerken.

3. U kunt nu elke studiefiche in toestand 'ontwerp' een voor een bewerken door op de link Bewerk studiefiche te klikken rechts naast de naam van de cursus.

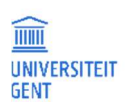

| Onderhoud stu<br>Studiefiches va<br>Operaties op sele | nderhoud studiefiches voor academiejaar 2025-2026 😔<br>udiefiches van mijn cursussen<br>peraties op selectie:                                                                                                    |          |           |           |             |                                                          |                       |  |
|-------------------------------------------------------|----------------------------------------------------------------------------------------------------|----------|-----------|-----------|-------------|----------------------------------------------------------|-----------------------|--|
| Aanpassen                                             | Vrijgeven                                                                                                    | Weglaten | Afdruk NL | Afdruk EN | Verschil NL | Verschil EN                                              | Alle studiematerialen |  |
| Cursus                                                | Cursus Status Geldigheid Acties                                                                                                    |          |           |           |             |                                                          |                       |  |
| H002067 - Sta                                         | H002067 - Statistiek I Ontwerp vanaf AJ 2025 Bewerk studiefiche<br>Historie                                                                                                    |          |           |           |             | Bewerk studiefiche<br>Bewerk studiemateriaal<br>Historie |                       |  |
| H002440 - Ar                                          | H002440 - Animal Cognition Ontwerp vanaf AJ 2025 Bewerk studiefiche<br>Bewerk studiemateriaal<br>Historie                                                                                                    |          |           |           |             |                                                          |                       |  |
| H002460 - M                                           | Historie<br>Hourse eduma Wetenschappen en technologie: vrijstellingsaanvraag<br>Hourse eduma Wetenschappen en technologie: vrijstellingsaanvraag<br>Historie<br>Bekijk studiefiche<br>Bekijk studiefiche<br>Historie<br>Historie |          |           |           |             |                                                          |                       |  |

Zodra u op deze link klikt, verschijnt er een pop-upscherm van de studiefiche. Hierin staan de verschillende rubrieken van de studiefiche opgesomd. U kunt de inhoud van de studiefiche bekijken en bewerken, rubriek per rubriek. Alleen de rubrieken Onderwijstaal, Niveau, Creditcontractvoorwaarde en Examencontractvoorwaarde kunnen niet worden aangepast; deze worden door de KCO bijgewerkt.

| Studiefiche                                                                     |                                                                                                    | 2                                                                                                    |
|---------------------------------------------------------------------------------|----------------------------------------------------------------------------------------------------|----------------------------------------------------------------------------------------------------|
|                                                                                 |                                                                                                    | Opslaan Opslaan en sluiten Sluiten zonder opslaan                                                                                                    |
| H002067 - Statistiek I                                                          |                                                                                                    |                                                                                                    |
| De knoppen 'Opslaan' en 'Opslaan en sl<br>het diskette-pictogram om de gewijzig | luiten' werken pas nadat alle tekstrubrieken die je geopend hebt in deze studiefiche, terug afgeslot<br>jde tekst lokaal te bewaren en de tekstrubriek af te sluiten. Als je volledig klaar bent, klik je op 'Ops                                                                                                    | en zijn. Daarom kun je best als volgt te werk gaan: na het wijzigen van een tekstrubriek druk je op<br>Iaan en sluiten'.                                                                                                    |
| Studietijd: 210                                                                 |                                                                                                    |                                                                                                    |
| Studiepunten: 7                                                                 |                                                                                                    |                                                                                                    |
| Onderwijstalen<br>(niet editeerbaar)                                            | Nederlands                                                                                                    | Dutch                                                                                                    |
| Trefwoorden                                                                     | statistiek, methodologie, data-analyse                                                                                                    | statistics, methodology, data analysis                                                                                                    |
| Niveau                                                                          | -                                                                                                    | -                                                                                                    |
| (niet editeerbaar)                                                              | Dit uitdianand anlaidiageandardaal cluit aan bii da laarliin rand andersaaleeenmatantiee                                                                                                    | This comprohensive source adds to the education surrisulum on research competences within                                                                                                    |
| situering                                                                       | binen die opiedingen Psychologie en Pedagogische Wetenschappen. Het doel is om kennis en<br>inzicht te verschaffen in methodologische en data-analytische aspecten van empirisch<br>wetenschappelijk onderzoek. Dit opiedingsonderdeel bouwt mee aan de competenties die het<br>mogelijk maken om empirisch wetenschappelijk onderzoek binnen het vakgebied zelfstandig<br>en kritisch te verwerken en om actief (mee) te werken aan wetenschappelijk onderzoek, o.a.<br>binnen de context van de masterproef. | This completensive course outs to the cooked of the aim is to obtain knowledge on<br>and insight into methodological and data-analytical aspects of empirical scientific research.<br>This course helps building competences that enable to independently and critically study<br>empirical research in the domain and to actively conduct or participate in empirical research,<br>for example within the context of the master's dissertation.                                                                                                    |
| Inhoud                                                                          | Dit opleidingsonderdeel geeft een inleiding tot statistiek waarbij het redeneren met data<br>centraal staat. We bespreken hiervoor verschillende wetenschappelijke studies uit de<br>gedragswetenschappen in detail. Dit geeft de student een beeld van hoe statistiek in onderzoek<br>wordt ingezet. Door gebruik te maken van echte data samen met haar context en doel wordt<br>het probleemoplossend en besluitvormend aspect van statistiek als onderzoeksproces in de                                    | This course provides an introduction to statistics with a focus on reasoning with data. We will<br>discuss various scientific studies from the behavioral sciences in detail to give students an<br>understanding of how statistics is used in research. By using real data in its context and<br>purpose, the problem-solving and decision-making aspects of statistics as a research process<br>are emphasized.                                                                                                    |
|                                                                                 | verr gezet.<br>Doorheen het opleidingsonderdeel ligt de focus op zowel beschrijvende als inductieve<br>statistiek. Beschrijvende statistiek zal ons toelaten om met relatief eenvoudige technieken te<br>Leren uit de data. Bij inductieve statistiek kijken we verder dan de geobserveerde data door de<br>ondertiggende processen, die aanleiding geven tot de data, te onderzoeken. Deze tak van de<br>statistiek doet sterk beroep op kansrekening. We kiezen er echter voor om kansrekening, en           | Throughout the course, the focus is on both descriptive and inductive statistics. Descriptive<br>statistics will allow us to learn from the data using relatively simple techniques. With inductive<br>statistics, we go beyond the observed data by examining the underlying processes that lead to<br>the data. This branch of statistics heavily relies on probability theory, but we choose to<br>minimize the use of mathematics. Despite this, we will discuss the techniques in depth by using<br>simulations, with a focus on conceptual understanding. |
|                                                                                 | meer algemeen de wiskunde, tot een minimum te beperken. Ondanks de beperkte inzet op<br>wiskunde, bespreken we de technieken toch beel diepgaand door gebruik te maken van                                                                                                    | In this course the following topics are discussed:                                                                                                    |
|                                                                                 | simulaties. De focus ligt hierbij voornamelijk op conceptueel begrip.                                                                                                    | $\rightarrow$ methodological aspects of research, the empirical cycle, and the role of statistics                                                                                                    |
|                                                                                 | In dit opleidingsonderdeel komen volgende onderwerpen aan bod:                                                                                                    | $\rightarrow$ different studies: observational, experimental, cross-sectional, longitudinal.                                                                                                    |
|                                                                                 | ightarrow methodologische aspecten van onderzoek, de empirische cyclus en de rol van statistiek                                                                                                    | ightarrow generalizing conclusions and causality: the importance of chance in study design.                                                                                                    |
|                                                                                 | $\rightarrow$ soorten studies: observationeel, experimenteel, cross-sectioneel, longitudinaal.                                                                                                    | → descriptive statistics, including                                                                                                    |

- Klik op de titel van een rubriek voor meer informatie over wat er precies moet worden ingevuld. 4.
- 5. Klik op de inhoud van een rubriek om ze te bewerken. Het tekstveld verandert in een invulveld dat u kunt invullen. Er zijn verschillende soorten invulvelden:
  - Enkelvoudige keuzelijsten:

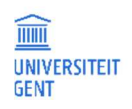

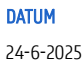

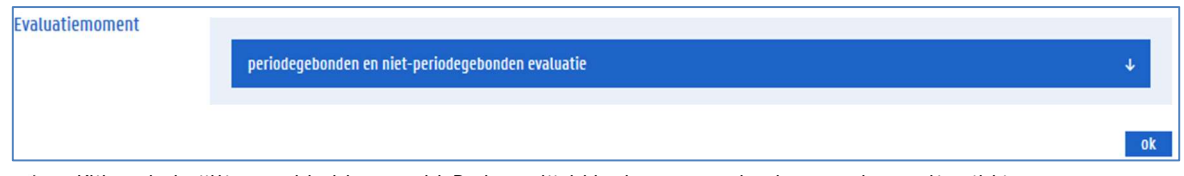

- 1 Klik op het pijltje naast het keuzeveld. De keuzelijst klapt open en u kunt een andere optie uit kiezen.
- 2 Bevestig met OK.

#### – Meervoudige keuzelijsten

| valuatievormen PE1 | Available                               |   |   |              | Selected            |    |
|--------------------|-----------------------------------------|---|---|--------------|---------------------|----|
|                    | schriftelijk examen met open vragen     | ŕ | • | ⇒            | schriftelijk examen | *  |
|                    | schriftelijk examen met meerkeuzevragen |   |   | <del>(</del> |                     |    |
|                    | openboekexamen                          |   |   |              |                     |    |
|                    | mondeling examen                        |   |   |              |                     |    |
|                    | portfolio                               | 5 | = |              |                     |    |
|                    | participatie                            |   |   |              |                     |    |
|                    | werkstuk                                |   |   |              |                     |    |
|                    | simulatie                               |   |   |              |                     |    |
|                    | vaardigheidstest                        |   |   |              |                     |    |
|                    | gedragsevaluatie op de werkvloer        |   |   |              |                     | -  |
|                    |                                         |   |   |              |                     | ok |

- 1 In de linkerlijst staan de beschikbare opties, in de rechterlijst de geselecteerde opties.
- 2 Om opties van de ene lijst naar de andere lijst te verplaatsen, selecteert u ze in de lijst links of rechts.
- 3 U kunt meerdere opties tegelijkertijd selecteren door de Ctrl- of Shift-toets van het toetsenbord ingedrukt te houden.
- 4 Klik daarna op een van de twee pijltjes tussen de twee lijsten.
- 5 Bevestig met OK.

#### Teksteditors voor vrije tekst

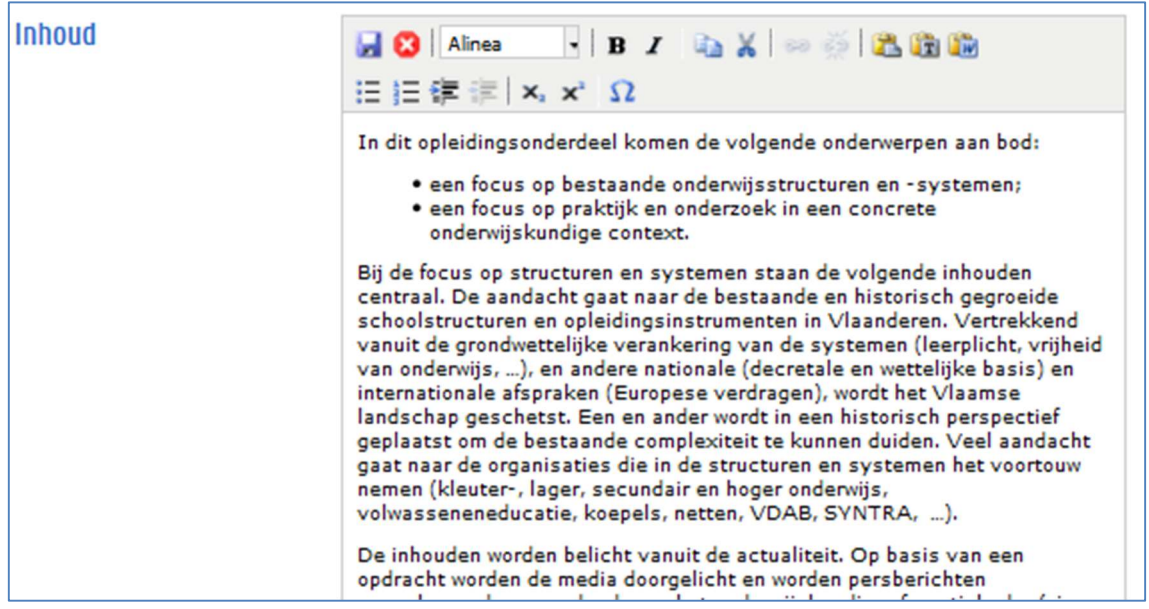

6 In deze velden kunt u vrije tekst invullen. De knopjes bovenaan in de teksteditor bieden beperkte opmaakmogelijkheden.

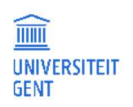

- 7 Klik op de 🛃 of 🗳 knoppen om uw wijzigingen in de teksteditor respectievelijk te bewaren of annuleren. Het tekstvak wordt vervolgens afgesloten. Opgelet: u moet elk tekstvak afsluiten vooraleer u de fiche in zijn geheel kan opslaan.
- 6. Om uw wijzigingen aan de studiefiche op te slaan, klik op de knop Opslaan of op de knop Opslaan en sluiten bovenaan in het popupvenster om uw wijzigingen te bewaren.

-0f-

Om het pop-up venster te sluiten zonder uw wijzigingen op te slaan, klik op de knop Sluiten zonder opslaan bovenaan links in het pop-upvenster.

-0f-

Het pop-upvenster wordt afgesloten en het overzicht met de cursussen verschijnt opnieuw.

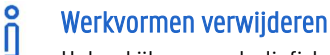

Het nakijken van studiefiches en aanbodsessies verloopt simultaan. U kan beide tegelijkertijd aanpassen. Maakt u een nieuwe studiefiche voor een cursus, en verwijdert u daaruit een werkvorm die wel nog is opgenomen in aanbodsessies van die cursus, dan wordt deze werkvorm meteen ook automatisch uit de aanbodsessie verwijderd. Op die manier wordt er vermeden dat de aanbodsessie van een bepaald academiejaar werkvormen bevat die niet in de studiefiche van dat academiejaar zijn opgenomen.

# 4.1.4 Studiemateriaal aanpassen

Naast de inhoud van de studiefiche kan u ook het studiemateriaal van de cursus bekijken en desgewenst bewerken. U kan het studiemateriaal van een cursus alleen bewerken als de studiefiche zich in status 'ontwerp' bevindt. (Zie 4.1.3 Studiefiches aanpassen.) 1. Klik op de link Bewerk studiemateriaal naast de code en naam van de cursus.

| Onderhoud st<br>Studiefiches va<br>Operaties op sele                            | Dnderhoud studiefiches voor academiejaar 2025-2026 🕢<br>Studiefiches van mijn cursussen<br>Dperaties op selectie:                                                                                            |          |           |           |             |                                                          |                       |        |
|---------------------------------------------------------------------------------|----------------------------------------------------------------------------------------------------|----------|-----------|-----------|-------------|----------------------------------------------------------|-----------------------|--------|
| Aanpassen                                                                       | Vrijgeven                                                                                                    | Weglaten | Afdruk NL | Afdruk EN | Verschil NL | Verschil EN                                              | Alle studiematerialen |        |
| Cursus                                                                          |                                                                                                    |          |           |           |             |                                                          | Status Geldigheid     | Acties |
| H002067 - St                                                                    | H002067 - Statistiek I Ontwerp vanaf AJ 2025 Bewerk studiefiche<br>Historie                                                                                                    |          |           |           |             | Bewerk studiefiche<br>Bewerk studiemateriaal<br>Historie |                       |        |
| H002440 - Animal Cognition Ontwerp vanaf AJ 2025 Bewerk studiefiche<br>Historie |                                                                                                    |          |           |           |             | Bewerk studiefiche<br>Bewerk studiemateriaal<br>Historie |                       |        |
| H002460 - M                                                                     | H002460 - Mp verkorte eduma Wetenschappen en technologie: vrijstellingsaanvraag kijken vanaf AJ 2024<br>H002460 - Mp verkorte eduma Wetenschappen en technologie: vrijstellingsaanvraag kijken vanaf AJ 2024 |          |           |           |             |                                                          |                       |        |

Er verschijnt een pagina waarop u het bestaande studiemateriaal van een cursus kan nakijken, aanpassen en aanvullen.

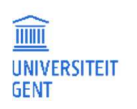

| <u>Studiefiche</u> > Studiemateriaal                                 |                                                                   |             |   |
|----------------------------------------------------------------------|-------------------------------------------------------------------|-------------|---|
| Lijst van studiematerialen voor H002067 - Statistiek I               |                                                                   |             |   |
| Studiemateriaal toevoegen                                            |                                                                   |             |   |
| – Handboek: Redeneren met data: Een introductie statistiek voor de g | edragswetenschappen €36                                           | 5 Verplicht | 1 |
| Taal<br>Nederlands                                                   | <b>Auteur</b><br>Jan De Neve                                      |             |   |
| <b>ISBN</b><br>978-9-46467-432-3                                     | Aantal pagina's<br>258                                            |             |   |
| Online beschikbaar<br>Nee                                            | Beschikbaar in de bibliotheek<br>Nee                              |             |   |
| Beschikbaar via studentenvereniging<br>Ja                            | Gebruik en levensduur binnen het opleidingsonderdeel<br>intensief |             |   |
| Gebruik en levensduur binnen de opleiding<br>regelmatig              | Gebruik en levensduur na de opleiding<br>af en toe                |             |   |
| — Syllabus: Oefenbundel                                              | €8                                                                | Verplicht   | 1 |
| Taal<br>Nederlands                                                   | Beschikbaar op Ufora<br>Ja                                        |             |   |
| Online beschikbaar<br>Ja                                             | Beschikbaar in de bibliotheek<br>Nee                              |             |   |
| Beschikbaar via studentenvereniging<br>Ja                            |                                                                   |             |   |
| Terug naar studiefiches                                              |                                                                   |             | 0 |

### 4.1.4.1 Nieuw studiemateriaal toevoegen

Om nieuw studiemateriaal toe te voegen:

1. Klik op de knop Studiemateriaal toevoegen.

Er verschijnt een invulformulier. Afhankelijk van het gekozen type studiemateriaal, krijgt u andere invulvelden te zien.

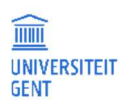

| <u>Studiefiche</u> > Studiemateriaal   |                                                                                                 |   |  |  |
|----------------------------------------|-------------------------------------------------------------------------------------------------|---|--|--|
| Type studiemateriaal *                 | Stides                                                                                          | Ŷ |  |  |
| Naam *                                 | NL                                                                                              |   |  |  |
|                                        | En                                                                                              |   |  |  |
|                                        | Naam van het studiemateriaal zoals de titel van een boek                                        |   |  |  |
| Richtprijs (in euro) *                 | Gratis of betaald door opleiding                                                                |   |  |  |
|                                        | De kostprijs die door de student moet gemaakt worden<br>voor de aankoop van het studiemateriaal |   |  |  |
| Optioneel                              |                                                                                                 |   |  |  |
|                                        | Als je 'optioneel' aanvinkt dan betekent dit dat het studiemateriaal niet verplicht is.         |   |  |  |
| Taal                                   |                                                                                                 | ¥ |  |  |
| Aantal slides                          |                                                                                                 |   |  |  |
| Oudst bruikbare editie                 | NL                                                                                              |   |  |  |
|                                        | En                                                                                              |   |  |  |
|                                        | oudere versie die perfect bruikbaar is                                                          |   |  |  |
| Beschikbaar op Ufora                   |                                                                                                 | ÷ |  |  |
| Online beschikbaar                     |                                                                                                 | Ļ |  |  |
| Beschikbaar in de                      |                                                                                                 | ¥ |  |  |
| bibliotheek                            |                                                                                                 |   |  |  |
| Beschikbaar via<br>studentenvereniging |                                                                                                 | + |  |  |

- 2. Vul minstens alle velden in die aangeduid zijn met een \*.
- 3. Bij tekstvelden, aangeduid met de knoppen NI en En, moet u zowel een omschrijving invullen in het Nederlands en het Engels door afwisselend op de knoppen NI en En te klikken en het bijbehorende veld in te vullen.

| Type studiemateriaal * | Slides | Ų                      |  |
|------------------------|--------|------------------------|--|
| Naam *                 | NL     | Naam in het Nederlands |  |
|                        | En     |                        |  |
|                        |        |                        |  |
| Naam *                 | NL     | Naam in het Engels     |  |
|                        | En     |                        |  |

4. Wanneer u alles hebt ingevuld, klikt u onderaan op de knop Bewaar en ga verder.

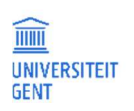

|                                        | ÷                                                |
|----------------------------------------|--------------------------------------------------|
|                                        |                                                  |
| NL                                     |                                                  |
| En                                     |                                                  |
| oudere versie die perfect bruikbaar is |                                                  |
|                                        | ÷                                                |
|                                        | ¥                                                |
|                                        | ¥                                                |
|                                        | 4                                                |
| NL<br>FD                               |                                                  |
| X-17                                   | 1.                                               |
| Bewaar en ga verder                    | 0                                                |
|                                        | Nl   En   oudere versie die perfect bruikbaar is |

#### 4.1.4.2 Bestaand studiemateriaal bewerken

1. Om studiemateriaal te bewerken dat eerder al was toegevoegd aan de cursus, klikt u op het potlood-pictogram rechts naast de naam van het studiemateriaal.

| <u>Studiefiche</u> > Studiemateriaal          | Studiefiche > Studiemateriaal                  |               |   |  |
|-----------------------------------------------|------------------------------------------------|---------------|---|--|
| Lijst van studiematerialen voor H002067 - Sta | tistiek I                                      |               |   |  |
| Studiemateriaal toevoegen                     |                                                |               |   |  |
| – Handboek: Redeneren met data: Een intro     | ductie statistiek voor de gedragswetenschappen | €36 Verplicht |   |  |
| Taal<br>Nederlands                            | <b>Auteur</b><br>Jan De Neve                   |               | _ |  |
| ISBN                                          | Aantal pagina's                                |               |   |  |

Hiermee opent u het formulier met alle gegevens over het studiemateriaal. U kan de verschillende velden (behalve het type) aanpassen.

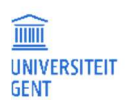

| <u>Studiefiche</u> > <u>Studiemate</u> | Studiefiche > Studiemateriaal > Redeneren met data: Een introductie statistiek voor de gedragswetenschappen |  |  |  |  |
|----------------------------------------|----------------------------------------------------------------------------------------------------|--|--|--|--|
| Type studiemateriaal                   | Handboek                                                                                                    |  |  |  |  |
| Naam *                                 | NL Redeneren met data: Een introductie statistiek voor de gedragswetenschappen                              |  |  |  |  |
|                                        | En                                                                                                    |  |  |  |  |
|                                        | Naam van het studiemateriaal zoals de titel van een boek                                                    |  |  |  |  |
| Richtprijs (in euro)                   | 36 Gratis of betaald door opleiding                                                                         |  |  |  |  |
|                                        | De kostprijs die door de student moet gemaakt worden<br>voor de aankoop van het studiemateriaal             |  |  |  |  |
| Optioneel                              | Als je 'optioneel' aanvinkt dan betekent dit dat het studiemateriaal niet verplicht is.                     |  |  |  |  |
| Taal                                   | Nederlands 🗸                                                                                                |  |  |  |  |
| Auteur                                 | NL Jan De Neve                                                                                              |  |  |  |  |
|                                        | En                                                                                                    |  |  |  |  |
| ICRN                                   | 9789464674323                                                                                               |  |  |  |  |
| 15511                                  | een unieke code (10 of 13 cijfers) die een bepaalde uitgave van een werk identificeert                      |  |  |  |  |
| Aantal pagina's                        | 258                                                                                                    |  |  |  |  |
| Alternatief                            | NL                                                                                                    |  |  |  |  |
|                                        | En                                                                                                    |  |  |  |  |
|                                        | onsomming van studiemateriaal dat de student kan aankonen in plaats van het aangegeven studiemateriaal      |  |  |  |  |

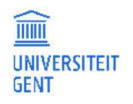

2. Om de aanpassingen te bewaren, klik op de knop Bewaar en ga verder onderaan op de pagina.

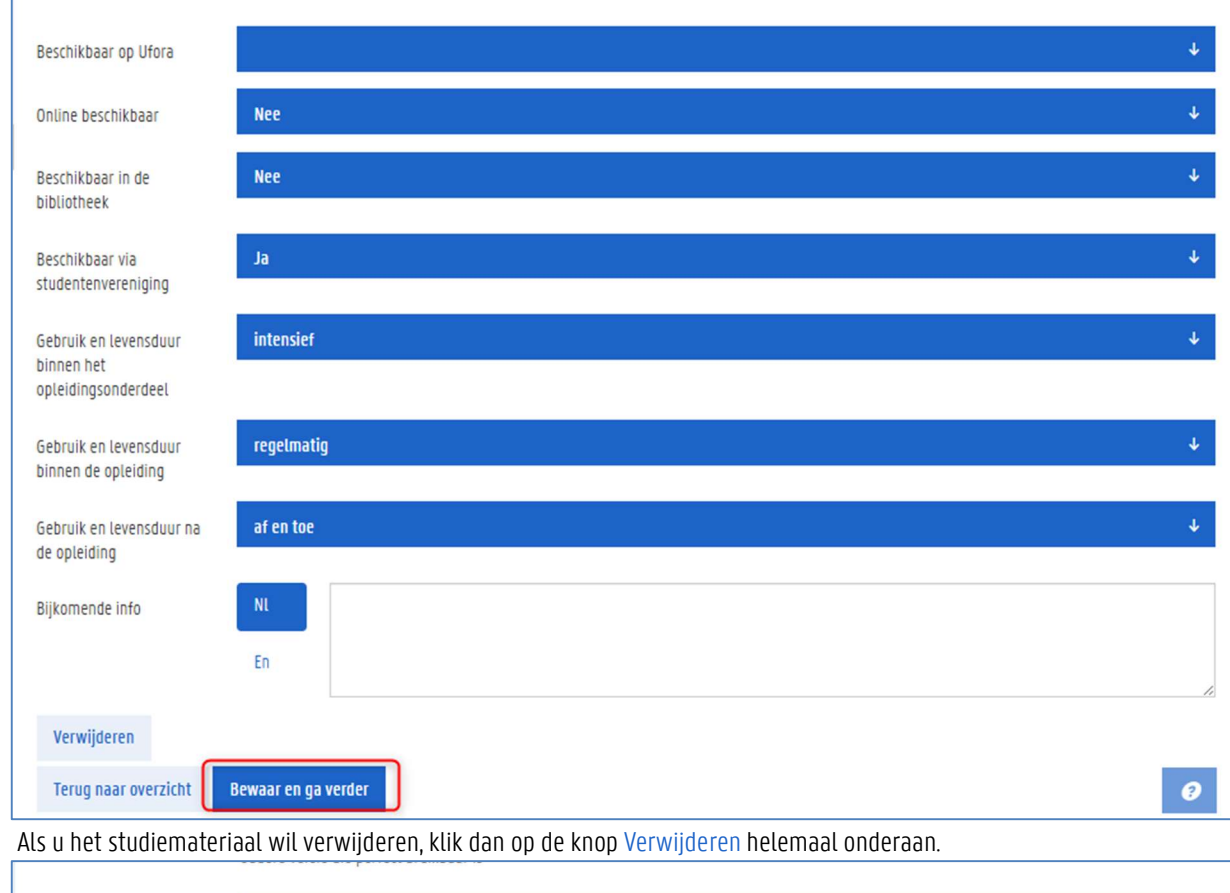

| Beschikbaar op Ufora                                       | ↓                   |
|------------------------------------------------------------|---------------------|
| Online beschikbaar                                         | Nee                 |
| Beschikbaar in de<br>bibliotheek                           | Nee                 |
| Beschikbaar via<br>studentenvereniging                     | Ja ↓                |
| Gebruik en levensduur<br>binnen het<br>opleidingsonderdeel | intensief 🗸         |
| Gebruik en levensduur<br>binnen de opleiding               | regelmatig 🗸        |
| Gebruik en levensduur na<br>de opleiding                   | af en toe           |
| Bijkomende info                                            | NL<br>En            |
| Verwijderen<br>Terug naar overzicht                        | Bewaar en ga verder |

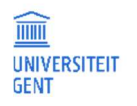

3.

# 4.1.5 Studiefiches vrijgeven

Wanneer u helemaal klaar bent met de aanpassingen aan een nieuwe fiche, dan geeft u die fiche vrij. De status van de fiche verandert van 'ontwerp' in 'voorstel'. U kan ze zelf niet meer wijzigen. Op deze manier maakt u aan de opleidingscommissie en aan de KCO duidelijk dat de fiche kan worden nagekeken. De opleidingscommissievoorzitter kan ze dan via de website bekijken en erover advies uitbrengen.

U kan ook fiches vrijgeven waaraan u niets heeft aangepast. Hoeft er niets te veranderen aan een 'na te kijken' studiefiche, dan geeft u deze ook vrij. De status van de fiche verandert dan in 'bevestigd'. Zo weet de KCO dat u deze heeft nagekeken en bevestigd heeft dat er geen aanpassingen nodig zijn.

| Onderhoud studiefiches voor academiejaar 2025-2026          Studiefiches van mijn cursussen         Operaties op selectie:         Aanpassen       Vrijgeven         Weglaten       Afdruk NL         Afdruk EN       Verschil NL | Alle studiematerialen         |                                                                               |
|----------------------------------------------------------------------------------------------------|-------------------------------|-------------------------------------------------------------------------------|
| Cursus                                                                                                    | Status Geldigheid             | Acties                                                                        |
| H002067 - Statistiek I                                                                                                    | Ontwerp vanaf AJ 2025         | <u>Bewerk studiefiche</u><br>Bewerk studiemateriaal<br>Historie               |
| H002440 - Animal Cognition                                                                                                    | Ontwerp vanaf AJ 2025         | <u>Bewerk studiefiche</u><br>Bewerk studiemateriaal<br>Historie               |
| H002460 - Mp verkorte eduma Wetenschappen en technologie: vrijstellingsaanvraag                                                                                                    | Na te<br>kijken vanaf AJ 2024 | <u>Bekijk studiefiche</u><br><u>Bekijk studiemateriaal</u><br><u>Historie</u> |

4. Om een of meerdere studiefiches vrij te geven, vinkt u de vakjes aan voor de gewenste studiefiches en klikt u op de knop Vrijgeven.

5. Gebruik de knoppen Afdruk en Verschilrapport om een of meerdere fiches af te drukken of om ze te vergelijken met hun voorloper.

### Studiefiches vrijgeven

ñ

Alleen de verantwoordelijk lesgever kan studiefiches vrijgeven. Alle betrokken lesgevers kunnen studiefiches aanpassen, bewerken, weglaten, afdrukken en verschilrapporten afdrukken.

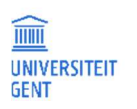

# 4.1.6 De historie van een studiefiche

In het overzicht met uw cursussen staat naast elke cursus een link Historie. Klikt u op deze link, dan verschijnt er een pop-upscherm met alle stappen die de studiefiche doorlopen heeft. Bij elke stap staat de datum waarop de status bereikt werd, de persoon die de actie uitvoerde, het eventueel bijbehorende advies of de actie die ermee gepaard ging, en eventueel bijkomende motiveringen. In het historievenster kunt u ook zien of er een opleidingscommissievoorzitter bevraagd werd over deze fiche, en wat het eventuele advies van die voorzitter is. Dit is alleen maar het geval als de faculteit de opleidingscommissies inschakelt in het studieficheproces. Als men daarvoor kiest, dan wordt de opleidingscommissievoorzitter gevraagd om een studiefiche te bekijken en advies erover uit te brengen telkens wanneer er een nieuwe fiche wordt voorgelegd ter goedkeuring.

| 0-03-2025, Goedgekeurd - VRAAG -<br>6:57:11 Goedgekeurd - VRAAG -<br>7-06-2024, Goedgekeurd KCO Automatische goedkeuring voor academie<br>1:43:15 Goedgekeurd KCO - 2024-2025<br>26-04-2024, Voorstel TUU VDAAG |
|----------------------------------------------------------------------------------------------------|
| 7-06-2024, Goedgekeurd KCO Automatische goedkeuring voor academie<br>1:43:15 2024-2025<br>16-04-2024, Voorstel TITU VRAAG                                                                                       |
| 26-04-2024, Veorstel TITU VDAAG                                                                                                    |
| 6:23:34 VOUSTEL 1110 VRAAG -                                                                                                    |
| 26-04-2024, Voorstel TITU                                                                                                    |
| 10-01-2024, Ontwerp Kopie van de studiefiches<br>18:15:54                                                                                                    |

Hieronder vindt u een voorbeeld van de historie van een studiefiche.

 Deze studiefiche is initieel gemaakt op 10/01/2024 door een automatische kopie van de studiefiches. Nieuwe fiches ontstaan altijd in toestand 'ontwerp'.

- De titularis gaf die eerste fiche vrij op 26/04/2024 vrij, waardoor de fiche de status 'voorstel' bereikte.
- De fiche werd goedgekeurd 17/06/2024.
- Op 10/3/2025 werd de fiche opnieuw voorgelegd aan de lesgevers met de vraag om ze na te kijken.

| Datum      | Bereikte status | Originator | Actie/advies | Bestemmeling | Hoe interpreteren?                                                                                                    |
|------------|-----------------|------------|--------------|--------------|----------------------------------------------------------------------------------------------------|
| dd-mm-jjjj | Ontwerp         | TITU       | -            | -            | De verantwoordelijk lesgever<br>maakte een nieuwe studiefiche<br>aan. De lesgevers kunnen deze<br>controleren, aanpassen indien<br>nodig. Tot slot kan de<br>verantwoordelijk lesgever de<br>fiche vrijgeven. |

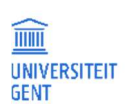

| dd-mm-jjjj | Voorstel    | TITU             | -        | -     | De verantwoordelijk lesgever<br>heeft de studiefiche vrijgegeven.                                                                                                    |
|------------|-------------|------------------|----------|-------|----------------------------------------------------------------------------------------------------|
| dd-mm-jjjj | Voorstel    | TITU             | VRAAG    | COCWE | De verantwoordelijk lesgever<br>heeft de studiefiche vrijgegeven.<br>Hierbij werd een bepaalde<br>opleidingscommissie (OC) om<br>advies gevraagd.                                                    |
| dd-mm-jjjj | Voorstel    | COCWE            | POSITIEF | -     | De opleidingscommissie heeft positief advies gegeven.                                                                                                    |
| dd-mm-jjjj | Voorstel    | COCWE            | NEGATIEF | -     | De opleidingscommissie heeft<br>negatief advies gegeven.                                                                                                    |
| dd-mm-jjjj | Goedgekeurd | КСО              | -        | -     | De KCO heeft de studiefiche<br>goedgekeurd.                                                                                                    |
| dd-mm-jjjj | Goedgekeurd | KCO of<br>DOWA/3 | VRAAG    | -     | De KCO of DOWA/3 heeft een<br>bestaande bevraagd bij de<br>lesgevers. Die kunnen de fiche<br>controleren, aanpassen indien<br>nodig. Vervolgens kan de<br>verantwoordelijk lesgever ze<br>vrijgeven. |

# 4.2 Opleidingscommissievoorzitters

Via de OASIS-webapplicatie kunnen de voorzitters van opleidingscommissies alle nieuwe studiefiches opvolgen van de cursussen die opgenomen zijn in de opleidingen waarvoor de commissie bevoegd is.

Zodra een lesgever een studiefiche van een van deze cursussen aanpast en voorlegt ter goedkeuring, verschijnt die op de webpagina van de opleidingscommissievoorzitter. Als voorzitter kunt u vervolgens positief of negatief advies uitbrengen over de fiche. Negatief advies kunt u bovendien motiveren.

Daarnaast kunt u de fiches afdrukken, een verschilrapport bekijken van elke fiche waarin de toevoegingen en weglatingen ten opzichte van de vorige fiche worden aangeduid, of zelfs een volledig overzicht bekijken van alle gewijzigde fiches in de opleidingen waarvoor uw commissie bevoegd is.

Zodra u advies geeft over een fiche, of zodra de fiche goedgekeurd wordt door de KCO, verdwijnt ze uit het overzicht op de website.

### 4.2.1 Een overzicht van de nieuwe fiches

Om een overzicht te bekijken van alle nieuwe, niet-goedgekeurde fiches van uw opleidingscommissie, gaat u als volgt te werk:

- Ga naar <u>http://oasis.ugent.be</u> en meld u aan met uw UGent-gebruikersnaam en wachtwoord. De Startpagina verschijnt.
- 2. Kies bovenaan op het scherm in de gele balk de functie OC-voorzitter.
- 3. Ga in het linkermenu naar het menu van het komende academiejaar, Cursussen, en klik op de menu-optie Fiches adviseren, met tussen haakjes de code van de commissie waarvan u de voorzitter bent.

|                                                                          | In English                                                                                                    |
|--------------------------------------------------------------------------|----------------------------------------------------------------------------------------------------|
| UNIVERSITEIT<br>GENT                                                     | OASIS                                                                                                    |
|                                                                          | MEDELESGEVER VERANTWOORDELIJK LESGEVER UITWISSELINGSCOÖRDINATOR                                                                                                    |
| Links                                                                    | Startpagina                                                                                                    |
| → Startpagina → Studiekiezer                                             | Welkom op OASIS. Als student of als UGent-medewerker vind je op de OASIS-website allerlei waardevolle informatie. Bovendien moet je doorheen het academiejaar ook voor verschillende belangrijke administratieve taken op deze website zijn. |
| <ul> <li>→ Ufora</li> <li>→ Onderwijs- en<br/>examenreglement</li> </ul> | Kies in het menu aan de linkerkant wat je wil doen. Opgelet: De menu's verschillen naargelang de functie die je bovenaan op de website kiest (Student, Verantwoordelijk lesgever,<br>Opleidingscommissievoorzitter,).                        |
| → Mijn kalender  Algemeen  Inschrijven                                   |                                                                                                    |
| → Inschrijven voor UCT                                                   |                                                                                                    |
| – AJ 2025-2026<br>Cursussen                                              |                                                                                                    |
| → Advies studiefiches<br>(HOCPSYC)<br>Opleidingen                        |                                                                                                    |
| → Studiemateriaal bewerken<br>(HOCPSYC)                                  |                                                                                                    |

Er verschijnt een overzicht van de studiefiches die door de lesgevers zijn aangepast en voorgelegd ter goedkeuring. Studiefiches die de lesgevers nog aan het bewerken zijn, of die ze niet aanpassen, krijgt u niet te zien. U krijgt alleen studiefiches te zien van cursussen die opgenomen zijn in de opleidingen waarvoor de commissie bevoegd is.

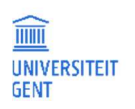

**PAGINA** 30

|                                                                       | OASIS                                                           |                                            |             |                |             |              |                          | In English                                                      |
|-----------------------------------------------------------------------|-----------------------------------------------------------------|--------------------------------------------|-------------|----------------|-------------|--------------|--------------------------|-----------------------------------------------------------------|
| GENT                                                                  | MEDELESGEVER                                                    | VERANTWOORDELIJK L                         | ESGEVER U   | IITWISSELINGSO | OÖRDINATOR  | VOORZITTER O | <u>C</u> MEER ✓          |                                                                 |
| Links<br>→ Startpagina<br>→ Studiekiezer                              | Onderhoud studio<br>Studiefiches van n<br>Operaties op selectie | efiches voor academiejaa<br>nijn cursussen | r 2025-2026 | Θ              |             |              |                          |                                                                 |
| → Ufora                                                               | Positief adviserer                                              | n Negatief adviseren                       | Afdruk NL   | Afdruk EN      | Verschil NL | Verschil EN  | Alle wijzigingen (traag) | Alle studiematerialen                                           |
| → Onderwijs- en<br>examenreglement                                    | Cursus                                                          |                                            |             |                |             |              | Status Geldigheid        | Acties                                                          |
| → Mijn kalender<br>— Algemeen                                         | H002067 - Statis                                                | tiek I                                     |             |                |             |              | Voorstel vanaf AJ 2025   | <u>Bekijk studiefiche</u><br>Bekijk studiemateriaal<br>Historie |
| <ul> <li>→ Inschrijven</li> <li>→ Inschrijven voor UCT</li> </ul>     |                                                                 |                                            |             |                |             |              |                          | 0                                                               |
| - AJ 2025-2026                                                        |                                                                 |                                            |             |                |             |              |                          |                                                                 |
| Cursussen<br>→ <u>Advies studiefiches</u><br>(HOCPSYC)<br>Opleidingen |                                                                 |                                            |             |                |             |              |                          |                                                                 |
| → Studiemateriaal bewerken<br>(HOCPSYC)                               |                                                                 |                                            |             |                |             |              |                          |                                                                 |
| U kunt fiches afdruk                                                  | kken door er e                                                  | en of meerdere a                           | an te vinl  | ken en op      | een van de  | knoppen A    | fdruk NL of Afdruk       | EN te klikken.                                                  |

| Positief adviseren   | Negatief adviseren | Afdruk NL | Afdruk EN | Verschil NL | Verschil EN | Alle wiizigingen (traag) | Alle studiematerialer                                          |
|----------------------|--------------------|-----------|-----------|-------------|-------------|--------------------------|----------------------------------------------------------------|
|                      |                    |           |           |             |             |                          |                                                                |
| Cursus               |                    |           |           |             |             | Status Geldigheid        | Acties                                                         |
| H002067 - Statistiek | I.                 |           |           |             |             | Voorstel vanaf AJ 2025   | <u>Bekijk studiefiche</u><br>Bekijk studiemateriaa<br>Historie |

5. U kunt ook van een of meerdere studiefiches het verschilrapport afdrukken door een of meerdere studiefiches aan te vinken en op een van de knoppen Verschil NL of Verschil EN te klikken.

Het verschilrapport is een pdf-bestand waarin u de tekst van de studiefiche te zien krijgt. De nieuw toegevoegde stukken worden in het geel gearceerd, de stukken die uit de studiefiche verwijderd zijn, staan in een grijs lettertype.

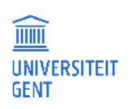

4.

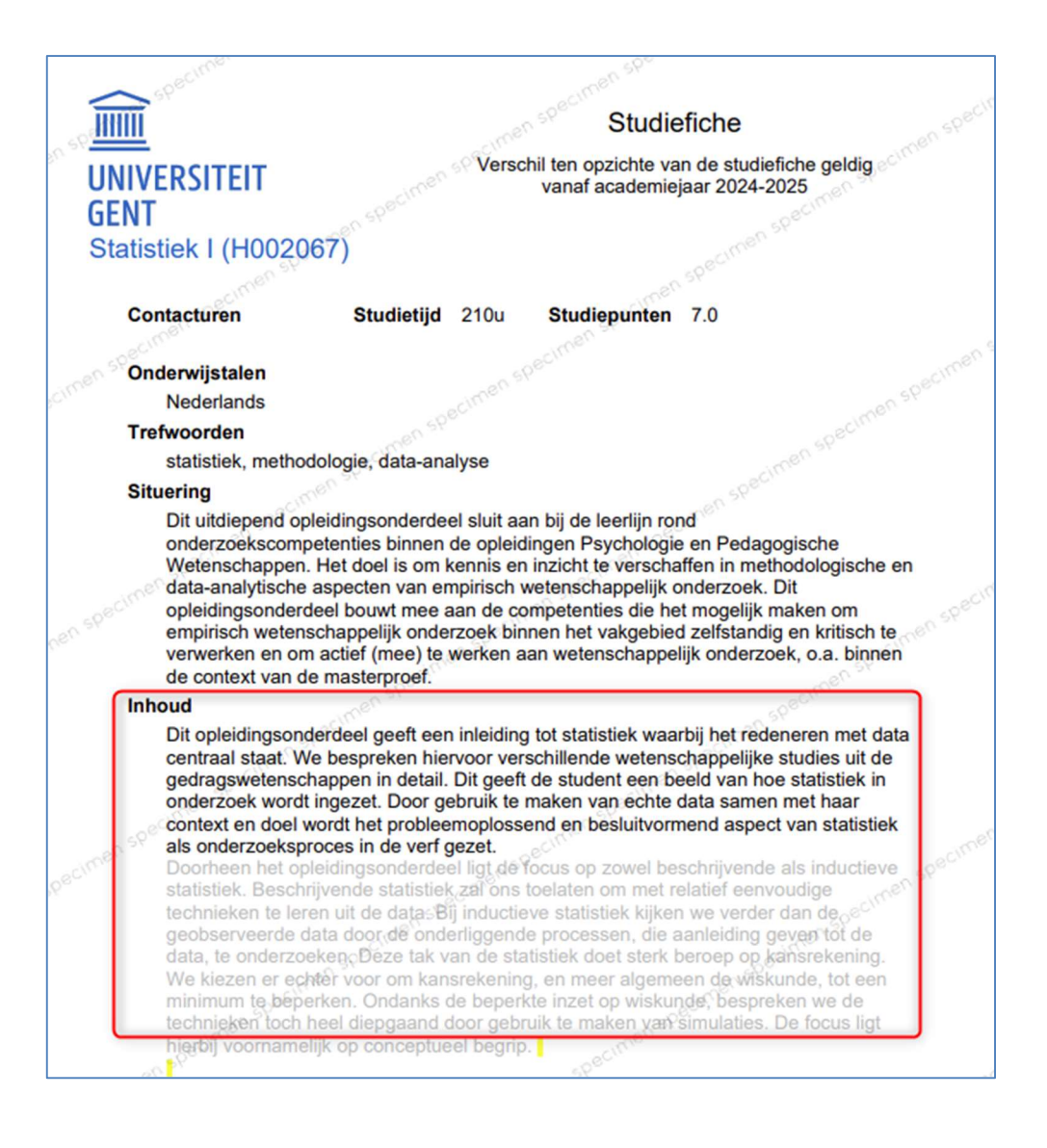

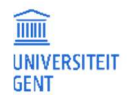

6. Wilt u een verzameld overzicht van alle studiefiches van de opleidingen van uw commissie, klik dan op de knop Alle wijzigingen. U kan dan een pdf-bestand downloaden met bovenaan een overzicht van alle gewijzigde studiefiches in status 'voorstel' en 'ontwerp', en een aanduiding welke onderdelen er precies gewijzigd zijn. Vanuit dit overzicht kunt u doorklikken naar het verschilrapport van elke fiche, en terug naar het overzicht.

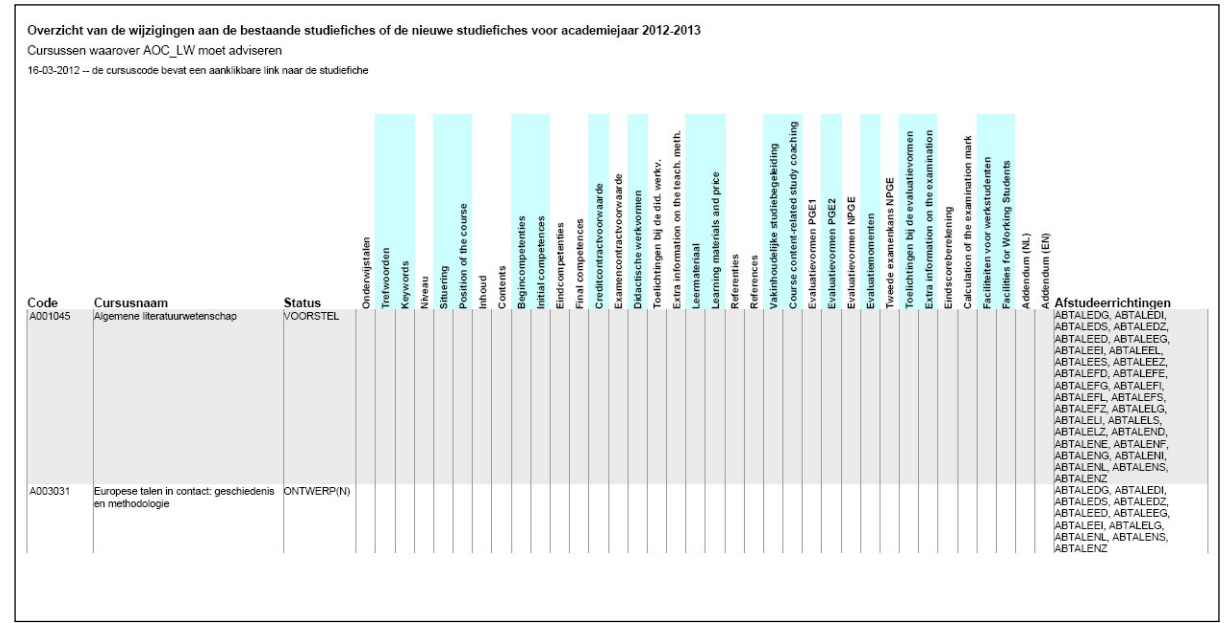

7. Daarnaast kan u ook een overzicht maken van het studiemateriaal van alle cursussen in de opleidingen van de opleidingscommissies met de knop Alle studiematerialen.

| Cursus     | gebonden studiematerialen v                     | an de meest i | recente studiefic | hes in    | acad     | emiejaar 202         | 5-2026                                             |                                                  |                   |           |                                              |                                 |
|------------|-------------------------------------------------|---------------|-------------------|-----------|----------|----------------------|----------------------------------------------------|--------------------------------------------------|-------------------|-----------|----------------------------------------------|---------------------------------|
| Cursussen  | geadviseerd door HOCPSYC                        |               |                   |           |          |                      |                                                    |                                                  |                   |           |                                              |                                 |
| 11-03-202  | 5 08:05                                         |               |                   |           |          |                      |                                                    |                                                  |                   |           |                                              |                                 |
| Cursuscode | Cursesnaam                                      | Opteidingen   | Fichestatus       | Beginjaar | Eindjaar | Type studiemateriaal | Naam HL                                            | Naam EN                                          | Richtprijs (euro) | Optioneel | Bijkomende info NL                           | Bijkomende info EN              |
| A000184    | Muziekpsychologie                               | HBPSYCTH      | ONTWERP           | 2024      |          | Syllabus             | testbugbeatrijs                                    | testbugbeatrijs                                  | 20                | Nee       |                                              |                                 |
| A001082    | Historisch overzicht van de wijsbegeerte        | HBPSYCTH      | GOEDGEKEURD       | 2024      |          |                      |                                                    |                                                  |                   |           |                                              |                                 |
| A005279    | Historiografie van de kunstwetenschappen: inlek | HBPSYCTH      | GOEDGEKEURD       | 2024      |          | Handboek             | Hegel, Georg Wilhelm Friedrich. Over de Estheti    | Hegel, Georg Wilhelm Friedrich. Over de Estheti  | 20                | Nee       |                                              |                                 |
| A005279    | Historiografie van de kunstwetenschappen: inlei | HBPSYCTH      | GOEDGEKEURD       | 2024      |          | Handboek             | Arnold. Dana. Art History. A Very Short Introdu    | Arnold, Dana. Art History. A Very Short Introdu  | 20                | Nee       |                                              |                                 |
| B001623    | Inleiding tot de criminologie                   | HBPSYCTH      | GOEDGEKEURD       | 2024      |          | Reader               | Reader Inleiding tot de criminologie               | Reader Inleiding tot de criminologie             | 28                | Nee       |                                              |                                 |
| B001626    | Biologische antropologie                        | HBPSYCTH      | GOEDGEKEURD       | 2024      |          | Handboek             | Grondbeginselen van de biologische antropolog      | Basic principles of biological anthropology. Unp | 30                | Nee       |                                              |                                 |
| B001626    | Biologische antropologie                        | HBPSYCTH      | GOEDGEKEURD       | 2024      |          | Handboek             | Menselijke socialiteit, delictgedrag en bestraffin | Human sociality, criminal behavior and punishm   | : 30              | Nee       |                                              |                                 |
| C003080    | Programmeren                                    | HBPSYCTH      | GOEDGEKEURD       | 2024      |          | Handboek             | The Practice of Computing using Python (global     | The Practice of Computing using Python (global   | 0                 | Ja        |                                              |                                 |
| C003080    | Programmeren                                    | HBPSYCTH      | GOEDGEKEURD       | 2024      |          | Sides                | presentaties die tijdens de hoorcolleges getoon    | Sides shown during the lectures.                 | 0                 | Nee       | Sildes zijn zowel in Nederlands als Engels b | esc Sides are available both in |
| C003324    | Gedragsecologie                                 | HBPSYCTH      | GOEDGEKEURD       | 2024      |          | Handboek             | An Introduction to Behavioural Ecology, 4th Edit   | An Introduction to Behavioural Ecology, 4th Edit | 56                | Ja        | Boek geeft meer achtergrondinformatie maa    | r no Book gives more backgrour  |
| C004009    | Geschiedenis en filosofie van de wetenschappe   | HBPSYCTH      | GOEDGEKEURD       | 2024      |          | Syllabus             | Syllabus'                                          | Syllabus'                                        | 0                 | Nee       | prijs niet gekend                            | price unkown                    |
| D000111    | Akoestiek                                       | HBPSYCTH      | GOEDGEKEURD       | 2024      |          | Sides                | Slides met commentaar                              | annotated sides                                  | 0                 | Nee       |                                              |                                 |
| D000111    | Akoestiek                                       | HBPSYCTH      | GOEDGEKEURD       | 2024      |          | Rekenmachine         | wetenschappelijke rekenmachine                     | scientific calculator                            | 35                | Nee       |                                              |                                 |

Zodra een nieuwe studiefiche is goedgekeurd, verdwijnt ze uit dit overzicht. U vindt ze dan alleen nog terug in het menu Mijn cursussen van het betreffende academiejaar.

# 4.2.2 Advies geven over studiefiches

Als opleidingscommissievoorzitter kunt u advies uitbrengen over de voorgelegde studiefiches. Deze adviezen worden genoteerd in de historie van de studiefiche, die de lesgevers en de KCO's kunnen bekijken. Ze komen ook terecht in de rapporten die de KCO gebruikt om het studieficheproces op te volgen. Bij negatief advies kunt u een motivering toevoegen die ook aan de lesgever en de KCO wordt getoond.

Zodra u advies heeft uitgebracht over een of meerdere studiefiches, verdwijnen deze uit het overzicht en kunt u ze alleen nog bekijken via het menu Mijn cursussen, gevolgd door de code van de opleidingscommissie.

Om advies uit te brengen over een studiefiche:

- 1. Ga naar <u>http://oasis.ugent.be</u> en meld u aan met uw UGent-gebruikersnaam en wachtwoord.
- 2. Kies bovenaan de functie OC-voorzitter en ga naar het menu voor het komende academiejaar Cursussen Fiches adviseren.
- 3. Vink een of meerdere studiefiches aan en klik op de knop Positief adviseren of Negatief adviseren om respectievelijk positief of negatief advise uit te brengen over de geselecteerde fiches.

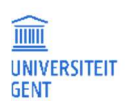

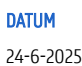

| Oper     | raties op selectie: |                              |                  |               |
|----------|---------------------|------------------------------|------------------|---------------|
| C        | ositief adviseren   | Negatief adviseren           | Afdruk NL        | Afdruk EN     |
|          | Cursus              |                              |                  |               |
| <b>V</b> | E001320 - Wiskundi  | ge analyse III: toepassinger | n van analyse en | vectoranalyse |
|          | E003042 - Waarsch   | ijnlijkheidsrekening en stat | istiek           |               |
| <b>V</b> | E030230 - Ontwerp   | van analoge schakelingen     | en bouwblokker   | 1             |
|          | E040420 - Mechani   | ca van materialen            |                  |               |

Zodra u op de knop Positief/Negatief adviseren heeft geklikt, verdwijnen de fiches uit het overzicht.

4. Brengt u negatief advies uit, dan verschijnt er nog een pop-upvenster waarin u een motivering kunt toevoegen. Deze motivering wordt genoteerd bij alle studiefiches die u heeft aangevinkt.

| Studiefic | Motivering, opmerkingen of                       | vragen   | ×         | 1   |
|-----------|--------------------------------------------------|----------|-----------|-----|
| Operaties |                                                  |          |           |     |
| Positie   | U wil negatief advies<br>uitbrengen. Motiveer uw |          |           | ag) |
| Cur       | advies hieronder.                                |          |           | hei |
| ▼ E00     |                                                  | Bevestig | Annuleren | J 2 |
| 🔲 E03     |                                                  |          |           | J 2 |
| 🔲 E04     |                                                  |          |           | J 2 |

5. Vul een motivering in en klik op de knop Bevestig.
Het negatief advies en de motivering zijn genoteerd. De aangevinkte fiches verdwijnen uit het overzicht.

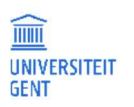

## 4.2.3 Studiemateriaal van een opleiding bewerken

Het studiemateriaal van elke cursus wordt bijgehouden bij de studiefiche. Daarnaast bestaat ook voor elke opleiding een studiemateriaalfiche. Deze kan worden nagekeken en aangepast op de Oasis-website door de opleidingscommissievoorzitter in het menu Studiemateriaal bewerken.

| UNIVERSITEIT<br>GENT                                              | OASIS                                                                            |              | in English    |
|-------------------------------------------------------------------|----------------------------------------------------------------------------------|--------------|---------------|
|                                                                   | MEDELESGEVER VERANTWOORDELIJK LESGEVER UITWISSELINGSCOÖRDINATOR                  | MEER Y       |               |
| Links<br>→ Startoagina                                            | Onderhoud studiemateriaalfiches 2025-2026<br>Selecteer een studiemateriaalfiche. |              |               |
| → Studiekiezer                                                    | Afstudeerrichting                                                                | Status       | Geldigheid    |
| → Ufora                                                           | Educatieve Master of Science in de gedragswetenschappen                          | Goedgekeurd  | vanaf AJ 2024 |
| → Onderwijs- en                                                   | Master of Science in de psychologie                                              | Na te kijken | vanaf AJ 2024 |
| examenreglement                                                   | Schakelprogramma tot Master of Science in de psychologie                         | Na te kijken | vanaf AJ 2024 |
| → Mijn kalender                                                   | Bachelor of Science in de psychologie                                            | Na te kijken | vanaf AJ 2024 |
| 🗕 Algemeen                                                        | Voorbereidingsprogramma tot Master of Science in de psychologie                  | Na te kijken | vanaf AJ 2024 |
| <ul> <li>→ Inschrijven</li> <li>→ Inschrijven voor UCT</li> </ul> |                                                                                  |              | Θ             |
| - AJ 2025-2026                                                    |                                                                                  |              |               |
| Cursussen                                                         |                                                                                  |              |               |
| → Advies studiefiches<br>(HOCPSYC)                                |                                                                                  |              |               |
| Opleidingen                                                       |                                                                                  |              |               |
| → <u>Studiemateriaal bewerken</u><br>(HOCPSYC)                    |                                                                                  |              |               |

De studiemateriaalfiches van opleidingen hebben een gelijkaardig statusverloop als de studiefiches van een cursus. Elk jaar wordt gevraagd de fiches na te kijken. Een fiche met de status 'na te kijken' kan vervolgens worden aangepast en vrijgegeven, of vrijgegeven zonder aanpassingen. Hierna is ze meteen goedgekeurd.

#### 1. Klik op de naam van een opleiding om de studiemateriaalfiche van deze opleiding na te kijken.

| MEDELESGEVER                                            | VERANTWOORDELIJK LESGEVER                  | UITWISSELINGSCOÖRDINATOR | VOORZITTER OC | MEER ¥       |               |
|---------------------------------------------------------|--------------------------------------------|--------------------------|---------------|--------------|---------------|
| Onderhoud studio                                        | emateriaalfiches 2025-2026                 |                          |               |              |               |
| Afstudeerrichting                                       | materiaatiiche.                            |                          |               | Status       | Geldigheid    |
| Educatieve Master of Science in de gedragswetenschappen |                                            |                          |               |              | vanaf AJ 2024 |
| Master of Science in                                    | de psychologie                             |                          |               | Na te kijken | vanaf AJ 2024 |
| Schakelprogramma t                                      | tot Master of Science in de psychologie    |                          |               | Na te kijken | vanaf AJ 2024 |
| Bachelor of Science i                                   | in de psychologie                          |                          |               | Na te kijken | vanaf AJ 2024 |
| Voorbereidingsprogr                                     | ramma tot Master of Science in de psycholo | gie                      |               | Na te kijken | vanaf AJ 2024 |
|                                                         |                                            |                          |               |              | 0             |

De studiemateriaalfiche van de opleiding verschijnt op de volgende pagina.

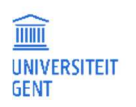

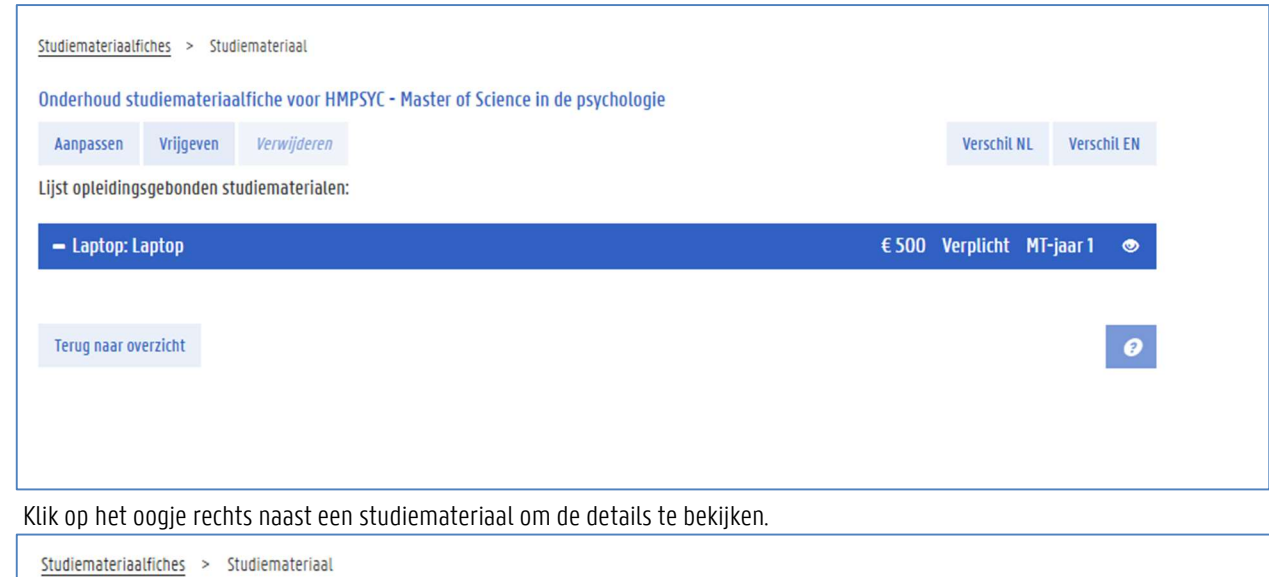

| Aanpassen        | Vrijgeven    | Verwijderen     |       | Verschil NL  | Verschil  |
|------------------|--------------|-----------------|-------|--------------|-----------|
| Lijst opleidings | sgebonden st | udiematerialen: |       |              |           |
| – Laptop: La     | aptop        |                 | € 500 | Verplicht MT | -jaar 1 🚺 |
|                  |              |                 |       |              | <u> </u>  |

De details verschijnen op de volgende pagina.

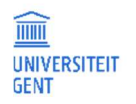

2.
| <u>Studiemateriaalfiches</u> > S                                                                                                    | studiemateriaal > Laptop                                                                                                    |  |  |  |  |  |
|----------------------------------------------------------------------------------------------------|----------------------------------------------------------------------------------------------------|--|--|--|--|--|
| Type studiemateriaal                                                                                                    | Laptop                                                                                                    |  |  |  |  |  |
| Naam                                                                                                    | NL Laptop                                                                                                    |  |  |  |  |  |
|                                                                                                    | En                                                                                                    |  |  |  |  |  |
|                                                                                                    | Naam van het studiemateriaal zoals de titel van een boek                                                                                                    |  |  |  |  |  |
| Richtprijs (in euro)                                                                                                    | 500 Gratis of betaald door opleiding                                                                                                    |  |  |  |  |  |
|                                                                                                    | De kostprijs die door de student moet gemaakt worden<br>voor de aankoop van het studiemateriaal                                                                                                    |  |  |  |  |  |
| Optioneel                                                                                                    |                                                                                                    |  |  |  |  |  |
|                                                                                                    | Als je 'optioneel' aanvinkt dan betekent dit dat het studiemateriaal niet verplicht is.                                                                                                    |  |  |  |  |  |
| Voltijds modeltrajectjaar                                                                                                    | 1                                                                                                    |  |  |  |  |  |
| 1                                                                                                    | Het jaar waarin de student de aankoop moet doen bv. 2 als het om het tweede bachelorjaar gaat                                                                                                    |  |  |  |  |  |
| Beschikbaar via                                                                                                    |                                                                                                    |  |  |  |  |  |
| studentenvereniging                                                                                                    |                                                                                                    |  |  |  |  |  |
| Gebruik en levensduur<br>binnen het                                                                                                    |                                                                                                    |  |  |  |  |  |
| opleidingsonderdeel                                                                                                    |                                                                                                    |  |  |  |  |  |
| Gebruik en levensduur                                                                                                    |                                                                                                    |  |  |  |  |  |
| Voltijds modeltrajectjaar<br>Beschikbaar via<br>studentenvereniging<br>Gebruik en levensduur<br>binnen het<br>opleidingsonderdeel<br>Gebruik en levensduur<br>binnen de opleiding | Als je 'optioneel' aanvinkt dan betekent dit dat het studiemateriaal niet verplicht is.          1         Het jaar waarin de student de aankoop moet doen bv. 2 als het om het tweede bachelorjaar gaat |  |  |  |  |  |

Onderaan op de pagina staat een knop om terug te keren naar de studiemateriaalfiche.

3. Als de studiemateriaalfiche de status 'na te kijken' heeft, dan kan u deze aanpassen of vrijgeven met een van de twee knoppen bovenaan op de pagina.

| <u>Studiemateriaalfiches</u> > Studiemateriaal  |       |           |           |          |
|-------------------------------------------------|-------|-----------|-----------|----------|
| Aanpassen         Vrijgeven         Verwijderen |       | Verschil  | NL Verscl | hil EN   |
| Lijst opleidingsgebonden studiematerialen:      | £ 500 | Vorplicht | MT-iaar 1 |          |
|                                                 | 6.000 | verptient | MT Jaar T | <b>V</b> |
|                                                 |       |           |           | 0        |

Kiest u voor Vrijgeven, dan blijft de fiche goedgekeurd voor het komende academiejaar, zonder aanpassingen.
 Kiest u voor Aanpassen, dan wordt een nieuwe studiemateriaalfiche gemaakt voor het komende jaar, in status ontwerp. Deze kan u vervolgens aanpassen en aanvullen, op dezelfde manier als het studiemateriaal van een cursus.

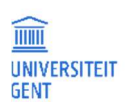

| Studiemateriaalf                 | Studiemateriaalfiches > Studiemateriaal |                 |                                           |           |           |        |  |  |
|----------------------------------|-----------------------------------------|-----------------|-------------------------------------------|-----------|-----------|--------|--|--|
| Onderhoud st                     | udiemateriaa                            | alfiche voor HM | SYC - Master of Science in de psychologie |           |           |        |  |  |
| Aanpassen                        | Vrijgeven                               | Verwijderen     |                                           | Verschil  | NL Versch | hil EN |  |  |
| Lijst opleiding<br>Studiemateria | sgebonden st<br>aal toevoegen           | udiematerialen: |                                           |           |           |        |  |  |
| – Laptop: L                      | aptop                                   |                 | € 500                                     | Verplicht | MT-jaar 1 |        |  |  |
|                                  |                                         |                 |                                           |           |           |        |  |  |
| Terug naar ov                    | verzicht                                |                 |                                           |           |           | 0      |  |  |
|                                  |                                         |                 |                                           |           |           |        |  |  |

U kan nieuw studiemateriaal toevoegen, of bestaand studiemateriaal aanpassen met het potlood-pictogram rechts naast de naam van het studiemateriaal.

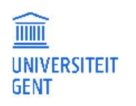

## 5 AANBODSESSIES BEHEREN

### 5.1 Over aanbodsessies

Bij een cursus kunnen een of meerdere aanbodsessies horen, die elk een of meerdere academiejaren geldig kunnen zijn. Een aanbodsessie definieert op welke manier en tijdens welke periode in het academiejaar een cursus aan de student wordt aangeboden. Zo kan er bij de cursus 'Wiskunde' bijvoorbeeld een aanbodsessie horen die bepaalt dat 'Wiskunde' vanaf academiejaar 2024-2025 tot 2025-2026 in het eerste semester wordt aangeboden, in het Nederlands, en onder de vorm van een aantal hoorcolleges. Bij dezelfde cursus 'Wiskunde, kan een tweede aanbodsessie horen die inhoudt dat de cursus tijdens diezelfde academiejaren ook in het tweede semester wordt aangeboden, en ditmaal ook met een aantal werkcolleges. Doorgaans hebben de meeste cursussen slechts één aanbodsessie.

Bij elke aanbodsessie horen een of meerdere werkvormen (bijvoorbeeld hoorcollege, werkcollege, zelfstudie). Elke werkvorm die in een aanbodsessie wordt opgenomen, moet vermeld zijn in de studiefiche van de cursus geldig in het academiejaar waarin de aanbodsessie geldig is. Elk jaar wordt de verantwoordelijk lesgever gevraagd om per aanbodsessie in te vullen welke werkvormen hij of zij gebruikt. Per werkvorm moet ook het aantal groepen worden ingevuld waaraan deze werkvorm wordt aangeboden. Dit is belangrijk voor onder meer de inroostering van de lessen.

#### Meer informatie

Π

Voor meer informatie, zie ook

- <u>Aanbodsessies nakijken</u>op pagina 40.
- <u>Aanbodsessies aanpassen</u> op pagina 44.

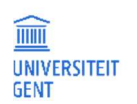

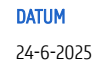

### 5.2 Aanbodsessies nakijken

- 1. Open de OASIS-webapplicatie via de link http://oasis.ugent.be.
- 2. Meld u aan met uw UGent-gebruikersnaam en wachtwoord.

|                                                      |                                                                                                    | In English                |
|------------------------------------------------------|----------------------------------------------------------------------------------------------------|---------------------------|
|                                                      | OASIS                                                                                                    |                           |
| GENT                                                 | PROMOTOR <u>VERANTWOORDELIJK LESGEVER</u> UITWISSELINGSCOÖRDINATOR VOORZITTER OC PROMOTOR DB VOO                                                                                          | RZITTER DB                |
| Links                                                | Startpagina                                                                                                    |                           |
| → Startpagina                                        | weixom op de UASIS-webapputätie.<br>Aan de linkerkant van de website vind ie verschillende menu's met allerlei informatie. De menu's verschillen naargelang de functie die ie hovenaan op | de website kiest (student |
| → Studiegids                                         | verantwoordelijk lesgever, opleidingscommissievoorzitter).                                                                                                    | at hebsite mest (stodent, |
| → Minerva                                            | Op de verschillende pagina's van de website vind je een 🛛 knop terug waarmee je de handleiding opent.                                                                                     |                           |
| → Onderwijs- en<br>examenreglement                   |                                                                                                    |                           |
| → Mijn kalender                                      |                                                                                                    |                           |
| Algemeen                                             |                                                                                                    |                           |
| → Inschrijven voor UCT                               |                                                                                                    |                           |
| - AJ 2018-2019                                       |                                                                                                    |                           |
| Cursussen                                            |                                                                                                    |                           |
| → Mijn cursussen                                     |                                                                                                    |                           |
| → Contacturen goedzetten<br>(TW)                     |                                                                                                    |                           |
| → Bijdragen van<br>eindcompetenties                  |                                                                                                    |                           |
| bewerken (TW)                                        |                                                                                                    |                           |
| → Fiches bewerken (TW)                               |                                                                                                    |                           |
| - AJ 2017-2018                                       |                                                                                                    |                           |
| Bijzondere statuten                                  |                                                                                                    |                           |
| → Goedkeuren opgenomen<br>faciliteiten               |                                                                                                    |                           |
| Cursussen                                            |                                                                                                    |                           |
| → Mijn cursussen                                     |                                                                                                    |                           |
| → Bijdragen van<br>eindcompetenties<br>bewerken (WE) |                                                                                                    |                           |
| → Aanvragen (TW)                                     |                                                                                                    |                           |

- 3. Kies bovenaan op het scherm de functie Verantwoordelijk lesgever.
- 4. Klik in het linkernavigatiemenu, in de rubriek Cursussen, de optie Aanbodsessies goedzetten.

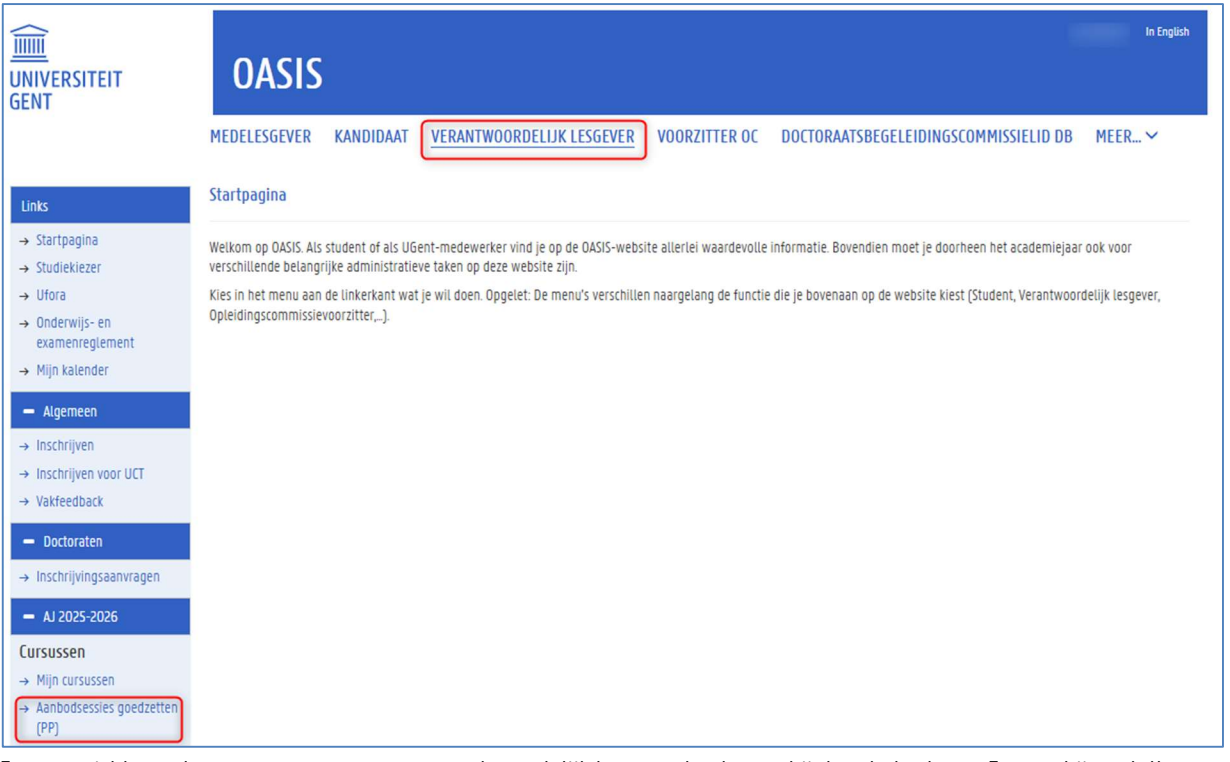

Een overzicht van de cursussen waarvoor u verantwoordelijk lesgever bent, verschijnt op het scherm. Er verschijnen telkens maximaal vijf cursussen. Om naar de volgende vijf cursussen te gaan, gebruikt u de pijltjes rechts boven de lijst met cursussen.

| MEDELESGEVER                                          | KANDIDAAT        | VERANTWOORDELIJK LESGEVER                    | VOORZITTER OC        | DOCTORAATSBEGEL           | EIDINGSCO    | MMISSIEL | ID DB MEE     | R ¥       |
|-------------------------------------------------------|------------------|----------------------------------------------|----------------------|---------------------------|--------------|----------|---------------|-----------|
|                                                       |                  |                                              |                      |                           |              |          |               |           |
| Onderhoud aanbodsessies voor academiejaar 2025-2026 🥹 |                  |                                              |                      |                           |              |          |               |           |
| Aanbodsessies var                                     | n mijn cursusser | 1                                            |                      |                           |              |          |               |           |
| Cursus                                                |                  |                                              | Aanbodsessie         |                           | Status       | Semester | Geldigheid    | Acties    |
| H002067 - Statistiek                                  | 1                |                                              | A                    |                           | Na te kijken | 1e sem.  | vanaf AJ 2017 | Selecteer |
| H002440 - Animal C                                    | ognition         |                                              | A - 1e semester      |                           | Na te kijken | 1e sem.  | vanaf AJ 2023 | Selecteer |
| H002460 - Mp verko                                    | rte eduma Wetens | chappen en technologie: vrijstellingsaanvraa | g V - Aanbodsessie v | oor vrijstellingsaanvraag | Na te kijken | Jaar     | vanaf AJ 2022 | Selecteer |
|                                                       |                  |                                              |                      |                           |              |          |               |           |

- In de kolom Cursus uiterst links staan de codes en namen van de cursussen waarvoor u verantwoordelijk lesgever bent.
- In de tweede kolom Aanbodsessie staat de letter van de aanbodsessie van deze cursus. 'A' duidt op de eerste aanbodsessie, 'B' op de tweede aanbodsessie, enzoverder.
- Er zijn verschillende statussen mogelijk voor een aanbodsessie:
  - Alle aanbodsessies van bestaande cursussen (ouder dan het komende academiejaar) gebruikt in programma's van het komende academiejaar bevinden zich initieel in de toestand na te kijken. Dit betekent dat ze moeten worden nagekeken door de verantwoordelijk lesgever, zodat u de ontbrekende gegevens kan invullen of de gegevens kan aanpassen. De na te kijken gegevens zijn de data die het vorige academiejaar door de verantwoordelijk lesgever werden doorgegeven, of de gegevens die de Kwaliteitscel Onderwijs van uw faculteit heeft ingevuld.

Er zijn twee mogelijkheden met aanbodsessies in de toestand 'na te kijken':

- Ofwel bevestigt u de getoonde gegevens van een na te kijken aanbodsessie, waarna de toestand van de aanbodsessie verandert in bevestigd. In dat geval kunt u niets meer wijzigen aan de gegevens van de aanbodsessie. Wilt u toch nog gegevens wijzigen, contacteer dan de KCO van uw faculteit.
- Ofwel beslist u om de gegevens van een na te kijken aanbodsessie aan te passen. In dat geval ontstaat er automatisch een nieuwe aanbodsessie voor het komende academiejaar, in toestand ontwerp. Nieuwe aanbodsessies van bestaande cursussen (aangemaakt door de KCO), en aanbodsessies van volledig nieuwe cursussen (nieuw vanaf het komende

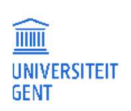

academiejaar) bevinden zich initieel in toestand 'ontwerp'. Ze bevatten geen gegevens van vorige aanbodsessies en zijn nog volledig leeg, tenzij de KCO ze heeft aangevuld.

- Als er een nieuwe aanbodsessie is gemaakt in toestand 'ontwerp' en als u de gegevens van de aanbodsessie heeft aangepast, \_ dan kunt u deze gegevens voorleggen aan de faculteit ter goedkeuring. Op dat moment verandert de status van de aanbodsessie van 'ontwerp' naar voorstel. Aan aanbodsessies in status 'voorstel' kunt u niets meer wijzigen. Wilt u toch nog gegevens wijzigen, contacteer dan de Kwaliteitscel Onderwijs van uw faculteit.
- De geldigheidsperiode geeft aan tijdens welke academiejaren de studiefiche geldig is. 'AJ 2025' verwijst naar academiejaar 2025-2026.

Om een aanbodsessie na te kijken:

1. Klik op de link Selecteer naast een aanbodsessie in de lijst.

De gegevens van deze aanbodsessie verschijnen op de onderste helft van het scherm.

| Onderhoud aanbods                                   | essies voor acad                            | lemiejaar 2025-2026 😧                                                                 |                                             |              |          |               |           |
|-----------------------------------------------------|---------------------------------------------|---------------------------------------------------------------------------------------|---------------------------------------------|--------------|----------|---------------|-----------|
| Aanbodsessies van mi                                | ijn cursussen                               |                                                                                       |                                             |              |          |               |           |
| Cursus                                              |                                             |                                                                                       | Aanbodsessie                                | Status       | Semester | Geldigheid    | Acties    |
| H002067 - Statistiek I                              |                                             |                                                                                       | A                                           | Na te kijken | 1e sem.  | vanaf AJ 2017 | Selecteer |
| H002440 - Animal Cogni                              | tion                                        |                                                                                       | A - 1e semester                             | Na te kijken | le sem.  | vanaf AJ 2023 | Selecteer |
| H002460 - Mp verkorte e                             | eduma Wetenschap                            | pen en technologie: vrijstellingsaanvraag                                             | V - Aanbodsessie voor vrijstellingsaanvraag | Na te kijken | Jaar     | vanaf AJ 2022 | Selecteer |
| Aanbodsessiedetails                                 |                                             |                                                                                       |                                             |              |          |               |           |
| Aanpassen Vrijg                                     | jeven/bevestigen                            |                                                                                       |                                             |              |          |               |           |
| Cursus:                                             | H002067 - S                                 | tatistiek I                                                                           |                                             |              |          |               |           |
| Sessie:                                             | A                                           |                                                                                       |                                             |              |          |               |           |
| Geldigheid:                                         | vanaf AJ 201                                | 7                                                                                     |                                             |              |          |               |           |
| Status:                                             | Goedgekeuro                                 | 1                                                                                     |                                             |              |          |               |           |
| Semester:                                           | SEM1                                        |                                                                                       |                                             |              |          |               |           |
| Online onderwijsactiv                               | riteit en online er                         | valuatie                                                                              |                                             |              |          |               |           |
| Pas onderstaande gegeve<br>OPGELET: Enkel aanvinker | ens aan, indien nodi<br>n indien de onderwi | g. De aanpassing wordt meteen bewaard.<br>js- en/of evaluatieactiviteiten volledig op | afstand doorgaan.                           |              |          |               |           |
| Onderwijsactiviteite                                | en zijn volledig op                         | afstand te volgen                                                                     |                                             |              |          |               |           |
| Periodenehonden ev                                  | valuatie oebeurt v                          | nlledio on afstand                                                                    |                                             |              |          |               |           |
|                                                     | account geocone in                          | strong op allotano                                                                    |                                             |              |          |               |           |
| Niet-periodegebond                                  | len evaluatie gebe                          | urt volledig op afstand                                                               |                                             |              |          |               |           |
| Opgenomen werkvorn                                  | nen                                         |                                                                                       |                                             |              |          |               |           |
| Werkvorm                                            |                                             |                                                                                       | Aantal groepen                              |              |          |               |           |
| zelfstandig werk                                    |                                             |                                                                                       | 1                                           |              |          |               |           |
| hoorcollege                                         |                                             |                                                                                       | 1                                           |              |          |               |           |
| Niet-opgenomen wer                                  | kvormen uit de s                            | tudiefiche                                                                            |                                             |              |          |               |           |
| Werkvorm                                            |                                             |                                                                                       |                                             |              |          |               |           |

Op de onderste helft van het scherm ziet u:

- De gegevens van de geselecteerde cursus:
  - de cursuscode en -naam
  - geldigheidsperiode
  - de status van de cursus

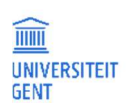

\_

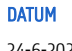

- het semester van de geselecteerde aanbodsessie
- Gegevens over online onderwijsactiviteit en evaluatie
- Een lijst met de werkvormen vermeld op de studiefiche van deze cursus, onderverdeeld in de werkvormen die wel en niet zijn opgenomen in deze aanbodsessie.
- Bij elke werkvorm staat het aantal groepen dat in het vorige academiejaar werd opgegeven.

Het aantal groepen verwijst naar de groepen waarin alle studenten die een cursus volgen, worden onderverdeeld en waaraan afzonderlijk een bepaalde werkvorm wordt aangeboden. Het verwijst dus ook naar het aantal keer dat dezelfde les moet worden gegeven om alle studenten van een cursus te bereiken.

Bijvoorbeeld: als 40 studenten een practicum oefeningen uitvoeren in 20 groepen van 2 personen, dan vult u '1 groep' in als deze groepen allemaal op hetzelfde moment, in hetzelfde lokaal, door dezelfde lesgever worden begeleid. U vult '20 groepen' in als ze de begeleiding voor elke groep afzonderlijk gebeurt, en als de lesgever dus 20 keer hetzelfde op een ander moment uitvoert.

 Als de gegevens van de aanbodsessie correct zijn en niet moeten worden aangepast, klik dan op de knop Vrijgeven/bevestigen. De aanbodsessie krijgt dan de status 'bevestigd'. Dit betekent dat u er zelf niets meer aan kunt wijzigen, alleen de gegevens bekijken. Wilt u de gegevens toch nog wijzigen, contacteer dan de KCO.

-0f-

3. Als de gegevens van de aanbodsessie niet correct zijn, klik dan op de knop Aanpassen om ze te veranderen. Op dat moment verandert de toestand van de aanbodsessie naar 'ontwerp', en kunt u de werkvormen en de contacturen aanpassen. Bij aanbodsessies van nieuwe cursussen kunt u meteen beginnen met het invullen van de gegevens, aangezien deze aanbodsessies zich al in toestand 'ontwerp'.

## Meer informatie

Voor meer informatie, zie ook

- <u>Aanbodsessies aanpassen</u> op pagina 44

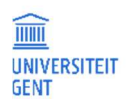

#### 5.3 Aanbodsessies aanpassen

Zodra u een aanbodsessie in status 'na te kijken' selecteert en op de knop Aanpassen klikt, verandert de status naar 'ontwerp' en kunt u de aanbodsessie aanpassen. Aanbodsessies van nieuwe cursussen bevinden zich initieel al meteen in status 'ontwerp' en kunt u meteen aanpassen.

| Aanbodsessies van mijn                                                                      | cursussen                                                                                                    |                                             |              |          |                   |          |
|---------------------------------------------------------------------------------------------|----------------------------------------------------------------------------------------------------|---------------------------------------------|--------------|----------|-------------------|----------|
| Cursus                                                                                      |                                                                                                    | Aanbodsessie                                | Status       | Semester | Geldigheid        | Acties   |
| H002067 - Statistiek I                                                                      |                                                                                                    | A                                           | Ontwerp      | 1e sem.  | vanaf AJ 2017     | Selectee |
| H002440 - Animal Cognition                                                                  | 1                                                                                                    | A - 1e semester                             | Na te kijken | le sem.  | vanaf AJ 2023     | Selectee |
| HOO2460 - Mp verkorte edu                                                                   | ma Wetenschappen en technologie: vrijstellingsaanvraag                                                                                                | V - Aanbodsessie voor vrijstellingsaanvraag | Na te kijken | Jaar     | vanaf AJ 2022     | Selectee |
| anbodsessiedetails                                                                          |                                                                                                    |                                             |              |          |                   |          |
| Vrijgeven/bevestigen                                                                        |                                                                                                    |                                             |              |          |                   |          |
| Cursus:                                                                                     | H002067 - Statistiek I                                                                                                    |                                             |              |          |                   |          |
| Sessie:                                                                                     | A                                                                                                    |                                             |              |          |                   |          |
| Seldigheid:                                                                                 | vanaf AJ 2017                                                                                                    |                                             |              |          |                   |          |
| itatus:                                                                                     | Ontwerp                                                                                                    |                                             |              |          |                   |          |
| emester:                                                                                    | SEM1                                                                                                    |                                             |              |          |                   |          |
| <b>)nline onderwijsactivite</b><br>'as onderstaande gegevens<br>JPGELET: Enkel aanvinken in | <b>it en online evaluatie</b><br>aan, indien nodig. De aanpassing wordt meteen bewaard.<br>dien de onderwijs- en/of evaluatieactiviteiten volledig op | afstand doorgaan.                           |              |          |                   |          |
| Onderwijsactiviteiten z                                                                     | ijn volledig op afstand te volgen                                                                                                    |                                             |              |          |                   |          |
| Periodegebonden evalu                                                                       | uatie gebeurt volledig op afstand                                                                                                    |                                             |              |          |                   |          |
| Niet-periodegebonden                                                                        | evaluatie gebeurt volledig op afstand                                                                                                    |                                             |              |          |                   |          |
| Opgenomen werkvorme                                                                         | Π                                                                                                    |                                             |              |          |                   |          |
| Werkvorm                                                                                    |                                                                                                    |                                             |              |          | Aantal<br>groepen | Acties   |
| zelfstandig werk                                                                            |                                                                                                    |                                             |              |          | ige 1             | Verwijd  |
| hoorcollege                                                                                 |                                                                                                    |                                             |              |          | ige 1             | Verwijd  |
| viet-opgenomen werkvo                                                                       | ormen uit de studiefiche                                                                                                    |                                             |              |          |                   |          |
|                                                                                             |                                                                                                    |                                             |              |          |                   |          |

Duid aan of de onderwijsactiviteiten en/of evaluatie volledig op afstand plaatsvindt. ١.

2. Vul bij elke opgenomen werkvorm het aantal groepen in waaraan de onderwijsactiviteit afzonderlijk wordt aangeboden. Klik hiervoor op het knopje 🔎 vóór het getal ingevuld in de kolom Aantal groepen.

Er verschijnt een invulveld waarin u een getal kunt invullen.

Aantal groepen

1

- 3. Vul het correcte aantal groepen in. Zodra u buiten het invulveld klikt, worden de aanpassingen bewaard en verdwijnt het invulveld opnieuw.
- 4. Om een opgenomen werkvorm te verwijderen uit de aanbodsessie, klik op de knop Verwijder naast de werkvorm. De werkvorm verdwijnt uit het lijstje opgenomen werkvormen en verschijnt in de lijst met niet-opgenomen werkvormen.

| UNIVERSITEIT<br>GENT |  |
|----------------------|--|

- Om een niet-opgenomen werkvorm toe te voegen aan de aanbodsessie, klik op de knop Voeg toe naast de werkvorm.
   De werkvorm wordt toegevoegd aan het lijstje opgenomen werkvormen en verdwijnt uit de lijst niet-opgenomen werkvormen. U kunt vervolgens het aantal contacturen en groepen van deze werkvorm invullen.
  - Alle werkvormen die aangeboden worden aan een student, moeten in het lijstje 'opgenomen werkvormen' staan.
  - U kunt alleen werkvormen toevoegen aan een aanbodsessie die in de studiefiche worden vermeld. Alle andere werkvormen staan niet vermeld in de lijstjes met (niet-)opgenomen werkvormen. Wilt u toch nog bijkomende werkvormen gebruiken, contacteer dan de Kwaliteitscel Onderwijs of de Facultaire Studentenadministratie van uw faculteit.
- 6. Als alle gegevens van de aanbodsessie correct zijn aangepast, klik dan op de knop Vrijgeven/bevestigen onder de titel Werkvormen van de aanbodsessie.

Als u een aanbodsessie heeft vrijgegeven aan de faculteit, en deze zich bijgevolg in status 'voorstel' bevindt, dan kunt u de gegevens niet meer aanpassen. Neem in dat geval contact op met de Kwaliteitscel Onderwijs van uw faculteit om de gegevens alsnog aan te passen.

#### Studiefiches en aanbodsessies

ŝ

Het nakijken van studiefiches en aanbodsessies verloopt simultaan. U kunt dus tegelijkertijd zowel de studiefiche als de aanbodsessie(s) van een cursus nakijken en aanpassen. Aangezien de aanbodsessie informatie bevat die uit de studiefiche komt, is het echter niet mogelijk de aanbodsessies van een cursus vrij te geven als de studiefiche nog niet is vrijgegeven of goedgekeurd. U moet dus altijd eerst de studiefiche van een cursus vrijgeven vooraleer u de aanbodsessies van diezelfde cursus vrijgeeft.

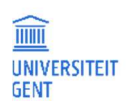

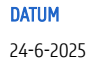

# 6 <u>COMPETENTIES</u>

### 6.1 De bijdrage van eindcompetenties aan opleidingscompetenties invullen

Aansluitend bij het invullen van de studiefiches kunt u op de OASIS-website aangeven hoe de verschillende eindcompetenties van een cursus bijdragen tot de opleidingscompetenties van de opleiding(en) waarin de cursus is opgenomen. Dit doet u via het menu Cursussen – Bijdragen van eindcompetenties bewerken.. Dit menu verschijnt op de OASIS-website voor elke faculteit waaraan u een cursus doceert.

- 1. Meld aan op <u>http://oasis.ugent.be</u>.
- 2. Kies de functie Verantwoordelijk lesgever of Medelesgever en open het menu Bijdragen van eindcompetenties bewerken.

|                                                             |                                                         |                              |                          |                    | In English                        |
|-------------------------------------------------------------|---------------------------------------------------------|------------------------------|--------------------------|--------------------|-----------------------------------|
| UNIVERSITEIT<br>GENT                                        | OASIS                                                   |                              |                          |                    |                                   |
|                                                             | MEDELESGEVER KANDII                                     | DAAT <u>VERANTWOORDELIJI</u> | <u>(LESGEVER</u> VOORZIT | TER OC DOCTORAATSB | EGELEIDINGSCOMMISSIELID DB MEER 🗸 |
| Links<br>→ Startpagina                                      | Onderhoud competentieb<br>Mogelijke acties op selectie: | ijdragen voor academiejaar   | 2025-2026 🥹              |                    |                                   |
| → Studiekiezer                                              | Aanpassen Vrijgeven                                     | Weglaten Afdruk NL           | Afdruk EN                |                    |                                   |
| → Ufora → Onderwiis- en                                     | Cursuscode                                              | Cursusnaam                   | Status                   | Geldigheid         | Acties                            |
| examenreglement                                             | H002067                                                 | Statistiek I                 | Ontwerp                  | vanaf AJ 2025      | Bewerken Historie                 |
| → Mijn kalender                                             | H002440                                                 | Animal Cognition             | Ontwerp                  | vanaf AJ 2025      | Bewerken Historie                 |
| 🗕 Algemeen                                                  |                                                         |                              |                          |                    |                                   |
| → Inschrijven                                               |                                                         |                              |                          |                    |                                   |
| $\rightarrow$ Inschrijven voor UCT                          |                                                         |                              |                          |                    |                                   |
| → Vakfeedback                                               |                                                         |                              |                          |                    |                                   |
| 🗕 Doctoraten                                                |                                                         |                              |                          |                    |                                   |
| → Inschrijvingsaanvragen                                    |                                                         |                              |                          |                    |                                   |
| - AJ 2025-2026                                              |                                                         |                              |                          |                    |                                   |
| Cursussen                                                   |                                                         |                              |                          |                    |                                   |
| → Mijn cursussen                                            |                                                         |                              |                          |                    |                                   |
| → Aanbodsessies goedzetten<br>(PP)                          |                                                         |                              |                          |                    |                                   |
| $\rightarrow$ Aanbodsessies goedzetten                      |                                                         |                              |                          |                    |                                   |
| → <u>Bijdragen van</u><br>eindcompetenties<br>bewerken (PP) |                                                         |                              |                          |                    |                                   |

Er wordt een lijst getoond van alle cursussen die u in het gekozen academiejaar aan de faculteit vermeld tussen haakjes doceert. In deze lijst ziet u:

- De cursuscode en cursusnaam
- De status van de competentiebijdragen: het invullen van de competentiebijdragen moet worden goedgekeurd door de KCO.
   Om de competentiebijdragen te kunnen bewerken moet de status 'ontwerp' zijn. Goedgekeurde lijsten van competentiebijdragen kunnen niet worden bewerkt.
- De geldigheid van de competentiebijdragen. Een dergelijke lijst van competentiebijdragen kan een of meerdere academiejaren geldig zijn
- Een kolom met acties om de competentiebijdragelijst te bewerken of de historie ervan te bekijken.
- 3. Om een competentiebijdragelijst te kunnen bewerken, moet die in status 'ontwerp' staan. Als de competentielijst de status 'na te kijken' heeft, dan moet u de lijst eerst aanvinken en op de knop Aanpassen klikken om de status te veranderen in 'ontwerp'.
- Klik op de link Bewerken om de competentiebijdragen in te vullen.
   Er verschijnt een pop-upscherm met daarin alle opleidingscompetenties van de opleidingen waarin de cursus is opgenomen.

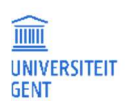

**Pagina** 46 Wilt u alleen de opleidingscompetenties zien waarvoor u de bijdragen al heeft ingevuld, vink dan dit vakje aan.

Bovenaan ziet u een lijst van alle opleidingen waarin deze cursus is opgenomen. In deze lijst kiest u de opleiding(en) waarvan u de opleidingscompetenties wil bekijken en de bijdragen invullen.

|                                    | 113AA1 1111                                                                                |                                        |                                    |                            |                 | MILLION MILLION              |                           |                    | _     |
|------------------------------------|--------------------------------------------------------------------------------------------|----------------------------------------|------------------------------------|----------------------------|-----------------|------------------------------|---------------------------|--------------------|-------|
| ompetentiebijd                     | Iragen                                                                                     |                                        | \                                  |                            |                 |                              |                           |                    |       |
| oon enkel de op<br>ijdragen van de | sleidingscompetenties waarvoor de<br>ze cursus zijn ingevuld                               |                                        |                                    |                            |                 |                              |                           |                    |       |
| Ipleidingen                        |                                                                                            | Bachelor of Science i                  | in de psychologie                  |                            |                 |                              |                           |                    | Ŷ     |
| lles dichtklappe                   | an / Alles openklappen                                                                     |                                        |                                    |                            |                 |                              |                           |                    |       |
| Competentie                        | Omschrijving                                                                               |                                        |                                    | Gel                        | ldigheid<br>1p. | Opleidingen Eindcompetenties | Didactische<br>werkvormen | Evaluatievormen Ac | cties |
| W competenti                       | ieschema                                                                                   |                                        |                                    |                            |                 |                              |                           |                    |       |
| ompetentie in e                    | één of meerdere wetenschappen                                                              |                                        |                                    |                            |                 |                              |                           |                    |       |
| /etenschappelij                    | jke competentie                                                                            |                                        |                                    |                            |                 |                              |                           |                    |       |
| tellectuele con                    | npetentie                                                                                  |                                        |                                    |                            |                 |                              |                           |                    |       |
| ompetentie in s                    | samenwerken en communiceren                                                                |                                        |                                    |                            |                 |                              |                           |                    |       |
| laatschappelijk                    | e competentie                                                                              |                                        |                                    |                            |                 |                              |                           |                    |       |
| eroepsspecifie                     | ke competentie                                                                             |                                        |                                    |                            |                 |                              |                           |                    |       |
| P competenti                       | enodel                                                                                     |                                        |                                    |                            |                 |                              |                           |                    |       |
| ompetentie in e                    | één of meerdere wetenschappen                                                              |                                        |                                    |                            |                 |                              |                           |                    |       |
| IBPSY1.1 D                         | ie kernbegrippen, theorieën, theoretische re<br>er nen en gebruiken.                       | ferentiekaders, verklaringsn           | modellen, methoden en technieken   | n van de psychologie, vand | af AJ 2014      | HBPSYC,<br>HBPSYH            |                           |                    | •     |
| HBPSY1.2                           | nz cht hebben in aan de psychologie verwan<br>multidisciplinariteit).                      | ite of ondersteunende wete             | nschappen en hun belang duiden     | vana                       | af AJ 2014      | HBPSYC,<br>HBPSYH            |                           |                    | •     |
| HBPSY1.3 b                         | nzicht hebben in de eigen aard van de psych<br>Jes uitvorming) en de wetenschappelijke pra | iologie (theorievorming, mo<br>aktijk. | odelvorming, informatieverwerving, | j, analyse en vana         | af AJ 2014      | HBPSYC,<br>HBPSYH            |                           |                    | •     |
| HBPSY1.4 D                         | )e onzekerheid, ambiguïteit en de grenzen v                                                | an kennis uit de psychologie           | sche wetenschappen appreciëren.    | vana                       | af AJ 2014      | HBPSYC,<br>HBPSYH            |                           |                    | •     |
| Wetenschappelij                    | <sup>jke con</sup> In het midden van h                                                     | et scherm staat e                      | en lijst van alle oplei            | dingscompeten              | ties uit o      | de opleidingen waarir        | de cursus is opg          | genomen. Deze      | 2     |
| 0.00001                            | opleidingscompeten<br>Bii elke competentie                                                 | ties zijn gestruct<br>ziet u           | ureerd volgens het fa              | icultaire compet           | tentiemo        | odel, en staan gerang:       | schikt in compet          | entiegebieden.     |       |

- een omschrijving,
- een code,
- de periode waarin die opleidingscompetentie geldig is
- de opleidingen waarvoor die competentie geldt.

In de volgende kolommen ziet u

- de eindcompetenties van de geselecteerde cursus die bijdragen tot deze opleidingscompetentie,
- de werkvormen en evaluatievormen waarmee dit wordt bereikt. \_
- In de laatste kolom, Acties, kunt u deze gegevens aanpassen.

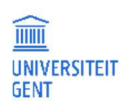

5. Per opleidingscompetentie kunt u met de knopjes in de kolom Acties invullen hoe de eindcompetenties van de cursus bijdragen tot deze opleidingscompetentie. Is er nog niets ingevuld, klik dan op het groene plusteken om de bijdragen in te vullen.

| Competentieb                   | ijdragen                                                                                        |                                                                               |                             |                              |                           |                 | Х      |
|--------------------------------|-------------------------------------------------------------------------------------------------|-------------------------------------------------------------------------------|-----------------------------|------------------------------|---------------------------|-----------------|--------|
| Toon enkel de<br>bijdragen van | opleidingscompetenties waarvoor de<br>deze cursus zijn ingevuld                                 |                                                                               |                             |                              |                           |                 | Î      |
| Opleidingen                    |                                                                                                 | Bachelor of Science in de psychologie                                         |                             |                              |                           |                 | +      |
| Alles dichtklag                | ppen / Alles openklappen                                                                        |                                                                               |                             |                              |                           |                 |        |
| Competentio                    | e Omschrijving                                                                                  |                                                                               | Geldigheid<br>comp.         | Opleidingen Eindcompetenties | Didactische<br>werkvormen | Evaluatievormen | Acties |
| LW compete                     | ntieschema                                                                                      |                                                                               |                             |                              |                           |                 |        |
| Competentie                    | in één of meerdere wetenschappen                                                                |                                                                               |                             |                              |                           |                 |        |
| Wetenschapp                    | elijke competentie                                                                              |                                                                               |                             |                              |                           |                 |        |
| Intellectuele                  | competentie                                                                                     |                                                                               |                             |                              |                           |                 |        |
| Competentie                    | in samenwerken en communiceren                                                                  |                                                                               |                             |                              |                           |                 |        |
| Maatschappe                    | atschappelijke competentie                                                                      |                                                                               |                             |                              |                           |                 |        |
| Beroepsspeci                   | fieke competentie                                                                               |                                                                               |                             |                              |                           |                 |        |
| PP compete                     | ntiemodel                                                                                       |                                                                               |                             |                              |                           |                 |        |
| Competentie                    | in één of meerdere wetenschappen                                                                |                                                                               |                             |                              |                           |                 |        |
| HBPSY1.1                       | De kernbegrippen, theorieën, theoretische refer<br>kennen en gebruiken.                         | rentiekaders, verklaringsmodellen, methoden en technieken van de psychologi   | <sup>e,</sup> vanaf AJ 2014 | HBPSYC,<br>HBPSYH            |                           | (               | •      |
| HBPSY1.2                       | Inzicht hebben in aan de psychologie verwante<br>(multidisciplinariteit).                       | of ondersteunende wetenschappen en hun belang duiden                          | vanaf AJ 2014               | HBPSYC,<br>HBPSYH            |                           |                 | ٠      |
| HBPSY1.3                       | Inzicht hebben in de eigen aard van de psychol<br>besluitvorming) en de wetenschappelijke prakt | ogie (theorievorming, modelvorming, informatieverwerving, analyse en<br>tijk. | vanaf <mark>A</mark> J 2014 | HBPSYC,<br>HBPSYH            |                           |                 | ٠      |
| HBPSY1.4                       | De onzekerheid, ambiguïteit en de grenzen van                                                   | kennis uit de psychologische wetenschappen appreciëren.                       | vanaf AJ 2014               | HBPSYC,<br>HBPSYH            |                           |                 | ٠      |
| Wetenschapp                    | elijke competentie                                                                              |                                                                               |                             |                              |                           |                 |        |
| 1000001                        | Drahlaamaastuurd acushalaalisch aadassaak ini                                                   | itikran                                                                       | 1000 AL 201/                | HBPSYC,                      |                           |                 |        |

Er verschijnt een nieuw scherm waarin u deze gegevens kunt invullen.

| Bewerk competentiebijdrage                 |                                                                                                    | × |
|--------------------------------------------|----------------------------------------------------------------------------------------------------|---|
| Competentiegebied                          | Competentie in één of meerdere wetenschappen                                                                                                    | ] |
| Code                                       | HBPSY11                                                                                                    |   |
| Competentie-omschrijving                   | De kernbegrippen, theorieën, theoretische referentiekaders, verklaringsmodellen, methoden en technieken van de<br>psychologie, kennen en gebruiken. |   |
| Opleidingen van toepassing                 | Bachelor of Science in de psychologie, Bachelor of Science in de psychologie (gemeenschappelijk gedeelte)                                           |   |
| Eindcompetenties                           | Geen selectie ↓                                                                                                    |   |
| Didactische werkvormen                     | Geen selectie ↓                                                                                                    |   |
| Evaluatievormen                            | Geen selectie ↓                                                                                                    |   |
| Als je evaluatievormen kiest zonder didact | ische werkvormen te kiezen, motiveer dit dan hieronder.                                                                                             |   |
| Motivering                                 |                                                                                                    |   |
|                                            | Bevestig Annuleren                                                                                                    |   |
|                                            |                                                                                                    |   |

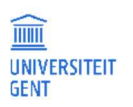

Op dit scherm ziet u het competentiegebied waartoe de opleidingscompetentie behoort, een omschrijving van de competentie, en de opleiding waarvoor die competentie geldt. Deze gegevens kunt u niet aanpassen. Daaronder zijn er vier gegevens die u wel kunt invullen:

6. Klik op het keuzeveld Eindcompetenties en vink de eindcompetenties aan van de cursus die bijdragen tot de opleidingscompetentie. Ontbreekt er een eindcompetentie, dan moet u die eerst aanvullen in de studiefiche. Klik, nadat u de gewenste eindcompetentie(s) gekozen heeft, naast het keuzeveld om dit te sluiten en naar het volgende te gaan.

| Bewerk competentiebijdrage                                                                                                    |                                                                                                    |  |  |  |  |  |  |  |
|----------------------------------------------------------------------------------------------------|----------------------------------------------------------------------------------------------------|--|--|--|--|--|--|--|
| Competentiegebied                                                                                                    | Competentie in één of meerdere wetenschappen                                                                                                    |  |  |  |  |  |  |  |
| Code                                                                                                    | HBPSY1.1                                                                                                    |  |  |  |  |  |  |  |
| Competentie-omschrijving                                                                                                    | De kernbegrippen, theorieën, theoretische referentiekaders, verklaringsmodellen, methoden en technieken van de<br>psychologie, kennen en gebruiken.                                                                                                    |  |  |  |  |  |  |  |
| Opleidingen van toepassing                                                                                                    | Bachelor of Science in de psychologie, Bachelor of Science in de psychologie (gemeenschappelijk gedeelte)                                                                                                    |  |  |  |  |  |  |  |
| Eindcompetenties Geen selectie                                                                                                    |                                                                                                    |  |  |  |  |  |  |  |
| Didactische werkvormen 👷 Technieken uit de univariate en bivariate statistiek kennen en gebruiken.                                |                                                                                                    |  |  |  |  |  |  |  |
| Didactische werkvormen                                                                                                    | alles selecteren alles deselecteren alles deselecteren                                                                                                    |  |  |  |  |  |  |  |
| Didactische werkvormen                                                                                                    | alles selecteren     alles deselecteren       Technieken uit de univariate en bivariate statistiek kennen en gebruiken.       Inzicht hebben in de statistische informatieverwerving, statistische analyses en statistische besluitvorming.                                                                                                    |  |  |  |  |  |  |  |
| Didactische werkvormen<br>Evaluatievormen<br>Als je evaluatievormen kiest zonder didact                                           | alles selecteren     alles desclecteren       ** Technieken uit de univariate en bivariate statistiek kennen en gebruiken.       ** Inzicht hebben in de statistische informatieverwerving, statistische analyses en statistische besluitvorming.       ** De onzekerheid die gepaard gaat met statistische besluitvorming appreciëren.                                                                                                    |  |  |  |  |  |  |  |
| Didactische werkvormen<br>Evaluatievormen<br>Als je evaluatievormen kiest zonder didact<br>Motivering                             | altes selecteren     altes deselecteren       ** Technieken uit de univariate en bivariate statistiek kennen en gebruiken.       ** Inzicht hebben in de statistische informatieverwerving, statistische analyses en statistische besluitvorming.       ** De onzekerheld dle gepaard gaat met statistische besluitvorming appreciëren.       ** Onderzoek dat gebruik maakt van univariate en bivariate statistische methodes kritisch evalueren.                                                                                                    |  |  |  |  |  |  |  |
| Didactische werkvormen<br>Evaluatievormen<br>Als je evaluatievormen kiest zonder didact<br>Motivering                             | altes selecteren     altes deselecteren       ** Technieken uit de univariate en bivariate statistiek kennen en gebruiken.       ** Inzicht hebben in de statistische informatieverwerving, statistische analyses en statistische besluitvorming.       ** De onzekerheid die gepaard gaat met statistische besluitvorming appreciëren.       ** Onderzoek dat gebruik maakt van univariate en bivariate statistische methodes kritisch evalueren.       ** Univariate en bivariate statistische methodes kritisch toepassen.                                                                                                    |  |  |  |  |  |  |  |
| Didactische werkvormen<br>Evaluatievormen<br>Als je evaluatievormen kiest zonder didact<br>Motivering                             | alles selecteren     alles deselecteren       ** Technieken uit de univariate en bivariate statistiek kennen en gebruiken.       ** Inzicht hebben in de statistische informatieverwerving, statistische analyses en statistische besluitvorming.       ** De onzekerheld die gepaard gaat met statistische besluitvorming appreciëren.       ** Onderzoek dat gebruik maakt van univariate en bivariate statistische methodes kritisch evalueren.       ** Univariate en bivariate statistische methodes kritisch toepassen.       ** Onderzoeksvragen uit de gedragswetenschappen vertalen naar univariate en bivariate statistische hypotheses.                                                                                                    |  |  |  |  |  |  |  |
| Didactische werkvormen<br>Evaluatievormen<br>Als je evaluatievormen kiest zonder didact<br>Motivering<br>I <b>jke competentie</b> | alles selecteren     alles descelecteren       ** Technieken uit de univariate en bivariate statistiek kennen en gebruiken.     **       ** Inzicht hebben in de statistische informatieverwerving, statistische analyses en statistische besluitvorming.     **       ** De onzekerheid die gepaard gaat met statistische besluitvorming appreciëren.     **       ** Onderzoek dat gebruik maakt van univariate en bivariate statistische methodes kritisch evalueren.     **       ** Univariate en bivariate statistische methodes kritisch toepassen.     **       ** Onderzoeksvragen uit de gedragswetenschappen vertalen naar univariate en bivariate statistische hypotheses.     **       ** Onderzoeksresultaten uit univariate en bivariate statistiek terugkoppelen naar de oorspronkelijke onderzoeksvraag.     ** |  |  |  |  |  |  |  |

7. Klik op het keuzeveld Didactische werkvormen en vink de werkvormen aan die in deze cursus worden gebruikt om bij te dragen tot de opleidingscompetentie. Klik, nadat u de gewenste werkvorm(en) gekozen heeft, naast het keuzeveld om dit te sluiten en naar het volgende te gaan.

| Bewerk competentiebijdrage                 |                                                                                                    | ×                   |  |  |  |  |  |  |  |
|--------------------------------------------|----------------------------------------------------------------------------------------------------|---------------------|--|--|--|--|--|--|--|
| Competentiegebied                          | Competentie in één of meerdere wetenschappen                                                                                                    |                     |  |  |  |  |  |  |  |
| Code                                       | HBPSY1.1                                                                                                    |                     |  |  |  |  |  |  |  |
| Competentie-omschrijving                   | De kernbegrippen, theorieën, theoretische referentiekaders, verklaringsmodellen, methoden en technieken van de psychologie, kennen en gebruiken. |                     |  |  |  |  |  |  |  |
| Opleidingen van toepassing                 | Bachelor of Science in de psychologie, Bachelor of Science in de psychologie (gemeenschappelijk gedeelte)                                        |                     |  |  |  |  |  |  |  |
| Eindcompetenties                           | Technieken uit de univariate en bivariate statistiek kenr                                                                                        | nen en gebruiken. ↓ |  |  |  |  |  |  |  |
| Didactische werkvormen                     | Geen selectie                                                                                                    | $\checkmark$        |  |  |  |  |  |  |  |
| Evaluatievormen                            | attes selecteren                                                                                                    | alles deselecteren  |  |  |  |  |  |  |  |
| Als je evaluatievormen kiest zonder didact | 💥 zelfstandig werk                                                                                                    |                     |  |  |  |  |  |  |  |
| Motivering                                 |                                                                                                    | <i>i</i> ,          |  |  |  |  |  |  |  |
|                                            |                                                                                                    | Bevestig Annuleren  |  |  |  |  |  |  |  |

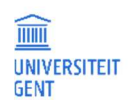

8. Klik op het keuzeveld Evaluatievormen en vink de evaluatievormen aan die in deze cursus worden gebruikt om bij te dragen tot de opleidingscompetentie. Klik, nadat u de gewenste evaluatievorm(en) gekozen heeft, naast het keuzeveld om dit te sluiten en naar het volgende te gaan.

| Bewerk competentiebijdrage                 |                                                                                                    | х                   |  |  |  |  |  |  |  |
|--------------------------------------------|----------------------------------------------------------------------------------------------------|---------------------|--|--|--|--|--|--|--|
| Competentiegebied                          | Competentie in één of meerdere wetenschappen                                                                                                    |                     |  |  |  |  |  |  |  |
| Code                                       | HBPSY1.1                                                                                                    |                     |  |  |  |  |  |  |  |
| Competentie-omschrijving                   | De kernbegrippen, theorieën, theoretische referentiekaders, verklaringsmodellen, methoden en technieken van de<br>psychologie, kennen en gebruiken. |                     |  |  |  |  |  |  |  |
| Opleidingen van toepassing                 | Bachelor of Science in de psychologie, Bachelor of Science in de psychologie (gemeenschappelijk gedeelte)                                           |                     |  |  |  |  |  |  |  |
| Eindcompetenties                           | Technieken uit de univariate en bivariate statistiek kenr                                                                                           | nen en gebruiken. 🗸 |  |  |  |  |  |  |  |
| Didactische werkvormen                     | hoorcollege                                                                                                    | . <b>V</b>          |  |  |  |  |  |  |  |
| Evaluatievormen                            | Geen selectie                                                                                                    | Ų.                  |  |  |  |  |  |  |  |
| Als je evaluatievormen kiest zonder didaci | alles selecteren                                                                                                    | alles deselecteren  |  |  |  |  |  |  |  |
| Motivering                                 | 🗶 schriftelijke evaluatie met meerkeuzevragen                                                                                                    |                     |  |  |  |  |  |  |  |
| ≫ participatie                             |                                                                                                    |                     |  |  |  |  |  |  |  |
|                                            |                                                                                                    | Bevestig Annuleren  |  |  |  |  |  |  |  |

9. Vul desgewenst een motivering in.

#### 10. Klik op de knop Bevestig om de gegevens te bewaren.

Het pop-upscherm wordt afgesloten en u krijgt opnieuw de lijst met opleidingscompetenties te zien, deze keer met de ingevulde gegevens.

| ompetentie                   | bijdragen                                                            |                                                           |                                         |                       |                       |                           |                                                       |
|------------------------------|----------------------------------------------------------------------|-----------------------------------------------------------|-----------------------------------------|-----------------------|-----------------------|---------------------------|-------------------------------------------------------|
| Toon enkel o<br>bijdragen va | e opleidingscompetenties waarvoor de<br>n deze cursus zijn ingevuld  |                                                           |                                         |                       |                       |                           |                                                       |
| O <mark>pleiding</mark> en   |                                                                      | Bachelor of Science in de psychologie                     |                                         |                       |                       |                           | ¥                                                     |
| Alles dichtkl                | appen / Alles openklappen                                            |                                                           |                                         |                       |                       |                           |                                                       |
| Competen                     | tie Omschrijving                                                     |                                                           | Geldighe<br>comp.                       | id Opleiding          | gen   Eindcompetentie | Didactische<br>werkvormen | Evaluatievormen Acties                                |
| L <mark>W co</mark> mpet     | entieschema                                                          |                                                           |                                         |                       |                       |                           |                                                       |
| Competenti                   | e in één of meerdere wetenschappen                                   |                                                           |                                         |                       |                       |                           |                                                       |
| Wetenschap                   | pelijke competentie                                                  |                                                           |                                         |                       |                       |                           |                                                       |
| ntellectuel                  | e competentie                                                        |                                                           |                                         |                       |                       |                           |                                                       |
| ompetenti                    | e in samenwerken en communiceren                                     |                                                           |                                         |                       |                       |                           |                                                       |
| laatschapp                   | elijke competentie                                                   |                                                           |                                         |                       |                       |                           |                                                       |
| eroepsspe                    | cifieke competentie                                                  |                                                           |                                         |                       |                       |                           |                                                       |
| PP compet                    | entiemodel                                                           |                                                           |                                         |                       |                       |                           |                                                       |
| Competenti                   | e in één of meerdere wetenschappen                                   |                                                           |                                         |                       |                       |                           |                                                       |
| HBPSY1.1                     | De kernbegrippen, theorieën, theoretisch<br>kennen en gebruiken.     | e referentiekaders, verklaringsmodellen, methoden en tech | inieken van de psychologie, vanaf AJ 21 | 014 HBPSYC,<br>HBPSYH | 1                     | hoorcollege               | schriftelijke<br>evaluatie met – 🗸<br>meerkeuzevragen |
| HBPSY1.2                     | Inzicht hebben in aan de psychologie ver<br>(multidisciplinariteit). | wante of ondersteunende wetenschappen en hun belang di    | uiden vanaf AJ 2i                       | D14 HBPSYC,<br>HBPSYH |                       |                           | •                                                     |
|                              |                                                                      |                                                           |                                         |                       |                       |                           |                                                       |

11. Om de gegevens verder aan te passen, klikt u op het potlood-pictogram 🦨 in de kolom Acties. Om ze te verwijderen, gebruikt u het pictogram 💻 .

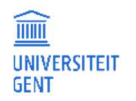

12. Sluit het scherm Competentiebijdragen met het kruisje rechts bovenaan. U komt opnieuw terecht in het overzicht van uw cursussen.

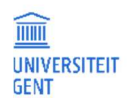

**PAGINA** 52

### 6.2 Competentiebijdragelijst vrijgeven

1. Zijn de competentiebijdragen van een cursus volledig ingevuld, vink deze cursus dan aan en klik op de knop Vrijgeven. Hiermee geeft u aan dat de lijst voor u is afgewerkt.

| Cursuscode     | Cursusnaam          | Status  | Geldigheid    | Acties            |   |
|----------------|---------------------|---------|---------------|-------------------|---|
| 002067         | Statistiek I        | Ontwerp | vanaf AJ 2025 | Bewerken Historie |   |
| 002440         | Animal Cognition    | Ontwerp | vanaf AJ 2025 | Bewerken Historie |   |
|                |                     |         |               |                   | 2 |
| tivering, opn  | nerkingen of vragen |         |               |                   |   |
| otivering, opn | nerkingen of vragen |         |               |                   |   |

2. Klik op de knop Doorgaan met voorleggen om te bevestigen.

De status van de competentiebijdragelijst is nu voorstel. Deze wordt in een volgende fase nagekeken door de Kwaliteitscel Onderwijs en vervolgens goedgekeurd. Een lijst in voorstel kan niet meer worden aangepast via de OASIS-website.

| Onderhoud cor<br>Mogelijke acties o | Onderhoud competentiebijdragen voor academiejaar 2025-2026 🧔<br>Mogelijke acties op selectie: |                |           |           |               |                   |  |  |  |  |  |  |
|-------------------------------------|-----------------------------------------------------------------------------------------------|----------------|-----------|-----------|---------------|-------------------|--|--|--|--|--|--|
| Aanpassen                           | Vrijgeven                                                                                     | Weglaten       | Afdruk NL | Afdruk EN |               |                   |  |  |  |  |  |  |
| Cursuscode                          |                                                                                               | Cursusnaam     |           | Status    | Geldigheid    | Acties            |  |  |  |  |  |  |
| H002067                             |                                                                                               | Statistiek I   |           | Voorstel  | vanaf AJ 2025 | Bekijken Historie |  |  |  |  |  |  |
| H002440                             |                                                                                               | Animal Cogniti | on        | Ontwerp   | vanaf AJ 2025 | Bewerken Historie |  |  |  |  |  |  |
|                                     |                                                                                               |                |           |           |               |                   |  |  |  |  |  |  |
|                                     |                                                                                               |                |           |           |               |                   |  |  |  |  |  |  |

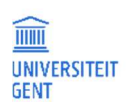

## 7 EXAMENCIJFERS INVOEREN

De verantwoordelijk lesgevers, hun proxies en promotoren kunnen op twee manieren in OASIS examencijfers invoeren:

- online, via een lijst op de website. Zie <u>Examencijfers online invullen</u> op pagina 55.
- via een Excel-bestand dat kan worden opgeladen naar de website (dit gaan alleen voor collectieve onderwijsopdrachten, niet voor uitwisselingsvakken of individuele cursussen). Zie

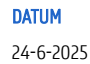

- <u>Examencijfers opladen vanuit een</u> bestand op pagina 60.

#### Proxies

ñ

Het is mogelijk om als verantwoordelijk lesgever andere UGent-medewerkers toegang te geven tot alle of een deel van de informatie die u kunt bekijken en bewerken op <u>http://oasis.ugent.be</u> door hen aan te stellen als proxy. Meer informatie hierover vindt u op <u>https://ugentbe.sharepoint.com/sites/intranet-onderwijs/SitePages/Aanvraag-proxy-in-Oasis.aspx</u>.

### 7.1 Examencijfers online invullen

Bij elke examensessie kunnen de verantwoordelijk lesgevers, hun proxies en promotoren de examencijfers van de studenten invullen via de OASIS-website.

- 1. Ga naar <u>http://oasis.ugent.be</u> en meld u aan met uw UGent-gebruikersnaam en wachtwoord.
- 2. Kies in de horizontale navigatiebalk bovenaan op het scherm voor welke functie u examencijfers wilt invullen:
  - kies de functie verantwoordelijk lesgever voor het invullen van examencijfers voor collectieve onderwijsopdrachten of uitwisselingsvakken,
    - kies de functie promotor voor het invullen van examencijfers voor individuele onderwijsopdrachten (zoals de masterproef).

|                                                      | In E                                                                                                    | inglish |
|------------------------------------------------------|----------------------------------------------------------------------------------------------------|---------|
| UNIVERSITEIT<br>GENT                                 | OASIS                                                                                                    |         |
|                                                      | PROMOTOR <u>verantwoordelijk lesgever</u> uitwisselingscoördinator voorzitter oc promotor DB voorzitter DB                                                                                                    |         |
| Links                                                | Startpagina                                                                                                    |         |
| → Startpagina                                        | welkom op de UASIS-wedapplicatie.                                                                                                    |         |
| → Studiegids                                         | Aan de unkerkant van de wedsite vind je verschillende mend s met allertet informatie. De mend s verschillen naargelang de functie die je dovenaan op de wedsite klest (student, verantwoordelijk lesgever, opleidingscommissievoorzitter,). |         |
| → Minerva                                            | Op de verschillende pagina's van de website vind je een 🛛 knop terug waarmee je de handleiding opent.                                                                                                    |         |
| → Onderwijs- en<br>examenreglement                   |                                                                                                    |         |
| → Mijn kalender                                      |                                                                                                    |         |
| Algemeen                                             |                                                                                                    |         |
| → Inschrijven voor UCT                               |                                                                                                    |         |
| + AJ 2018-2019                                       |                                                                                                    |         |
| - AJ 2017-2018                                       |                                                                                                    |         |
| Bijzondere statuten                                  |                                                                                                    |         |
| → Goedkeuren opgenomen<br>faciliteiten               |                                                                                                    |         |
| Cursussen                                            |                                                                                                    |         |
| → Mijn cursussen                                     |                                                                                                    |         |
| → Bijdragen van<br>eindcompetenties<br>bewerken (WE) |                                                                                                    |         |
| → Aanvragen (TW)                                     |                                                                                                    |         |
| → Aanvragen (WE)                                     |                                                                                                    |         |
| → Examencijfers cursus<br>(Sessie 2)                 |                                                                                                    |         |
| → Examencijfers<br>uitwisselingsvak (sessie 2)       |                                                                                                    |         |

In het linkernavigatiemenu, in de rubriek Cursussen, ziet u als verantwoordelijk lesgever de opties Examencijfers cursus en/of Examencijfers uitwisselvak. Als promotor ziet u de optie Examencijfers individueel. Tussen haakjes wordt telkens de examensessie vermeld waarvoor u examenresultaten kunt invoeren of bekijken.

3. Klik op de gewenste menu-optie.

Er verschijnt een lijst van de cursussen waarvoor u verantwoordelijk lesgever of promotor bent, en die aan bod komen in de gekozen examensessie.

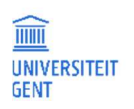

|                                        | Met de knop <b>Afw</b><br>verantwoordelijk<br>het OER, en dat z<br>Via<br>ex<br>ee<br>ku | erken worden de exa<br>lesgever ze niet mee<br>e kunnen worden gel<br>a de knoppen Resulta<br>porteren kunt u een I<br>n bepaalde cursus. In<br>nt het bestand nadie | mencijfers va<br>er kan wijzige<br>bruikt bij de e<br>atenlijst expo<br>Excel-bestan<br>I dat bestand<br>n terug oplae | an de geselecteerde cu<br>en, dat ze aan de stude<br>deliberatieberekeninge<br>rteren en Vlakke resul<br>d opslaan met de stud<br>kunt u de resultaten i<br>den. | rsussen afgewerk<br>nt kunnen worde<br>en.<br>tatenlijst<br>enten van<br>nvullen, en d | t en vrijgegeven. Dit betekent<br>n getoond vanaf de datum vas<br>Via de knop Resultatenlijst<br>bestand op uw lokale comp<br>examenresultaten zoeken o<br>importeren in OASIS. | dat de<br>tgelegd in<br>opladen kunt u ee<br>uter met<br>im vervolgens te |
|----------------------------------------|------------------------------------------------------------------------------------------|----------------------------------------------------------------------------------------------------|----------------------------------------------------------------------------------------------------|----------------------------------------------------------------------------------------------------|----------------------------------------------------------------------------------------|----------------------------------------------------------------------------------------------------|---------------------------------------------------------------------------|
| Examencijfers i<br>Monelijke acties op | nvoeren voor collectie                                                                   | ve onderwijsopdrachte                                                                                                    | n, sessie 2 201                                                                                                    | 7-2018 😧                                                                                                    |                                                                                        |                                                                                                    |                                                                           |
| Afwerken                               | Resultatenlijst exportered                                                               | n Vlakke resultatenlij:                                                                                                    | ist exporteren                                                                                                    | Resultatenlijst opladen                                                                                                    |                                                                                        |                                                                                                    |                                                                           |
| Cursus                                 |                                                                                          |                                                                                                    |                                                                                                    | Titularis                                                                                                    | Status                                                                                 | Acties                                                                                                    |                                                                           |
| C001274 - Softv                        | ware-ontwikkeling II                                                                     |                                                                                                    |                                                                                                    |                                                                                                    | geen studenten                                                                         | Lijst aanvullen                                                                                                    |                                                                           |
| COO3780 - Soft                         | ware Engineering Lab 1                                                                   |                                                                                                    |                                                                                                    |                                                                                                    | onvolledig                                                                             | Lijst aanvullen                                                                                                    |                                                                           |
| E001730 - Info                         | rmatica                                                                                  |                                                                                                    |                                                                                                    |                                                                                                    | geen studenten                                                                         | Lijst aanvullen                                                                                                    |                                                                           |
| E015041 - Infor                        | matica                                                                                   |                                                                                                    |                                                                                                    |                                                                                                    | afgewerkt                                                                              | Lijst aanvullen                                                                                                    |                                                                           |
| E017610 - Softv                        | vareontwikkeling                                                                         |                                                                                                    |                                                                                                    |                                                                                                    | onvolledig                                                                             | Lijst aanvullen                                                                                                    |                                                                           |
| In he                                  | et midden van het si<br>llen.                                                            | cherm staat een lijst                                                                                                    | met de cursu                                                                                                    | issen waarvoor u als v                                                                                                    | erantwoordelijk le                                                                     | esgever of promotor de exame                                                                                                    | ]<br>ncijfers kan                                                         |

- In de linkerkolom kunt u een of meerdere cursussen aanvinken, om vervolgens de cijfers van die cursussen af te werken, te exporteren naar een extern bestand, of terug op te laden De resultantenlijst exporteren en terug opladen kan alleen cursus per cursus, cijfers afwerken kan voor meerdere cursussen tegelijkterijd.
- Daarnaast staan de cursuscode en –naam.
- De kolom Status toont of de lijst met cijfers volledig is ingevuld, nog niet volledig is ingevuld, afgewerkt of geen studenten bevat.
   Alleen lijsten met status 'volledig' kunnen worden afgewerkt. Afgewerkte cijfers worden vanaf de datum vastgelegd in het OER getoond aan de student.
- Via de link Lijst aanvullen in de kolom Acties kunt u de examencijfers van die cursus invullen.
- Klik op de link Lijst aanvullen naast de cursus waarvan u de cijfers wilt invullen.
   Er verschijnt een scherm waarin u de cijfers van deze cursus kunt invullen. De studenten staan gegroepeerd per aanbodsessie van de cursus, en binnen de aanbodsessie, per opleiding waarin ze zijn ingeschreven.

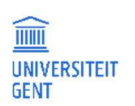

| Examencijfers Invoeren 2017-2018, Sessie 2, C003780 - Software Engineering Lab 1, Bewaren en afsluiten |                       |                    |             |          |          |        |               |  |  |
|----------------------------------------------------------------------------------------------------|-----------------------|--------------------|-------------|----------|----------|--------|---------------|--|--|
| nbodse<br>studeer                                                                                      | ssie /<br>richting    | Studentennr        | Naam        | Voornaam | Promotor | Examen | kans 1 Acties |  |  |
| Filter                                                                                                 | Beginwaarden          | T                  | Ŧ           | <b>T</b> |          | 7      |               |  |  |
| 🖴 Aanl                                                                                                 | bodsessie A (Ingevuld | : O, afgewerkt: O, | totaal: 45) |          |          |        | Afwerken      |  |  |
|                                                                                                    |                       |                    |             |          |          |        |               |  |  |
|                                                                                                    |                       |                    |             |          |          |        |               |  |  |

5. Klik op de knop Alles dichtklappen/Alles openklappen om alle studenten te bekijken, of klik op de naam van de opleiding of aanbodsessie waarvoor u cijfers wilt invullen.

Een lijst verschijnt met alle studenten ingeschreven voor uw cursus, gesorteerd per aanbodsessie en opleiding. Naast elke aanbodsessie en opleiding wordt vermeld van hoeveel studenten in die aanbodsessie of opleiding de cijfers zijn ingevuld, afgewerkt, en hoeveel studenten er in het totaal zijn ingeschreven op de cursus in die aanbodsessie of opleiding.

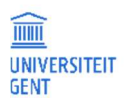

| Notice Studentennr Naam Voornaam Promotor Examenkans 1 Acties   Filter T T T T T T   Beginwaarden T T T T T T   Aanbodsessie A (Ingevuld: 0, afgewerkt: 0, totaal: 45) Afwerken   a GBINFO - Bachelor of Science in de informatica (Ingevuld: 0, afgewerkt: 0, totaal: 45) Afwerken   a GBINFO - Bachelor of Science in de informatica (Ingevuld: 0, afgewerkt: 0, totaal: 45) Afwerken   a GBINFO - Bachelor of Science in de informatica (Ingevuld: 0, afgewerkt: 0, totaal: 45) Afwerken   a GBINFO - Bachelor of Science in de informatica (Ingevuld: 0, afgewerkt: 0, totaal: 45) Afwerken   a GBINFO - Bachelor of Science in de informatica (Ingevuld: 0, afgewerkt: 0, totaal: 45) Afwerken   a GBINFO - Bachelor of Science in de informatica (Ingevuld: 0, afgewerkt: 0, totaal: 45) Afwerken   a GBINFO - Bachelor of Science in de informatica (Ingevuld: 0, afgewerkt: 0, totaal: 45) Afwerken   a GBINFO - Bachelor of Science in de informatica (Ingevuld: 0, afgewerkt: 0, totaal: 45) Afwerken   a GBINFO - Bachelor of Science in de informatica (Ingevuld: 0, afgewerkt: 0, totaal: 45) Afwerken   a GBINFO - Bachelor of Science in de informatica (Ingevuld: 0, afgewerkt: 0, totaal: 45) Afwerken   a GBINFO - Bachelor of Science in de informatica (Ingevuld: 0, afgewerkt: 0, totaal: 45) Afwerken   a GBINFO - Bachelor of Science in de informatica (Ingevuld: 0, afgewerkt: 0, totaal: 45) Afwerken   a GBINFO - Bachelor of Science in de informatica (Ingevuld: 0, afgewerkt: 0, totaal: 45) A                                                                                                    | es dichtklappen / Alles           | openklappen       |                       | j                        |                |              | Bewaren en afsluiten |
|----------------------------------------------------------------------------------------------------|-----------------------------------|-------------------|-----------------------|--------------------------|----------------|--------------|----------------------|
| Filter T T T   Beginwaarden T T T   Anbodsessie A [Ingevuld: 0, afgewerkt: 45] Afwerken Afwerken                                                                                                    | anbodsessie /<br>istudeerrichting | Student           | ennr Naam             | Voornaam                 | Promotor       | Examenkans 1 | Acties               |
| Anbodsessie A [Ingevuld: 0, afgewerkt: 0, totaal: 45]       Afwerken         CBINFO - Bachelor of Science in de informatica [Ingevuld: 0, afgewerkt: 0, totaal: 45]       Afwerken         CBINFO - Bachelor of Science in de informatica [Ingevuld: 0, afgewerkt: 0, totaal: 45]       Afwerken         CBINFO - Bachelor of Science in de informatica [Ingevuld: 0, afgewerkt: 0, totaal: 45]       Afwerken         CBINFO - Bachelor of Science in de informatica [Ingevuld: 0, afgewerkt: 0, totaal: 45]       Afwerken         CBINFO - Bachelor of Science in de informatica [Ingevuld: 0, afgewerkt: 0, totaal: 45]       Afwerken         CBINFO - Bachelor of Science in de informatica [Ingevuld: 0, afgewerkt: 0, totaal: 45]       Afwerken         CBINFO - Bachelor of Science in de informatica [Ingevuld: 0, afgewerkt: 0, totaal: 45]       Ingevert (Ingevuld: 0, afgewerkt: 0, totaal: 45]         CBINFO - Bachelor of Science in de informatica [Ingevuld: 0, afgewerkt: 0, totaal: 45]       Ingevert (Ingevuld: 0, afgewerkt: 0, totaal: 45]         CBINFO - Bachelor of Science in de informatica [Ingevuld: 0, afgewerkt: 0, totaal: 45]       Ingevert (Ingevuld: 0, afgewerkt: 0, totaal: 45]         CBINFO - Bachelor of Science in de informatica [Ingevuld: 0, afgewerkt: 0, totaal: 45]       Ingevert (Ingevuld: 0, afgewerkt: 0, totaal: 45]         CBINFO - Bachelor of Science in de informatica [Ingevuld: 0, afgewerkt: 0, totaal: 45]       Ingevert (Ingevuld: 0, afgewerkt: 0, totaal: 45]         CBINFO - Bachelor of Science in de informatica [Ingevuld: 0, afgewerkt: 0, totaal: 45]       Ingeve                                                                                                    | Filter<br>Beginwaarden            | Ŧ                 | Ŧ                     | <b>T</b>                 |                | Ŧ            |                      |
| Average SBINFO - Bachelor of Science in de informatica [Ingevuid: 0, afgewerk: 0, totaai: 45] Average Structures (Structures ( | 🖬 🥁 Aanbodsessie A (II            | ngevuld: O, afg   | ewerkt: 0, totaal: 45 | )                        |                |              | Afwerken             |
|                                                                                                    | = 🧰 CBINFO - Bache                | elor of Science i | in de informatica (li | ngevuld: O, afgewerkt: ( | D, totaal: 45) |              | Afwerken             |
| Image: Constraint of the second of the second of the se                                |                                   |                   |                       |                          |                |              |                      |
|                                                                                                    |                                   |                   |                       |                          |                | <b>&gt;</b>  |                      |
|                                                                                                    |                                   |                   |                       |                          |                | <b>&gt;</b>  |                      |
|                                                                                                    |                                   |                   |                       |                          |                |              |                      |
|                                                                                                    |                                   |                   |                       |                          |                | <b>&gt;</b>  |                      |
|                                                                                                    |                                   |                   |                       |                          |                |              |                      |
|                                                                                                    |                                   |                   |                       |                          |                | <b></b>      |                      |
|                                                                                                    |                                   |                   |                       |                          |                |              |                      |
|                                                                                                    |                                   |                   |                       |                          |                |              |                      |
|                                                                                                    |                                   |                   |                       |                          |                |              |                      |
|                                                                                                    |                                   |                   |                       |                          |                |              |                      |
|                                                                                                    |                                   |                   |                       |                          |                | · ·          |                      |

6. Noteer de resultaten van het eerste of tweede deel van de eerste examenperiode (januari of juni), in de kolom Examenkans 1. U vult ofwel een cijfer in dat een geheel getal moet zijn van 0 tot en met 20 ofwel de code 'AFWE' voor studenten die niet deelnamen aan het examen.

Als het ingevulde resultaat in het rood verschijnt, dan staat er nog een fout in. Komma's, speciale karakters, getallen groter dan 20 of kleiner dan 0, en andere codes dan 'AFWE' worden niet aanvaard.

- 1 Druk na het invullen van elk cijfer op de Tab-toets om naar de volgende student te gaan. Zodra u een invulveld bij een student verlaat, worden de ingevulde gegevens bewaard. Als u het resultaat van de laatste student heeft ingevuld, kunt u het scherm dus gewoon afsluiten.
- 2 U kunt ook een of meerdere studenten zoeken met de zoek- of filtervelden boven de studentenlijst, door (een deel van) het studentennummer, de voornaam, de naam of het resultaat in te vullen en op de Filter knop te klikken of op de Enter-toets. U kunt op die manier bijvoorbeeld alle studenten zoeken waarvoor er nog geen cijfer is ingevuld.

### Opmerking

Π

Als u de examenresultaten invult van de tweede examenkans (bij sessie 3) krijgt u alleen die studenten te zien in de lijst die geen 10 behaalden voor het vak bij de eerste examenkans. Studenten die geen 10 haalden maar toch geslaagd verklaard werden, staan in het grijs aangeduid. Bij hen kunt u geen resultaat invullen. De FSA kan dit wel.

7. Als alle cijfers zijn ingevuld, dan kunt u ze vrijgeven aan de FSA van uw faculteit door op de knop Afwerken te klikken. U kunt cijfers afwerken:

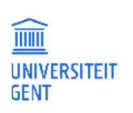

- voor een volledige aanbodsessie of opleiding met de knop Afwerken naast de naam van de aanbodsessie of opleiding.

| Aanbodses<br>Afstudeerr | anbodsessie / Studentennr Naam Voornaam Promotor<br>.fstudeerrichting                             |  | Examenkans 1 Acties |  |  |   |  |  |  |  |  |
|-------------------------|---------------------------------------------------------------------------------------------------|--|---------------------|--|--|---|--|--|--|--|--|
| Filter                  | Filter Beginwaarden 🔻 🔻 🔻                                                                         |  |                     |  |  | • |  |  |  |  |  |
| = 🧎 Aanb                | anbodsessie A (Ingevuld: O, afgewerkt: O, totaal: 45) Afwerken                                    |  |                     |  |  |   |  |  |  |  |  |
| # 🗎 CI                  | # CBINFO - Bachelor of Science in de informatica (Ingevuld: O, afgewerkt: O, totaal: 45) Afwerken |  |                     |  |  |   |  |  |  |  |  |

 of voor de hele cursus. Hiervoor sluit u het scherm af waarin je cijfers invult met de knop Bewaren en afsluiten. Vink dan in de lijst met cursussen de gewenste cursussen aan, en klik daarna op de knop Afwerken.

| Afwerken       | Resultatenlijst exporteren | Vlakke resultatenlijst exporteren | Resultatenlijst opladen |                |                 |
|----------------|----------------------------|-----------------------------------|-------------------------|----------------|-----------------|
| Cursus         |                            |                                   | Titularis               | Status         | Acties          |
| C001274 - Sof  | itware-ontwikkeling II     |                                   |                         | geen studenten | Lijst aanvullen |
| C003780 - So   | ftware Engineering Lab 1   |                                   |                         | onvolledig     | Lijst aanvullen |
| E001730 - Inf  | formatica                  |                                   |                         | geen studenten | Lijst aanvullen |
| E015041 - Info | ormatica                   |                                   |                         | afgewerkt      | Lijst aanvullen |
| E 17610 - Sof  | twareontwikkeling          |                                   |                         | volledig       | Lijst aanvullen |

Alleen aanbodsessies, opleidingen en cursussen waarvan de resultatenlijst volledig is ingevuld, kunnen worden afgewerkt. Cijfers moeten afgewerkt zijn om ze te kunnen gebruiken voor deliberatieberekeningen. Afgewerkte cijfers kunt u niet meer aanpassen. De FSA kan dit wel nog voor u doen.

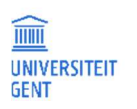

## 7.2 Examencijfers opladen vanuit een bestand

Bij elke examensessie kan de verantwoordelijk lesgever of zijn of haar proxy de examencijfers van de studenten invullen in een Excelbestand en opladen via de OASIS-website. Dit Excel-bestand kunt u downloaden van de OASIS-website of vragen aan de FSA. Het opladen van examenresultaten kan alleen voor gewone cursussen, niet voor individuele cursussen of uitwisselvakken. Als er al afgewerkte cijfers ingevuld zijn voor een cursus, dan worden die niet overgeschreven door de gegevens in het Excel-bestand dat u oplaadt.

### 7.2.1 Resultatenlijst exporteren

- Ga naar <u>http://oasis.ugent.be</u> en meld u aan met uw UGent-gebruikersnaam en wachtwoord. Kies in de horizontale navigatiebalk bovenaan op het scherm de functie verantwoordelijk lesgever.
- 2. Klik in het linkernavigatiemenu, in de rubriek Cursussen, op de optie Examencijfers cursus voor de gewenste sessie. Er verschijnt een lijst van alle cursussen waarvoor u verantwoordelijk lesgever bent.
- 3. Vink een cursus aan waarvan u een Excel-bestand wilt downloaden en klik op de knop Resultatenlijst exporteren of Vlakke resultatenlijst exporteren. Met de eerste knop krijgt u een lijst waarin de studenten gerangschikt staan per aanbodsessie en opleiding, met de tweede knop krijgt u een lijst waarin de studenten alfabetisch gerangschikt staan, zonder onderverdeling. U kan maar voor één cursus tegelijkertijd een Excel-bestand downloaden.

| Examencijfer<br>Mogelijke acties | s invoeren voor collectieve (<br>op selectie: | onderwijsopdrachten, sessie 2 20  | 17-2018 🛛               |                |                 |
|----------------------------------|-----------------------------------------------|-----------------------------------|-------------------------|----------------|-----------------|
| Afwerken                         | Resultatenlijst exporteren                    | Vlakke resultatenlijst exporteren | Resultatenlijst opladen |                |                 |
| Cursus                           |                                               |                                   | Titularis               | Status         | Acties          |
| C001274 - S                      | oftware-ontwikkeling II                       |                                   |                         | geen studenten | Lijst aanvullen |
| ✓ C003780 - S                    | oftware Engineering Lab 1                     |                                   |                         | onvolledig     | Lijst aanvullen |
| E001730 - Ir                     | nformatica                                    |                                   |                         | geen studenten | Lijst aanvullen |
| E015041 - In                     | formatica                                     |                                   |                         | afgewerkt      | Lijst aanvullen |
| E017610 - So                     | oftwareontwikkeling                           |                                   |                         | volledig       | Lijst aanvullen |
|                                  |                                               |                                   |                         |                |                 |

- 4. Bewaar het Excel-bestand.
- 5. Noteer de examencijfers van de gewenste examenkans in het Excel-bestand, in de kolom Examenscore. U vult ofwel een cijfer in dat een geheel getal van 0 tot en met 20 moet zijn, ofwel de code 'AFWE' voor studenten die niet aan het examen deelnamen. In het bestand staan ook enkele 'vrije kolommen' waarin u partiële resultaten kunt invullen. U kunt in de kolom Examenscore 1 ook een formule invullen die de som maakt van de resultaten in de vrije kolommen. De resultaten in de vrije kolommen niet terug worden opgeladen in OASIS, alleen de resultaten niet automatisch afgerond tot een geheel getal, dit controleert u dus het best zelf.
- 6. Bewaar het Excel-bestand opnieuw.

### 7.2.2 Resultatenlijst opladen

- 1. Ga terug naar http://oasis.ugent.be, selecteer bovenaan de functie verantwoordelijk lesgever en klik in het linkernavigatiemenu, in de rubriek Cursussen, op de optie Examencijfers cursus.
- 2. Vink de gewenste cursus aan en klik op de knop Resultatenlijst opladen.

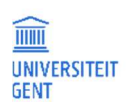

| Mogelijke acties op selectie:       Afwerken       Resultatenlijst exporteren       Resultatenlijst opladen         Cursus       Titularis       Status       Acties         C001274 - Software-ontwikkeling II       geen studenten       Lijst aam         C0013780 - Software Engineering Lab 1       onvolledig       Lijst aam         E001730 - Informatica       geen studenten       Lijst aam         E015041 - Informatica       geen studenten       Lijst aam | Examencijfer     | s invoeren voor collectieve o | onderwijsopdrachten, sessie 2 20  | 017-2018 😧              |                |                 |
|----------------------------------------------------------------------------------------------------|------------------|-------------------------------|-----------------------------------|-------------------------|----------------|-----------------|
| Afwerken       Resultatenlijst exporteren       Viakke resultatenlijst exporteren       Resultatenlijst opladen         Cursus       Titularis       Status       Acties         C001274 - Software-ontwikkeling II       geen studenten       Lijst aam         0003780 - Software Engineering Lab 1       onvolledig       Lijst aam         E001730 - Informatica       geen studenten       Lijst aam         E015041 - Informatica       afgewerkt       Lijst aam   | Mogelijke acties | op selectie:                  |                                   |                         |                |                 |
| Cursus     Titularis     Status     Acties       C001274 - Software-ontwikkeling II     geen studenten     Lijst aam       0003780 - Software Engineering Lab 1     onvolledig     Lijst aam       E001730 - Informatica     geen studenten     Lijst aam       E015041 - Informatica     afgewerkt     Lijst aam                                                                                                    | Afwerken         | Resultatenlijst exporteren    | Vlakke resultatenlijst exporteren | Resultatenlijst opladen |                |                 |
| C001274 - Software-ontwikkeling II       geen studenten       Lijst aam         C001274 - Software Engineering Lab 1       onvolledig       Lijst aam         E001730 - Informatica       geen studenten       Lijst aam         E015041 - Informatica       afgewerkt       Lijst aam                                                                                                    | Cursus           |                               |                                   | Titularis               | Status         | Acties          |
| O03780 - Software Engineering Lab 1     onvolledig     Lijst aan       □ E001730 - Informatica     geen studenten     Lijst aan       □ E015041 - Informatica     afgewerkt     Lijst aan                                                                                                    | C001274 - Sc     | oftware-ontwikkeling II       |                                   |                         | geen studenten | Lijst aanvullen |
| E001730 - Informatica     geen studenten     Lijst aam       E015041 - Informatica     afgewerkt     Liist aam                                                                                                    | 003780 - 5       | oftware Engineering Lab 1     |                                   |                         | onvolledig     | Lijst aanvullen |
| E015041 - Informatica afgewerkt Lijst aan                                                                                                    | E001730 - Ir     | nformatica                    |                                   |                         | geen studenten | Lijst aanvullen |
|                                                                                                    | E015041 - In     | formatica                     |                                   |                         | afgewerkt      | Lijst aanvullen |
| E017610 - Softwareontwikkeling volledig Lijst aan                                                                                                    | E017610 - So     | oftwareontwikkeling           |                                   |                         | volledig       | Lijst aanvullen |

Er verschijnt een scherm waarin u kunt bladeren naar het Excel-bestand dat u wil opladen.

| Resultatenlijst opladen             | × |
|-------------------------------------|---|
| Excel Minerva                       |   |
| Bladeren Geen bestand geselecteerd. |   |
| Verwerk                             |   |
|                                     |   |
|                                     |   |
|                                     |   |

- 3. Selecteer het gewenste bestand en laad het op. Dit kan eventjes duren. Na het opladen krijgt u een scherm te zien met het aantal opgeladen resultaten en eventuele foutmeldingen.
- 4. De cijfers zijn nu opgeladen. Hierbij worden cijfers die eventueel al ingevuld waren maar nog niet afgewerkt, overschreven. U kunt de ingevulde lijst nog controleren online door op de link Lijst aanvullen te klikken naast de gewenste cursus.
- 5. Vink de cursus waarvan u de cijfers heeft opgeladen aan, en klik op de knop Afwerken om de cijfers te bevestigen. Alleen cursussen waarvan de resultatenlijst volledig is ingevuld, kunnen worden afgewerkt. Cijfers moeten afgewerkt zijn om ze te kunnen gebruiken voor deliberatieberekeningen. Afgewerkte cijfers kunt u niet meer aanpassen. De FSA kan dit wel nog voor u doen.

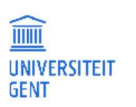

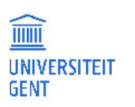

**Pagina** 62

## 8 ADVIES GEVEN OVER HET VOLGEN VAN OPLEIDINGSONDERDELEN

In bepaalde omstandigheden moeten studenten toelating vragen om bepaalde opleidingsonderdelen te volgen. Via de OASISwebapplicatie kunnen verantwoordelijk lesgevers advies geven over een student die de toelating vraagt om een bepaald opleidingsonderdeel te volgen.

- 1. Selecteer op de OASIS-website in de navigatiebalk bovenaan de functie Verantwoordelijk lesgever.
- Klik in het linkernavigatiemenu op de optie Cursussen Aanvragen.
   Er verschijnt een overzicht van alle studenten die toelating vragen om een opleidingsonderdeel bij u te volgen.

| Aanvragen<br>Onderstaande | tot toe<br>e studen | e <mark>lating voor</mark><br>ten vragen uw | het volg<br>toelating v | <mark>en van opleidings</mark><br>voor het volgen van êe | onderdel(en) via een creditdoelco<br>en of meerdere opleidingsonderdelen wa | ontract voor academiejaar 2017-2018 🥹<br>Iarvan u verantwoordelijk lesgever bent. |            |
|---------------------------|---------------------|---------------------------------------------|-------------------------|----------------------------------------------------------|-----------------------------------------------------------------------------|-----------------------------------------------------------------------------------|------------|
| Mogelijke act             | ies op se           | electie:                                    |                         |                                                          |                                                                             |                                                                                   |            |
| Positief at               | dvies               | Negatief a                                  | advies                  | Student uitnodigen                                       | Curriculumoverzicht afdrukken                                               |                                                                                   |            |
| Code                      | Cursusr             | aam                                         | Studentn                | r. Naam                                                  | Opleiding                                                                   |                                                                                   | Acties     |
| E017610                   | Software            | eontwikkeling                               | 01612958                |                                                          | Opleidingsonderdelen via creditdoelcon                                      | tract faculteit Ingenieurswetenschappen en Architectuur                           | Curriculum |
|                           |                     |                                             |                         |                                                          |                                                                             |                                                                                   |            |

In het overzicht vindt u:

- de code en naam van de cursus waarvoor de student toelating vraagt;
- het nummer en de naam van de student die de toelating vraagt;
- de naam van de opleiding waarin de student de cursus in kwestie opneemt;
- een kolom met mogelijk acties.
- 3. U kunt het curriculum van de studenten bekijken op twee manieren:
  - Een beperkt overzicht per student. Klik bij elke student afzonderlijk op de link Curriculum in de kolom uiterst rechts.
     Er verschijnt een venster met het curriculum van de student, alleen van de opleiding waarin de student de cursus opneemt.

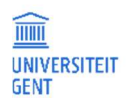

| PROMOTOR                                                                | VERANTWO                                                     | ORDELIJK LESGEVER                                                                                | UITWISSELINGSCOÖ                                           | RDIN                | ATOR                | VOOR                      | ZITTER OC                            | PROMOT                         | OR DB                    | V00               | RZITTE               | R DB                  |                         |
|-------------------------------------------------------------------------|--------------------------------------------------------------|--------------------------------------------------------------------------------------------------|------------------------------------------------------------|---------------------|---------------------|---------------------------|--------------------------------------|--------------------------------|--------------------------|-------------------|----------------------|-----------------------|-------------------------|
| Inbox >                                                                 |                                                              |                                                                                                  |                                                            |                     |                     |                           |                                      |                                |                          |                   |                      |                       |                         |
| Curriculum van                                                          | student 016                                                  | 12958                                                                                            | academiejaar 201                                           | 7-201               | 80                  |                           |                                      |                                |                          |                   |                      |                       |                         |
| EXAPOP - Opleidir                                                       | ngsonderdelen                                                | via creditdoelcontract facu                                                                      | lteit Ingenieurswetensch                                   | appen               | en Aro              | chitectuur,               | versie 2                             |                                |                          |                   |                      |                       |                         |
| Volledig curric                                                         | ulum bekijken                                                |                                                                                                  |                                                            |                     |                     |                           |                                      |                                |                          |                   |                      |                       |                         |
| Op dit scherm z<br>nieuwe academ<br>bewerken op he                      | tiet u het vollen<br>niejaar opneem<br>et scherm <b>Curr</b> | dige curriculum voor een be<br>it. Het curriculum dat u dit j<br>iculum bewerken.                | paalde opleiding of afsti<br>aar opneemt, kan al gedi      | udeerri<br>eeltelij | ichting<br>jk of vo | : zowel de<br>olledig voo | vakken die u ir<br>r u zijn vastgele | n het verlede<br>egd. Zolang f | n al heeft<br>net nog ee | verwor<br>en ontw | ven als<br>erp is ki | de vakke<br>Int u het | en die u in het<br>zelf |
| Intern beroep<br>U kunt tegen de<br>Gent) ten laatst<br>Gelieve het ber | e examenbeslis<br>te op de zeven<br>oepschrift ook           | ssingen van de afgelopen e:<br>de kalenderdag na de beke<br>te mailen naar <mark>ombuds@u</mark> | kamensessie in beroep ga<br>ndmaking.<br>g <u>ent.be</u> . | aan via             | een a               | angeteken                 | d schrijven aan                      | i de rector va                 | in de UGer               | nt (Sint-         | Pieters              | nieuwstr              | aat 25, 9000            |
| Interne beroep:                                                         | sprocedure: art                                              | ikel 100 van het Onderwijs                                                                       | en examenreglement.                                        |                     |                     |                           |                                      |                                |                          |                   |                      |                       |                         |
| Curriculum v                                                            | van enkel dit ja                                             | ar                                                                                               |                                                            |                     |                     |                           |                                      |                                |                          |                   |                      |                       |                         |
| Alles dichtklapp                                                        | oen / Alles oper                                             | nklappen                                                                                         |                                                            |                     |                     |                           |                                      |                                |                          |                   |                      |                       |                         |
|                                                                         |                                                              |                                                                                                  |                                                            |                     |                     |                           | tota                                 | al aantal stu                  | Studi                    | epunter           | n opgen              | omen in               | opleiding: IU           |
|                                                                         |                                                              |                                                                                                  |                                                            |                     |                     |                           | lUld                                 | di ddilidi Siu                 | ulepuliter               | ropyen            | omenni               | UIL dLd               |                         |
| Module                                                                  |                                                              |                                                                                                  | Aj                                                         | S                   | em                  | Status                    | Advies lesge                         | ever SP                        | Realis                   | Res1              | Res2                 | Actie                 |                         |
| = 😑 1 algem                                                             | ene opleiding                                                | sonderdelen                                                                                      |                                                            |                     |                     |                           |                                      |                                |                          |                   |                      |                       |                         |
| 1 E02                                                                   | 2020 Audio-er                                                | ngineering (EMELECEC3.3.2.1                                                                      | -16) 20                                                    | 017 2               | (en)                | Voorstel                  | VRAAG                                | 4                              |                          | info              |                      |                       |                         |
| 2 E01                                                                   | 17610 Software                                               | ontwikkeling (EBCOMP8.2-1                                                                        | 2) 20                                                      | 017 2               | (nl)                | Voorstel                  | VRAAG                                | 6                              |                          | info              |                      |                       |                         |
| 🔶 Bewaren er                                                            | n afsluiten                                                  | Open studiegids                                                                                  | Overzicht goedgekeurd                                      | le facil            | liteite             | 7                         |                                      |                                |                          |                   |                      |                       |                         |
|                                                                         |                                                              |                                                                                                  |                                                            |                     |                     |                           |                                      |                                |                          |                   |                      |                       |                         |

- Het volledige curriculum van een of meerdere studenten tegelijkertijd. Vink een of meerdere studenten aan en druk op de knop Curriculumoverzicht afdrukken.

U kunt dan een pdf-bestand openen of opslaan met daarin het volledige curriculum van alle geselecteerde studenten. In dit bestand vindt u bij elke student een overzicht van de opleidingen die hij of zij al aan de UGent heeft gevolgd met het eventuele resultaat, de opleidingsonderdelen die de student dit jaar opneemt binnen alle opleiding(en) waarin hij of zij in het huidige academiejaar is ingeschreven, en een historie van de inschrijvingscurricula van het huidige academiejaar. Dit overzicht geeft een totaalbeeld van de student en kan nuttig zijn bijvoorbeeld bij het uitbrengen van advies over studenten die afzonderlijke opleidingsonderdelen opnemen.

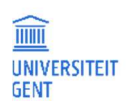

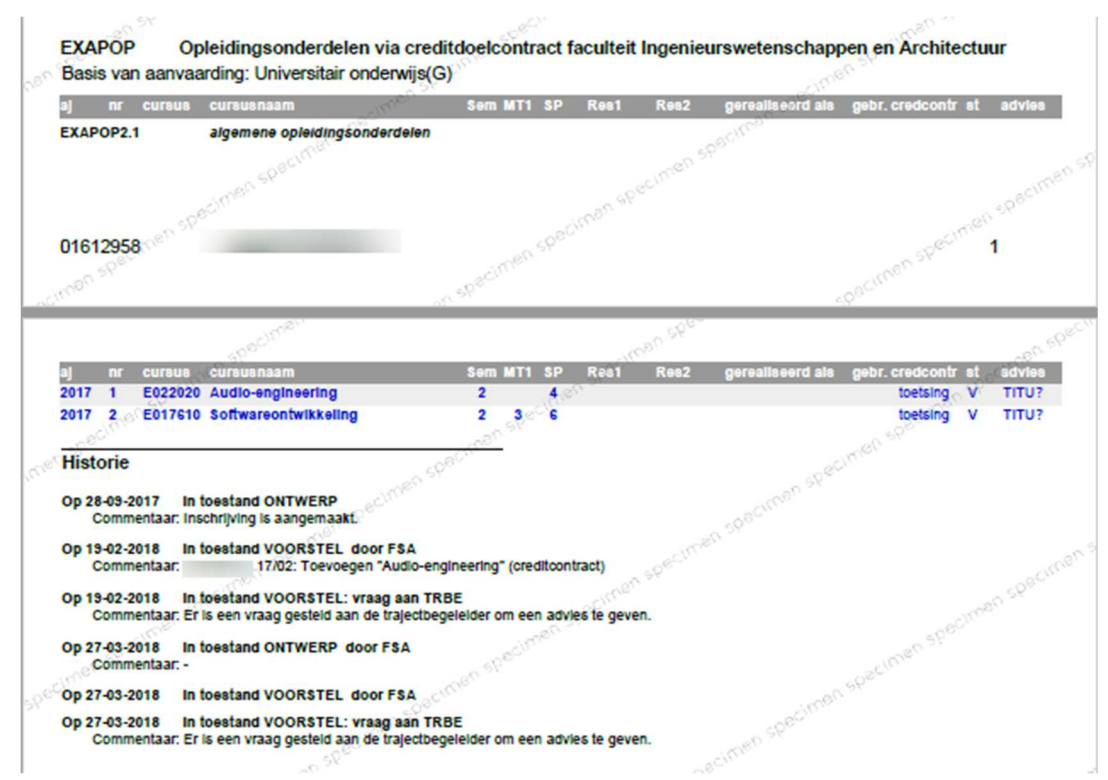

De curriculumonderdelen die de student in het huidige academiejaar opneemt, staan in deze afdruk in het blauw. Eventuele adviezen die uitgebracht zijn over een curriculumonderdeel, staan in de kolom Advies uiterst rechts. Als er nog geen advies is uitgebracht, staat er TITU?, anders TITU+ of TITU- bij respectievelijk positief of negatief advies. Onder aan het curriculumoverzicht staat een historie van de stappen die het curriculum heeft doorlopen: het moment waarop het curriculum is aangemaakt, het moment waarop het curriculum is voorgelegd ter goedkeuring, met eventuele opmerkingen van de student, adviezen van de trajectbegeleider,...

4. U kunt voor een of meerdere studenten tegelijkertijd advies uitbrengen, of de student uitnodigen voor een gesprek. Vink een of meerdere studenten aan en klik op een van de knoppen boven aan het overzicht:

| Positief a | advies Negatief a    | dvies      | Student uitnodigen | Curriculumoverzicht afdrukken                                                                 |      |
|------------|----------------------|------------|--------------------|-----------------------------------------------------------------------------------------------|------|
| 🖌 Code     | Cursusnaam           | Studentnr. | Naam               | Opteiding                                                                                     | Acti |
| ✓ E017610  | Softwareontwikkeling | 01612958   |                    | Opleidingsonderdelen via creditdoelcontract faculteit Ingenieurswetenschappen en Architectuur | Curi |

- Positief advies: de aangevinkte student(en) krijgen positief advies om de cursus te volgen. Ze verdwijnen uit het overzicht.
- Negatief advies: de aangevinkte student(en) krijgen negatief advies om de cursus te volgen. Ze verdwijnen uit het overzicht.
- Student uitnodigen: u kunt een mail sturen naar de geselecteerde student(en) om hen uit te nodigen voor een gesprek. Ze verdwijnen niet uit het overzicht.

Bij elke actie krijgt u de mogelijkheid om een begeleidende tekst in te vullen om uw advies te motiveren. Vinkt u meerdere studenten aan, dan wordt dezelfde tekst gebruikt als motivering voor elke student.

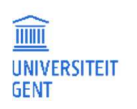

| Motivering, opmerkingen o                                             | f vragen |  |          | ×         |
|-----------------------------------------------------------------------|----------|--|----------|-----------|
| U wil positief advies<br>uitbrengen. Motiveer uw<br>advies hieronder. |          |  |          | it.       |
|                                                                       |          |  | Bevestig | Annuleren |
|                                                                       |          |  |          |           |
|                                                                       |          |  |          |           |
|                                                                       |          |  |          |           |

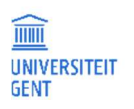

**PAGINA** 66

## 9 ADVIES GEVEN OVER CURRICULA

Als de faculteit hiervoor kiest, kunnen opleidingscommissievoorzitters via de OASIS-webapplicatie advies geven over de curricula van de studenten die ingeschreven zijn in de opleidingen of afstudeerrichtingen waarvoor de commissie bevoegd is. Als opleidingscommissievoorzitter krijgt u alle curricula te zien die door de studenten voorgelegd zijn ter goedkeuring en zich in status 'voorstel' bevinden. U kunt positief of negatief advies uitbrengen over elk curriculum. Dit advies wordt genoteerd op de curriculumoverzichten die de curriculumcommissies gebruiken wanneer ze beslissen om een curriculum al dan niet goed te keuren.

- 1. Selecteer op de OASIS-website in de navigatiebalk bovenaan de functie Voorzitter, gevolgd door de code van de opleidingscommissie waarvan u de voorzitter bent.
- 2. Ga in het linkernavigatiemenu naar het menu van het gewenste academiejaar, submenu Curriculum. Klik op de optie Curricula adviseren OC, gevolgd door de letters van de faculteit.

|                                        |                   |                                                                   |                                           |                         |                         |                                 | In English |
|----------------------------------------|-------------------|-------------------------------------------------------------------|-------------------------------------------|-------------------------|-------------------------|---------------------------------|------------|
| UNIVERSITEIT<br>GENT                   | OAS               | IS                                                                |                                           |                         |                         |                                 |            |
|                                        | PROMOTOR          | VERANTWOORDELIJK LESGEVER                                         | UITWISSELINGSCOÖRDINATOR                  | VOORZITTER OC           | PROMOTOR DB             | VOORZITTER DB                   |            |
| Links                                  | Startpagina       |                                                                   |                                           |                         |                         |                                 |            |
| > Chartenging                          | Welkom op de OA   | ASIS-webapplicatie.                                               |                                           |                         |                         |                                 |            |
| → Startpayina                          | Aan de linkerkan  | t van de website vind je verschillende me                         | nu's met allerlei informatie. De menu's v | erschillen naargelang ( | de functie die je boven | aan op de website kiest (studer | it,        |
| → studiegius                           | verantwoordelijk  | clesgever, opleidingscommissievoorzitter,                         | _].                                       |                         |                         |                                 |            |
| → Minerva                              | Op de verschillen | nde pagina's van de website vind je een <table-cell></table-cell> | knop terug waarmee je de handleiding      | opent.                  |                         |                                 |            |
| → Onderwijs- en<br>examenreglement     |                   |                                                                   |                                           |                         |                         |                                 |            |
| → Mijn kalender                        |                   |                                                                   |                                           |                         |                         |                                 |            |
| Algemeen                               |                   |                                                                   |                                           |                         |                         |                                 |            |
| → Inschrijven voor UCT                 |                   |                                                                   |                                           |                         |                         |                                 |            |
| + Studievoortgang                      |                   |                                                                   |                                           |                         |                         |                                 |            |
| + AJ 2018-2019                         |                   |                                                                   |                                           |                         |                         |                                 |            |
| - AJ 2017-2018                         |                   |                                                                   |                                           |                         |                         |                                 |            |
| Curriculum                             |                   |                                                                   |                                           |                         |                         |                                 |            |
| → Mijn studenten                       |                   |                                                                   |                                           |                         |                         |                                 |            |
| (EOCACTCingw)                          |                   |                                                                   |                                           |                         |                         |                                 |            |
| ← Curricula adviseren<br>(EOCACTCingw) |                   |                                                                   |                                           |                         |                         |                                 |            |

Er verschijnt een overzicht van de curricula die studenten voorgelegd hebben ter goedkeuring aan de faculteit en waarover u nog geen advies heeft uitgebracht. In de lijst staan alleen de curricula van de opleidingen waarvoor de commissie bevoegd is. Curricula die al goedgekeurd zijn of die de student nog aan het bewerken is, krijgt u niet te zien.

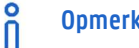

### **Opmerking**

In het menu Mijn studenten vindt u de curricula terug van alle studenten ingeschreven in de opleiding(en) waarvoor uw commissie bevoegd is, ongeacht de status.

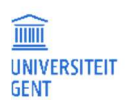

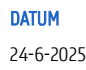

| Inschrijvingen 2<br>U kan een advies ve<br>Mogelijke acties op | 017-2018 (2)<br>erstrekken over de inhoud<br>selectie: | van het curriculum van ond | erstaande studenten.      |                         |                             |                    |
|----------------------------------------------------------------|--------------------------------------------------------|----------------------------|---------------------------|-------------------------|-----------------------------|--------------------|
| Positief Advies                                                | Negatief Advies                                        | Terug naar student         | Curriculum afdruk         | ken Volledig curriculum | Uitwisselingsgegevens       | afdrukken          |
| <b>Studentennr.</b>                                            | Student<br>T filter                                    | Afstudeerrichting          | Status<br><b>T</b> filter | CC<br>▼ filter          | Adviezen<br><b>T</b> filter | Acties             |
| 01514215                                                       | -                                                      | EBINGW                     | Voorstel                  | Vasthouden              | EOCACTCingw?                | Historie Curricul  |
| 01500099                                                       |                                                        | EBBOUW                     | Voorstel                  |                         | EOCACTCingw?, EOCingwB+     | Historie Curriculi |
| 01503121                                                       |                                                        | EBTNAT                     | Voorstel                  | Vasthouden              | EOCingwTN?, EOCACTCingw?    | Historie Curriculi |
| 01602915                                                       |                                                        | EBBOUW                     | Voorstel                  | Vasthouden              | EOCACTCingw?, EOCingwB+     | Historie Curriculi |
| 01500241                                                       |                                                        | EBELEK                     | Voorstel                  | Vasthouden              | EOCACTCingw?, EOCingwE+     | Historie Curriculi |
| 01508958                                                       |                                                        | EBELEK                     | Voorstel                  |                         | EOCACTCingw?, EOCingwE+     | Historie Curricul  |

In dit overzicht vindt u het volgende terug:

- In de kolom uiterst links kunt u een of meerdere studenten aanvinken, om vervolgens een van de knoppen bovenaan te gebruiken voor de geselecteerde studenten.
- Daarnaast staan het studentennummer en de naam van elke student.
- In het midden staan de opleiding of afstudeerrichting waarvoor de student het curriculum voorlegt. Ga met de cursor over de code om de volledige naam van de opleiding of afstudeerrichting te zien.
- In de kolom Status wordt de status van het curriculum getoond. Alle curricula in deze lijst bevinden zich in status 'voorstel'.
- In de kolom CC vindt u het etiket of label terug dat de faculteitsmedewerkers aan dit curriculum hebben gekoppeld. De FSA of trajectbegeleiding kan elk curriculum in een categorie onderverdelen, waaronder:
  - goed te keuren
  - advies TB
  - keuzevakken onderzoeken
  - te analyseren
  - vasthouden

De betekenis van elk label kan door elke faculteit individueel worden ingevuld.

 In de kolom Adviezen krijgt u een overzicht van de instanties aan wie advies is gevraagd en het uitgebrachte advies. Deze adviezen worden opgesomd aan de hand van codes. Elke code bestaat uit een verwijzing naar de instantie die advies moet geven (bijvoorbeeld de opleidingscommissie of de trajectbegeleider), gevolgd door een + (positief advies), - (negatief advies) of een ? (advies gevraagd maar nog niet ontvangen).

Bijvoorbeeld, 'TRBE+' betekent dat de trajectbegeleider positief advies heeft gegeven over het curriculum van de student.

- In de kolom Acties vindt u twee links terug.
  - Met de link Historie opent u een overzicht van de verschillende stappen die het curriculum heeft doorlopen en de eventuele motiveringen die bij elke stap zijn ingevuld door de student of een faculteitsmedewerker.
  - Met de link Curriculum opent u het curriculum van de student in de vermelde opleiding.

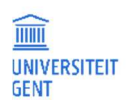

#### 9.1.1 Sorteren, filteren en selecteren

1. Gebruik de filters onder de kolomtitels om de lijst te verfijnen of snel een student of een groep studenten terug te vinden.

| Studentennr.    | Student         | Afstudeerrichting | Status          | cc              | Adviezen        | Acties |
|-----------------|-----------------|-------------------|-----------------|-----------------|-----------------|--------|
| <b>T</b> filter | <b>▼</b> filter | <b>T</b> filter   | <b>T</b> filter | <b>T</b> filter | <b>▼</b> filter |        |
|                 |                 |                   |                 |                 |                 |        |

Vul in de filter **Filter** de eerste cijfers of letters in van het studentennummer, de naam van de student, de afstudeerrichting, het label van het curriculum (CC) of eventuele adviezen. Wil u een stuk uit het midden van deze zoektermen gebruiken, vul dan eerst een \* in en daarna de gewenste cijfers of letters. Druk daarna op de Enter-toets van het toetsenbord. U kunt meerdere filters combineren.

- 2. Klik op een kolomtitel om de gegevens in de kolom te sorteren.
- 3. Selecteer een of meerdere studenten door in het vierkant te kikken uiterst links naast elke student. Als de lijst curricula verspreid

is over meerdere pagina's, gebruik dan de cijfers en pijltjes bovenaan de lijst <u>Med 1 2 3 FM</u> om te bladeren. Selecties op voorgaande en volgende pagina's blijven bewaard terwijl u bladert.

4. U kunt ook in één beweging alle curricula selecteren op alle pagina's met door het vakje links bovenaan, naast de kolom Studentennummer, aan te vinken.

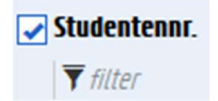

### 9.1.2 Curricula bekijken en afdrukken

1. Bekijk het curriculum van elke student afzonderlijk via de link Curriculum in de kolom Acties rechts naast de naam van de student.

| Studentennr.    | Student         | Afstudeerrichting | Status          | œ               | Adviezen        | Acties              |
|-----------------|-----------------|-------------------|-----------------|-----------------|-----------------|---------------------|
| <b>T</b> filter | <b>T</b> filter | <b>T</b> filter   | <b>T</b> filter | <b>▼</b> filter | <b>T</b> filter |                     |
| 01514215        |                 | EBINGW            | Voorstel        | Vasthouden      | EOCACTCingw?    | Historie Curriculum |

Er verschijnt een venster met het opleidingscurriculum van de student.

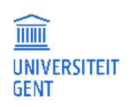

| EBINGW - Gemeenschappelijk gedeelte Bachelor of Scienc                                                                                                    | e in de ing                         | <mark>ah - aca</mark><br>enieursw | <mark>demiejaar</mark><br>etenschappe | 2017-2018 😧                                              |                           |                             |                         |                     |                                                 |
|----------------------------------------------------------------------------------------------------|-------------------------------------|-----------------------------------|---------------------------------------|----------------------------------------------------------|---------------------------|-----------------------------|-------------------------|---------------------|-------------------------------------------------|
| Volledig curriculum bekijken                                                                                                    |                                     |                                   |                                       |                                                          |                           |                             |                         |                     |                                                 |
| Op dit scherm ziet u het volledige curriculum voor een t<br>nieuwe academiejaar opneemt. Het curriculum dat u dif<br>bewerken op het scherm Curriculum bewerken.                                                                                                    | oepaalde o<br>t jaar opne           | pleiding o<br>emt, kan i          | of afstudeerr<br>al gedeelteli        | ichting: zowel de vakken<br>jk of volledig voor u zijn v | die u in he<br>/astgelego | et verleden<br>I. Zolang he | al heeft v<br>t nog een | erworven<br>ontwerp | als de vakken die u in he<br>is kunt u het zelf |
| Intern beroep<br>U kunt tegen de examenbeslissingen van de afgelopen<br>Gent) ten laatste op de zevende kalenderdag na de bek<br>Gelieve het beroepschrift ook te mailen naar ombuds@                                                                                                    | examenses<br>endmaking<br>ugent.be. | sie in ber<br>I.                  | roep gaan via                         | a een aangetekend schrijv                                | ven aan de                | e rector van                | de UGent                | t (Sint-Pie         | tersnieuwstraat 25, 9000                        |
| Interne beroepsprocedure: artikel 100 van het Onderwij                                                                                                    | s- en exam                          | enreglem                          | nent.                                 |                                                          |                           |                             |                         |                     |                                                 |
| 🗹 Curriculum van enkel dit jaar                                                                                                    |                                     |                                   |                                       |                                                          |                           |                             |                         |                     |                                                 |
| Alles dichtklappen / Alles openklappen                                                                                                    |                                     |                                   |                                       |                                                          |                           |                             | studie                  | epunten o           | paenomen in opleidina:                          |
|                                                                                                    |                                     |                                   |                                       |                                                          | totaal                    | aantal stu                  | dienunten               |                     |                                                 |
|                                                                                                    |                                     |                                   |                                       |                                                          |                           |                             | areputiten              | opychon             | ien in dit academiejaar:                        |
| Module                                                                                                    | Aj                                  | Sem                               | Status                                | Advies lesgever                                          | SP                        | Realis                      | Res1                    | Res2                | Actie                                           |
| Module<br>= 🖴 1 algemene opleidingsonderdelen                                                                                                    | Aj                                  | Sem                               | Status                                | Advies lesgever                                          | SP                        | Realis                      | Res1                    | Res2                | Actie                                           |
| Hodule<br>a Constant State State Stat | <b>Aj</b><br>2017                   | <b>Sem</b><br>2 (nl)              | Status                                | Advies lesgever                                          | <b>SP</b><br>3            | Realis                      | Res1                    | Res2                | Actie                                           |
| Module         =       1 algemene opleidingsonderdelen         1 E076020 Bedrijfskunde         8 E020061 Natuurkunde I                                                                                                    | <b>Aj</b><br>2017<br>2017           | <b>Sem</b><br>2 (nl)<br>2 (nl)    | Status                                | Advies lesgever                                          | <b>SP</b><br>3<br>6       | Realis                      | Res1<br>info<br>info    | Res2                | Actie                                           |

2. Druk het opleidingscurriculum van een of meerdere studenten af door hen aan te vinken in de kolom uiterst links en op de knop Curriculum afdrukken te klikken.

| U kan een advies verstrekken over de inhoud van het curriculum van onderstaande studenten. |                 |                    |                  |                     |                           |                           |  |  |  |
|--------------------------------------------------------------------------------------------|-----------------|--------------------|------------------|---------------------|---------------------------|---------------------------|--|--|--|
| Mogelijke acties op s                                                                      | selectie:       |                    |                  |                     |                           |                           |  |  |  |
| Positief Advies                                                                            | Negatief Advies | Terug naar student | Curriculum afdru | kken Volledig curri | Culum Uitwisselingsgegeve | ens afdrukken             |  |  |  |
| Studentennr.                                                                               | Student         | Afstudeerrichting  | Status           | cc                  | Adviezen                  | Acties                    |  |  |  |
| <b>T</b> filter                                                                            | <b>▼</b> filter | <b>T</b> filter    | <b>T</b> filter  | <b>T</b> filter     | <b>▼</b> filter           |                           |  |  |  |
| ✓ 01514215                                                                                 |                 | EBINGW             | Voorstel         | Vasthouden          | EOCACTCingw?              | Historie Curriculum       |  |  |  |
| 01500099                                                                                   |                 | EBBOUW             | Voorstel         |                     | EOCACTCingw?, EOCingwB+   | Historie Curriculum       |  |  |  |
| 01503121                                                                                   |                 | EBTNAT             | Voorstel         | Vasthouden          | EOCingwTN?, EOCACTCingw   | Print Historie Curriculum |  |  |  |
| ✓ 01602915                                                                                 |                 | EBBOUW             | Voorstel         | Vasthouden          | EOCACTCingw?, EOCingwB+   | Historie Curriculum       |  |  |  |
| 01500241                                                                                   |                 | EBELEK             | Voorstel         | Vasthouden          | EOCACTCingw?, EOCingwE+   | Historie Curriculum       |  |  |  |
| 01508958                                                                                   |                 | EBELEK             | Voorstel         |                     | EOCACTCingw?, EOCingwE+   | Historie Curriculum       |  |  |  |

U kunt dan een pdf-bestand openen of opslaan met daarin het gedetailleerde curriculum van alle geselecteerde studenten voor de vermelde opleiding. In dit bestand vindt u bij elke student de volgende informatie:

- het aantal keer dat de student in de huidige opleiding is ingeschreven;
- het aantal te behalen studiepunten binnen de opleiding;
- het aantal opgenomen studiepunten in het huidige academiejaar, over alle opleidingen die de student volgt heen;
- het aantal programma's waarin de student in het huidige academiejaar is ingeschreven, en de codes van die opleidingsprogramma's;
- gegevens over de studiecapaciteit;

Inschrijvingen 2017-2018 😧

de voorgeschiedenis van de student die aanleiding geeft tot de inschrijving in de huidige opleiding;

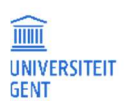

| DATUM    |
|----------|
| 24-6-202 |

- het regime waarin de student is ingeschreven: modeltraject 1 (doorgaans voltijds traject) of modeltraject 2 (doorgaans \_ deeltijds traject);
- de status van het inschrijvingscurriulum; \_
- het aantal modeltrajectjaren waaruit de student opleidingsonderdelen opneemt in het curriculum.

| Cu     | rric    | ulumo              | overzicht academiejaa               | r 2   | 017  | -20   | 018 ech    | 10      | aschnen                                    |
|--------|---------|--------------------|-------------------------------------|-------|------|-------|------------|---------|--------------------------------------------|
|        |         | -f. <sup>381</sup> |                                     |       |      |       |            |         | Terug naar overzicht                       |
| Com    | Jule    | abanne             | lijk godeelte Reekeler of Coier     |       | 58   | ine   | on iourou  | otonool | specti                                     |
| Gem    | een     | scnappe            | lijk gedeelte Bachelor of Scien     | ice I | n ae | ing   | enieursw   | etensci | nappen                                     |
| Insch  | nrijvir | ng nr 2            | (met integrale deelname)            |       | Stat | tus:  | VOORST     | EL      | 5Pec.                                      |
| Nog    | te be   | ehalen st          | udiepunten: 54                      |       | regi | me:   | MT1        |         | leerkrediet (2016-2017): 38                |
| Opg    | enon    | nen stud           | iepunten: 36 (totaal in aj: 36)     |       | Jaa  | rcor  | nbinaties: | 1       |                                            |
| Aant   | al in   | schriiving         | en: 1 (EBINGW)                      |       |      |       |            | 245     |                                            |
| Stud   | ieca    | naciteit ir        | 2016: 6/60                          |       |      |       | -0         | SPOU    | - och                                      |
| Chud   | icea    | paoitoit li        | 2015: 2/00                          |       |      |       |            |         | en st                                      |
| Stud   | leca    | paciteitii         | 12015. 3/60                         |       |      | 20    | 5.P°       |         |                                            |
| Vool   | rges    | chiedenis          | s aan de UGent:                     |       | adir | Clos. |            |         | ~BU SH                                     |
| Basi   | s va    | n aanvaa           | arding: Secundair(G)                | 27 54 | 50   |       |            |         | necini                                     |
| Bind   | ende    | e voorwa           | arde (2016-2017): BETEKENING        | 3     |      |       |            |         | 40 D80-                                    |
|        |         |                    |                                     |       |      |       |            |         | - BSCID.                                   |
| _      |         |                    | - CINIC                             |       |      |       |            |         | CONST.                                     |
| aj     | nr      | cursus             | cursusnaam                          | Sem   | MT1  | SP    | Res1       | Res2    | gerealiseerd als gebr. credcontr st advies |
| EBIN   | GW5.    | 1                  | algemene opleidingsonderdelen       |       |      |       |            | men st  | -<br>                                      |
| 2016   | 1       | E076020            | Bedrijfskunde                       | 2     | 1    | 3     | 8 FAIL     | 8 FAIL  | nen                                        |
| 2016   | 2       | E001141            | Wiskundige basistechniek            | 1     | 1    | 3     | 1 FAIL     | AFWE    | epec.                                      |
| 2016   | 3       | EUUIII31           | één veranderliike                   | 2     | 1    | P.S.  | UFAIL      | UFAIL   | men                                        |
| 2016   | 4       | E001221            | Wiskundige analyse II: functies van | 2     | .e¶  | 4     | AFWE       | AFWE    | spech                                      |
| 2016   | 5       | E098511            | Ingenieursproject I                 | 1     | 1    | 6     | 14 CRDT    |         | um <sup>en</sup>                           |
| 2016   | 6       | E000661            | Meetkunde en lineaire algebra       | 2     | 1    | 8     | AFWE       | AFWE    | spect                                      |
| 2016   | 7       | E001460            | Discrete wiskunde I                 | 1     | 1    | 4     | 0 FAIL     | 0 FAIL  | Intern                                     |
| 2016   | 8       | E020061            | Natuurkunde I                       | 2     | 1    | 6     | AFWE       | AFWE    | Sec.                                       |
| 2016   | 9       | E003042            | Waarschijnlijkheidsrekening en      | 2     | 1    | 4     | 0 FAIL     | AFWE    | e''                                        |
| 2016   | 10      | E070061            | Algemene scheikunde                 | 1     | 1    | 6     | 3 FAIL     | 0 FAIL  | . D <sup>el</sup>                          |
| 2016   | 11      | E066011            | Materiaaltechnologie:               | 2     | 1    | 5     | 0 FAIL     | AFWE    | OBN SE                                     |
| 2040   | 42      | FOLEOMA            | basisconcepten en project           |       |      |       | A FAU      |         |                                            |
| 2016   | 12      | E013041            | Wickundige besisteebniek            | 1     | 0    | 100   | 20 CPDT    | UFAIL   | nen at                                     |
| 2017   | 3       | E001131            | Wiskundige analyse I: functies van  | and a | 1    | 5     | 12 CRDT    |         | SPSC/V                                     |
|        |         | 2001101            | één veranderlijke                   |       |      |       | in ondi    |         | unan a                                     |
| 2017   | 4       | E001221            | Wiskundige analyse II: functies van | 2     | 1    | 4     | 0 FAIL     |         | 40 <sup>8Ch</sup>                          |
| 2017   | 6       | E000661            | Meetkunde en lineaire algebra       | 2     | 1    | 8     | 16 CRDT    |         | Clen .                                     |
| 2017   | 7       | E001460            | Discrete wiskunde I                 | 1     | 1    | 4     | 5 FAIL     |         | ap <sup>sch</sup>                          |
| 2017   | 10      | E070061            | Algemene scheikunde                 | 1     | 1    | 6     | 16 CRDT    | ner     | 25                                         |
| 2017   | 12      | E015041            | Informatica                         | 1     | 1    | 6     | BDRG       |         |                                            |
|        |         | 20                 | We.                                 |       |      |       | men        |         | o spec                                     |
|        |         | anspo              |                                     |       |      | 596   |            |         | - cimer                                    |
|        | ec/r    |                    |                                     |       | mar  |       |            |         | an spect                                   |
| -an sp |         |                    |                                     | :0°   |      |       |            |         | clime                                      |
| 001    |         |                    | 10                                  | 9.7   |      |       |            |         | - CC                                       |

De curriculumonderdelen die de student in het huidige academiejaar opneemt, staan in deze afdruk in het blauw. Eventuele adviezen die uitgebracht zijn over een curriculumonderdeel, staan in de kolom Advies uiterst rechts. Als er nog geen advies is uitgebracht, staat er TITU?, anders TITU+ of TITU- bij respectievelijk positief of negatief advies. Onder aan het curriculumoverzicht staat een historie van de stappen die het curriculum heeft doorlopen: het moment waarop het curriculum is aangemaakt, het moment waarop het curriculum is voorgelegd ter goedkeuring, met eventuele opmerkingen van de student, adviezen van de trajectbegeleider,...

3. Druk het volledige curriculum af van één student door de student aan te vinken en op de knop Volledig curriculum te klikken. Dit rapport toont alle curricula van deze ene student, van alle opleidingen waarin de student is ingeschreven.

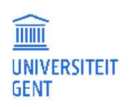

DATUM

| U kan een advies verstrekken over de inhoud van het curriculum van onderstaande studenten. |                 |                    |                                 |                            |                     |  |  |  |  |  |
|--------------------------------------------------------------------------------------------|-----------------|--------------------|---------------------------------|----------------------------|---------------------|--|--|--|--|--|
| Mogelijke acties op selectie:                                                              |                 |                    |                                 |                            |                     |  |  |  |  |  |
| Positief Advies                                                                            | Negatief Advies | Terug naar student | Curriculum afdrukken Volledig o | urriculum Uitwisselingsgeg | evens afdrukken     |  |  |  |  |  |
| Studentennr.                                                                               | Student         | Afstudeerrichting  | Status CC                       | Adviezen                   | Acties              |  |  |  |  |  |
| <b>T</b> filter                                                                            | <b>T</b> filter | <b>T</b> filter    | <b>T</b> filter <b>F</b> filter | <b>T</b> filter            |                     |  |  |  |  |  |
|                                                                                            |                 | EBINGW             | Voorstel                        | EOCACTCingw?               | Historie Curriculum |  |  |  |  |  |

#### 9.1.3 Advies uitbrengen en motiveren

- 1. Vink de studenten aan over wie u advies wil uitbrengen.
- Druk op de knop Positief advies of Negatief advies om advies uit te brengen over de geselecteerde studenten. U kunt in beide gevallen een boodschap meegeven om uw advies te motiveren. Heeft u meerdere studenten geselecteerd, dan wordt dezelfde boodschap bij alle geselecteerde studenten genoteerd.

| Motivering, opmerkingen of                                            | vragen   | ×         |
|-----------------------------------------------------------------------|----------|-----------|
| U wil positief advies<br>uitbrengen. Motiveer uw<br>advies hieronder. |          | h.        |
|                                                                       | Bevestig | Annuleren |

Zodra u een advies heeft uitgebracht, verdwijnen de curricula van de geselecteerde studenten uit de lijst. U vindt de curricula van deze studenten wel nog terug in het menu Mijn studenten.

### 9.1.4 De mogelijke statussen van het curriculum

Een curriculum kan zich in verschillende statussen bevinden:

- ontwerp: wanneer de student zich inschrijft tijdens een bepaald academiejaar, dan ontstaat de nieuwe inschrijving altijd in de toestand 'ontwerp'. In deze toestand kan de student zijn curriculum zelf beheren op de OASIS-website.
- voorstel: zodra de student via de OASIS-website zijn curriculum voorlegt ter goedkeuring aan de faculteit, bereikt het inschrijvingscurriculum de toestand 'voorstel'. Op dit moment kan de student er niets meer aan wijzigen op de OASIS-website. De opleidingscommissievoorzitter wordt om advies gevraagd.
- goedgekeurd: zodra het curriculum wordt goedgekeurd, bevindt het inschrijvingscurriculum zich in toestand 'goedgekeurd' en kan noch de student, noch de FSA er iets aan wijzigen. Ook bij de automatische initialisatie worden sommige curricula meteen goedgekeurd, meer bepaald de curricula van alle studenten die voor de eerste keer inschrijven in een bacheloropleiding en bij automatische initialisatie meteen een curriculum van 60 studiepunten krijgen.

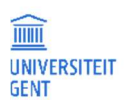

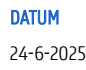
# 10 ADVIES GEVEN OVER DE MASTERPROEF

Als u promotor bent van een of meerdere masterproeven, kunt u via de OASIS-website de gegevens opvolgen die uw studenten over hun masterproef invullen: de titel van de masterproef, taal, en ook de (co-)promotoren. Via de OASIS-website kunt u hierover ook advies geven, of de student vragen de gegevens aan te passen.

- 1. Selecteer op de OASIS-website in de navigatiebalk bovenaan de functie Promotor.
- 2. Klik in het linkernavigatiemenu op de optie Masterproef Advies individuele vakken, gevolgd door de letters van de desbetreffende faculteit.

Er verschijnt een overzicht van alle studenten die een masterproef bij u volgen. U krijgt alleen die studenten te zien bij wie u al als promotor bent geregistreerd in het systeem. In de kolom Titel kunt u zien of de student al een titel heeft ingevuld.

| PROMOTOR         | VERANTWOORI     | DELIJK LESG | EVER UITWISSE      | ELINGSCOÖRDINATOR          | VOORZITTER                 | OC PROMOTOR D                  | B VOORZITTER DB      |                      |
|------------------|-----------------|-------------|--------------------|----------------------------|----------------------------|--------------------------------|----------------------|----------------------|
| Masterproef      | voor academieja | ar 2017-201 | 8 😧                |                            |                            |                                |                      |                      |
| Mogelijke acties | op selectie:    | dalar T     |                    |                            |                            |                                |                      |                      |
| POSILIET AUVI    | les Neyauer A   | uvies ie    | eruy naar stuuent  |                            |                            |                                |                      |                      |
| Student          |                 | Titel       |                    | Curr                       | iculumcode Curs            | uscode Cursusnaam              | Adviezen             | Acties               |
|                  |                 | titel mas   | terproef           | EMR                        | UST10.3-1 E0911            | 103 Masterproef                |                      | Historie<br>Bekijken |
|                  |                 |             |                    |                            |                            |                                |                      |                      |
|                  |                 |             |                    |                            |                            |                                |                      |                      |
|                  |                 |             |                    |                            |                            |                                |                      |                      |
| Van elke mas     | sterproef kun   | t u de ged  | etailleerde ge     | gevens bekijken vi         | a de link <mark>Bek</mark> | <mark>ijken</mark> in de kolor | n Acties uiterst rec | hts.                 |
| PROMOTOR         | VERANTWOORD     | ELIJK LESGE | EVER UITWISSEL     | INGSCOÖRDINATOR            | VOORZITTER O               | PROMOTOR DB                    | <b>VOORZITTER DB</b> |                      |
| Inbox > Beh      | eer masterproef |             |                    |                            |                            |                                |                      |                      |
| Beheer maste     | erproef         | 2017-2      | 018 - EMRUST10.3   | 5-1 - E091103 - Masterr    | proef                      |                                |                      |                      |
| Taal             |                 |             |                    |                            |                            |                                |                      |                      |
| Engels           | Ļ               |             |                    |                            |                            |                                |                      |                      |
| Titel            |                 |             |                    |                            |                            |                                |                      |                      |
| Nederlands       | Encole          |             |                    |                            |                            |                                |                      |                      |
| Nederlands       | Engels          |             |                    |                            |                            |                                |                      |                      |
| titel masterp    | proef           |             |                    |                            |                            |                                |                      |                      |
|                  |                 |             |                    |                            |                            |                                |                      |                      |
| Promotor         |                 |             |                    |                            |                            |                                |                      |                      |
| Naam             | UGentid         | Functie     | Vakgroepen en fac  | ulteiten                   |                            |                                |                      | Acties               |
| - constant       |                 | Promotor    | Ingenieurswetensch | appen en Architectuur (TW) | , Vakgroep Informa         | tietechnologie (TWO5)          |                      |                      |
| 🔶 Afsluiten      |                 |             |                    |                            |                            |                                |                      |                      |

Je kunt de titel bekijken in de verschillende talen waarin hij is ingegeven, de taal van de masterproef, en alle gekoppelde lesgevers of medewerkers.

4. Klik op de link Historie in de kolom Acties uiterst rechts om te zien of een student de masterproef heeft voorgelegd ter goedkeuring, zoals in onderstaand voorbeeld. Bij het voorleggen ter goedkeuring kan de student een opmerking of vraag genoteerd hebben.

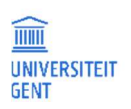

3.

| tatus Originator Actie/advies Bestemmeling Reden/motivering/opmerkingen |  |
|-------------------------------------------------------------------------|--|
| FSA                                                                     |  |
| Curriculumonderdeel is toegevoegd aan het inschrijv                     |  |
| n.                                                                      |  |

- 5. Als een student zijn of haar masterproef heeft voorgelegd ter goedkeuring, kunt u positief of negatief advies uitbrengen over de masterproef:
  - 1 Vink een of meerdere masterproeven aan.

| 2 Klik op de knoppen positief advies of negatief advies boven aan de lijst met masterproeven om een advies uit te breng |
|----------------------------------------------------------------------------------------------------|
|----------------------------------------------------------------------------------------------------|

| PROMOTOR        | VERANTWOORDELIJK                     | LESGEVER UITWISS   | ELINGSCOÖRDINATOR | VOORZITTER OC      | PROMOTOR D     | B VOORZITTER DB |                      |
|-----------------|--------------------------------------|--------------------|-------------------|--------------------|----------------|-----------------|----------------------|
| Masterproef vo  | oor academiejaar 2017<br>n selectie: | 7-2018 😧           |                   |                    |                |                 |                      |
| Positief Advies | Negatief Advies                      | Terug naar student |                   |                    |                |                 |                      |
| Student         | Tito                                 | el                 | Curr              | iculumcode Cursusc | ode Cursusnaam | Adviezen        | Acties               |
|                 | tite                                 | l masterproef      | EMR               | UST10.3-1 E091103  | Masterproef    |                 | Historie<br>Bekijken |
|                 |                                      |                    |                   |                    |                |                 |                      |

3 U kunt de masterproef ook terugsturen naar de student als u wil dat de student de masterproef nog aanpast. In dat geval kunt u een begeleidend bericht naar de student sturen. De student zal dit bericht zien als hij of zij zich aanmeldt op de OASIS-website en de historie van de masterproef bekijkt.

| Motivering, opmerkingen of                                                                     | vragen   | ×         |
|------------------------------------------------------------------------------------------------|----------|-----------|
| U wil dit individueel vak<br>terug naar de student<br>sturen. Motiveer uw advies<br>hieronder. |          | i.        |
|                                                                                                | Bevestig | Annuleren |
|                                                                                                |          |           |

Nadat u advies heeft uitgebracht, blijven de masterproeven in de lijst staan, zodat u de gegevens kunt blijven bekijken.

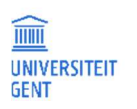

# 11 MIJN KALENDER

In het menu Mijn kalender kunt u uw les- en examenroosters raadplegen (op voorwaarde dat deze al bekend gemaakt zijn door de faculteit). U kunt de roosters niet alleen bekijken, maar ook afdrukken. U kunt ook de reserveringen bekijken van activiteiten die zich buiten de roosters bevinden en die door u of voor u zijn gemaakt: congressen, vergaderingen, recepties,...

Om Mijn kalender te openen:

- 1. Open de OASIS-webapplicatie via de link <u>http:/oasis.ugent.be</u>.
- 2. Meld u aan met uw UGent-gebruikersnaam en wachtwoord.
- Klik in de linkernavigatiebalk op de link Mijn kalender.
   U wordt doorgeleid naar de website van TimeEdit waar u zowel uw persoonlijk rooster vindt als het rooster van uw vakken. U kan ook het rooster opzoeken van een cursus of een modeltrajectjaar.

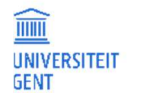

# 12 VRIJSTELLINGEN

# 12.1 Inleiding

Via de Oasis-website kan een student vrijstellingen aanvragen voor vakken uit een UGent-opleiding. De student kan de vrijstelling aanvragen op basis van vakken die de student aan UGent gevolgd heeft, of aan een andere instelling. Als verantwoordelijk lesgever, of als voorzitter van de opleidingscommissie of curriculumcommissie, kan u advies geven over deze aanvragen.

## 12.2 Verantwoordelijk lesgever

## 12.2.1 Een overzicht van de vrijstellingsaanvragen

Voor een overzicht van alle vrijstellingsaanvragen waarover u advies moet geven:

- 1. Ga naar oasis.ugent.be en meld aan met uw UGent-gebruikersnaam en wachtwoord.
- 2. Kies in het blauwe menu aan de bovenkant van de pagina de functie Verantwoordelijk lesgever.

| OASIS                                                                                             |             | 1 English |
|---------------------------------------------------------------------------------------------------|-------------|-----------|
| MEDELESGEVER <u>VERANTWOORDELIJK LESGEVER</u> GECRETARIS EC DOCTORAATSBEGELEIDINGSCOMMISSIELID DB | PROMOTOR DB | MEER ¥    |

3. Ga in het menu aan de linkerkant van de pagina naar het juiste academiejaar, vervolgens naar het menu Cursussen, en daaronder naar de optie Vrijstellingsaanvragen.

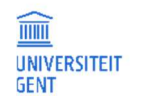

|   | examenreglement                      |
|---|--------------------------------------|
|   | → Mijn kalender                      |
|   | - Algemeen                           |
|   | → Inschrijven                        |
|   | → Inschrijven voor UCT               |
|   | → Vakfeedback                        |
|   | — Doctoraten                         |
|   | → Inschrijvingsaanvragen             |
|   | - AJ 2022-2023                       |
|   | Bijzondere statuten                  |
|   | → Goedkeuren opgenomen               |
|   | faciliteiten                         |
|   | Cursussen                            |
|   | → Mijn cursussen                     |
|   | → Aanbodsessies goedzetten<br>(PP)   |
|   | → Aanbodsessies goedzetten<br>(RE)   |
|   | → Bijdragen van                      |
|   | eindcompetenties                     |
|   | Dewerken (GE)                        |
|   | → Bijdragen van<br>eindcompetenties  |
|   | bewerken (PP)                        |
|   | → Bijdragen van                      |
|   | eindcompetenties                     |
|   | bewerken (RE)                        |
|   | → Examencijfers cursus<br>(Sessie 1) |
|   | → Fiches bewerken (GE)               |
|   | → Fiches bewerken (PP)               |
|   | → Fiches bewerken (RE)               |
| < | → Vrijstellingsaanvragen             |
|   | Vakfeedback                          |
|   | $\rightarrow$ Mijn resultaten (GE)   |
|   |                                      |

4. Er verschijnt een overzicht van alle studenten die een vrijstelling aanvragen voor een cursus waarvan u de verantwoordelijk lesgever bent.

|                                                                      |                           |                                |                                                  |                |                      | In English |
|----------------------------------------------------------------------|---------------------------|--------------------------------|--------------------------------------------------|----------------|----------------------|------------|
| OASIS                                                                |                           |                                |                                                  |                |                      |            |
| MEDELESGEVER                                                         | VERANTWOORDELIJK LESGEVER | SECRETARIS EC                  | DOCTORAATSBEGELEIDINGSCOMMISSIE                  | LID DB         | PROMOTOR DB          | MEER 🗸     |
| Aanvragen voor v<br>Hieronder vindt u een<br>Gelieve deze na te kijl | rijstellingen             | llingen voor cursussen v<br>n. | waarvan u de verantwoordelijk lesgever (of diens | proxy) be      | ent.                 |            |
| Studentennummer                                                      | ^ Naam                    | Opleiding                      | Cursus                                           | Datur          | n behandelende Curr. | commissie  |
| <b>▼</b> filter                                                      | <b>▼</b> filter           | <b>▼</b> filter                | <b>▼</b> filter                                  | <b>▼</b> filte | Pr                   |            |
| 02005442                                                             |                           | HBPSYH                         | H002115 - Sociale psychologie                    |                |                      |            |
| 02102626                                                             |                           | HBPSYH                         | H002115 - Sociale psychologie                    |                |                      |            |
| 02105632                                                             |                           | HBPSYH                         | H002115 - Sociale psychologie                    |                |                      |            |
|                                                                      |                           |                                |                                                  |                |                      | 0          |

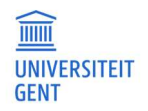

5. Klik op een aanvraag van een student om het dossier van de student te openen.

| Aanvragen voor vrijstellin      | igen 🛿                  |                                      |           |                                    |   |
|---------------------------------|-------------------------|--------------------------------------|-----------|------------------------------------|---|
| Studentennummer                 | 02005442                |                                      |           |                                    |   |
| Naam                            |                         |                                      |           |                                    |   |
| Opleiding                       | HBPSYH - Gemeenso       | happelijk gedeelte Bachelor in de ps | ychologie |                                    |   |
| Vrijstelling(en) aangevraagd vo | or (selecteer voor meer | details]:                            |           |                                    |   |
| Cursuscode ^ Cursusn            | maam                    | Verantwoordelijk lesgever            | Status    | Datum behandelende Curr. commissie |   |
| H002115 Sociale p               | sychologie              |                                      | Voorstel  |                                    |   |
| vorige Annuleren                |                         |                                      |           |                                    | 0 |
|                                 |                         |                                      |           |                                    |   |

6. U ziet in het dossier van de student voor welke van uw cursus(sen) de student een vrijstelling aanvraagt. Klik op een vrijstellingsaanvraag voor een cursus voor meer informatie.

| Aanvragen voo       | r vrijstellingen (  | 0                                             |                  |                      |                |                  |
|---------------------|---------------------|-----------------------------------------------|------------------|----------------------|----------------|------------------|
| Studentennumm       | er 02               | 005442                                        |                  |                      |                |                  |
| Naam                | 3                   | 101111                                        |                  |                      |                |                  |
| Opleiding           | НВ                  | PSYH - Gemeenschappelijk gedeelte Bachelor in | de psychologie   |                      |                |                  |
| Vrijstelling(en) aa | ngevraagd voor (se  | lecteer voor meer details):                   |                  |                      |                |                  |
| Cursuscode          | ^ Cursusnaam        | Verantwoordelijk lesgever                     | Status           | Datum behandelende C | urr. commissie | 2                |
| H002115             | Sociale psychol     | ogie                                          | Voorstel         |                      |                |                  |
| Vrijstelling aangev | vraagd op basis van |                                               |                  |                      |                |                  |
| Academiejaar        | ^ Instelling        | Opleiding                                     | Cursus           | Stu                  | diepunten      | URL              |
| 2021-2022           | Universiteit Ge     | nt Bachelor of Science in de sociologie       | KOO1067: Sociale | psychologie 5        |                | Open studiefiche |
| Bijlages:           |                     |                                               |                  |                      |                |                  |
| Documenttype        |                     |                                               | ^ Naam           | A                    | cties          |                  |
| Er zijn geen docun  | nenten              |                                               |                  |                      |                |                  |
| Reeds uitgebracht   | e adviezen:         |                                               |                  |                      |                |                  |
| Adviesgever         |                     | ^ Advies                                      | Datum            | Motivering           | 9              |                  |
| r is geen advies g  | jegeven             |                                               |                  |                      |                |                  |
| Selieve hieronder   | uw advies in te ge  | even.                                         |                  |                      |                |                  |
| Advies *            |                     |                                               |                  |                      |                | , V              |
| Antivering          |                     |                                               |                  |                      |                |                  |
| Totivering          |                     |                                               |                  |                      |                |                  |
|                     |                     |                                               |                  |                      |                | 4                |

Bij de details ziet u de volgende gegevens:

- De cursus waarvoor de student een vrijstelling aanvraagt.
- Het opleidingsonderdeel (of de opleidingsonderdelen) op basis waarvan de student de vrijstelling aanvraagt. Dit kan een UGent-cursus zijn, of een vak van een andere instelling. Het academiejaar waarin de student het vak opnam, wordt steeds vermeld.
  - Gaat het om een UGent-cursus, dan kan u de studiefiche bekijken.
  - Gaat het om een vak van een andere instelling, dan heeft de student een URL toegevoegd met meer informatie over dit vak.

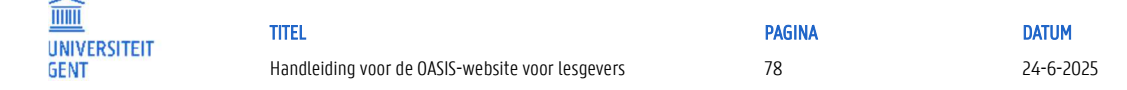

- Eventuele documenten die de student heeft toegevoegd aan de aanvraag.
- Eventuele adviezen die door andere betrokkenen al zijn gegeven.

#### Voorbeeld 1

In onderstaand voorbeeld vraagt de student een vrijstelling aan voor de cursus HOO2115 Sociale psychologie op basis van cursus KOO1067 die de student volgde in 2021-2022, in de Bachelor sociologie aan UGent.

| Aanvragen voo                 | or vrijstelling | jen 😧           |                                         |                  |             |                          |                  |
|-------------------------------|-----------------|-----------------|-----------------------------------------|------------------|-------------|--------------------------|------------------|
| Studentennumm                 | ier             | 02005442        |                                         |                  |             |                          |                  |
| Naam                          | [               |                 |                                         |                  |             |                          |                  |
| Opleiding                     | [               | HBPSYH - Ge     | meenschappelijk gedeelte Bachelor in de | psychologie      |             |                          |                  |
| Vrijstelling(en) aa           | ngevraagd voo   | r (selecteer vo | or meer details):                       |                  |             |                          |                  |
| Cursuscode                    | ^ Cursusna      | am              | Verantwoordelijk lesgever               | Status           | Datum behar | ndelende Curr. commissie | 2                |
| H002115                       | Sociale psy     | /chologie       | 100.000                                 | Voorstel         |             |                          |                  |
| Vrijstelling aange            | vraagd op basis | s van:          |                                         |                  |             |                          |                  |
| Academiejaar                  | ^ Instelling    | 9               | Opleiding                               | Cursus           |             | Studiepunten             | URL              |
| 2021-2022                     | Universite      | it Gent         | Bachelor of Science in de sociologie    | KOO1067: Sociale | psychologie | 5                        | Open studiefiche |
| Bijlages:                     |                 |                 |                                         |                  |             |                          |                  |
| Documenttype                  |                 |                 |                                         | ^ Naam           |             | Acties                   |                  |
| Facilla anna da ma            | nenten          |                 |                                         |                  |             |                          |                  |
| Er zijn geen docur            |                 |                 |                                         |                  |             |                          |                  |
| Reeds uitgebracht             | te adviezen:    |                 |                                         |                  |             |                          |                  |
| Reeds uitgebracht Adviesgever | te adviezen:    |                 | ^ Advies                                | Datum            |             | Motivering               |                  |

### Voorbeeld 2

In onderstaand voorbeeld vraagt de student een vrijstelling aan voor de cursus HOO2115 Sociale psychologie op basis van een cursus die de student volgde in 2021-2022, in de Bachelor psychologie aan de KU Leuven. Er is een link naar de fiche van deze cursus, en er is ook een document opgeladen in de aanvraag.

| Aanvragen vo                                                                                                    | or vrijste                                                |                                                                 |                                            |                 |                  |                                              |                                 |                                                                                 |       |
|----------------------------------------------------------------------------------------------------|-----------------------------------------------------------|-----------------------------------------------------------------|--------------------------------------------|-----------------|------------------|----------------------------------------------|---------------------------------|---------------------------------------------------------------------------------|-------|
| Studentennumr                                                                                                    | mer                                                       | 0210262                                                         | 6                                          |                 |                  |                                              |                                 |                                                                                 |       |
| Naam                                                                                                    |                                                           |                                                                 |                                            |                 |                  |                                              |                                 |                                                                                 |       |
| Opleiding                                                                                                    |                                                           | HBPSYH                                                          | - Gemeenschap                              | pelijk gedeelt  | e Bache          | lor in de psychol                            | logie                           |                                                                                 |       |
| rijstelling(en) aa                                                                                                    | angevraago                                                | d voor (selectee                                                | r voor meer det                            | ails):          |                  |                                              |                                 |                                                                                 |       |
| Cursuscode                                                                                                    | ^ Curs                                                    | susnaam                                                         | Ve                                         | rantwoordeli    | jk lesge         | ver                                          | Status                          | Datum behandelende Curr. commissie                                              |       |
|                                                                                                    |                                                           |                                                                 |                                            |                 |                  |                                              |                                 |                                                                                 |       |
| 1002115                                                                                                    | Social                                                    | le psychologie                                                  |                                            |                 |                  |                                              | Voorstel                        |                                                                                 |       |
| 1002115<br>rijstelling aange                                                                                                    | Social<br>evraagd op                                      | le psychologie<br>basis van:                                    |                                            |                 |                  |                                              | Voorstel                        |                                                                                 |       |
| i002115<br>rijstelling aange<br>Academiê Inst<br>jaar ng                                                                           | Social<br>evraagd op<br>telli Ople                        | le psychologie<br>basis van:<br>eiding                          | Cursus                                     |                 | Studiep<br>unten | URL                                          | Voorstel                        |                                                                                 |       |
| HOO2115<br>(rijstelling aange<br>Academie Inst<br>jaar ng<br>2021-2022 KU<br>Leuve                                                 | Social<br>evraagd op<br>stelli Ople<br>Bache<br>yen psych | le psychologie<br>basis van:<br>eiding<br>elor in de<br>hologie | Cursus<br>POMO5B: Socia<br>psychologie, de | le<br>eel 1 6   | Studiep<br>unten | URL<br>https://onderwi                       | Voorstel<br>jsaanbod.kuleuven.  | be/syllabl/n/POMO5BN.htm#activetab=doelstellingen_idm1479                       | 94288 |
| 1002115<br>rijstelling aange<br>Academiê Inst<br>jaar ng<br>2021-2022 KU<br>Leuv<br>lijlages:                                      | Social<br>evraagd op<br>ttelli Ople<br>Bache<br>ven psych | le psychologie<br>basis van:<br>eiding<br>elor in de<br>hologie | Cursus<br>POMOSB: Socia<br>psychologie, de | le<br>eel 1 6   | Studiep<br>unten | URL<br>https://onderwi                       | Voorstel<br>jsaanbod.kuleuven.i | be/syllabi/n/POMOSBN.htm#activetab=doelstellingen_idm1479                       | )4288 |
| HOO2115  /rijstelling aange Academie Inst jaar ng 2021-2022 KU Leuvi Bijlages: Documenttype                                        | Social<br>evraagd op<br>telli Ople<br>Bacht<br>ven psych  | le psychologie<br>basis van:<br>elding<br>elor in de<br>hologie | Cursus<br>POMO5B: Socia<br>psychologie, de | le 6<br>eel 1 6 | Studiep<br>unten | URL<br>https://onderwi                       | Voorstel<br>jsaanbod.kuleuven.  | be/syllabi/n/POMOSBN.htm#activetab=doelstellingen_idm1479<br>Acties             | )4288 |
| HOO2115  /rijstelling aange Academie Inst jaar Ing 2021-2022 KU Leuw Bijlages: Documenttype Creditbewijs                           | Social<br>evraagd op<br>ttelli Ople<br>Bache<br>ven psych | elding<br>elor in de<br>hologie                                 | Cursus<br>POMO5B: Socia<br>psychologie, de | le 6            | Studiep<br>unten | URL<br>https://onderwi<br>Naam<br>scan 2.pdf | Voorstel<br>jsaanbod.kuleuven.l | be/syllabi/n/POMOSBN.htm#activetab=doelstellingen_idm1479<br>Acties<br>download | 94288 |
| HOO2115 //rijstelling aange /rijstelling aange /ragiaar ing 2021-2022 KU Leuv Bijlages: Documenttype Creditbewijs Reeds uitgebrach | Social<br>evraagd op<br>ttelli Ople<br>Bacht<br>ven psych | elding<br>elor in de<br>hologie<br>n:                           | Cursus<br>POMO5B: Socia<br>psychologie, de | le 6            | Studiep<br>unten | URL<br>https://onderwi<br>Naam<br>scan 2.pdf | Voorstel<br>jsaanbod.kuleuven.  | be/syllabi/n/POMOSBN.htm#activetab=doelstellingen_idm1479<br>Acties<br>download | 94288 |

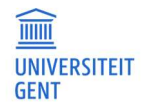

## 12.2.2 Advies geven over een vrijstellingsaanvraag

Selecteer een vrijstellingsaanvraag van een student.

| unnugei                                                                                                    | n voor v                                                                | rijstellingen 🛛                           |                                        |                   |                    |                     |                                                                            |                         |
|----------------------------------------------------------------------------------------------------|-------------------------------------------------------------------------|-------------------------------------------|----------------------------------------|-------------------|--------------------|---------------------|----------------------------------------------------------------------------|-------------------------|
| Studenten                                                                                                    | nummer                                                                  | 021026                                    | 26                                     |                   |                    |                     |                                                                            |                         |
| Naam                                                                                                    |                                                                         |                                           |                                        |                   |                    |                     |                                                                            |                         |
| Opleiding                                                                                                    |                                                                         | HBPSYH                                    | H - Gemeenschappelijk                  | gedeelte Bachel   | lor in de psyc     | hologie             |                                                                            |                         |
| rijstelling(e                                                                                                    | en) aange                                                               | vraagd voor (selecte                      | er voor meer details):                 |                   |                    |                     |                                                                            |                         |
| Cursuscod                                                                                                    | e ^                                                                     | Cursusnaam                                | Verantv                                | voordelijk lesgev | ver                | Status              | Datum behandelende Curr. commissie                                         |                         |
| 1002115                                                                                                    |                                                                         | Sociale psychologie                       |                                        |                   |                    | Voorstel            |                                                                            |                         |
| rijstelling a                                                                                                    | aangevraa                                                               | igd op basis van:                         |                                        |                   |                    |                     |                                                                            |                         |
| Academle<br>Jaar                                                                                                    | Instelli<br>ng                                                          | Opleiding                                 | Cursus                                 | Studiep<br>unten  | URL                |                     |                                                                            |                         |
| 021-2022                                                                                                    | KU<br>Leuven                                                            | Bachelor in de<br>psychologie             | POMO5B: Sociale<br>psychologie, deel 1 | 6                 | https://onde       | rwijsaanbod.kuleuve | n.be/syllabi/n/POMOSBN.htm#activetab=doel                                  | lstellingen_idm14794288 |
|                                                                                                    |                                                                         |                                           |                                        |                   |                    |                     |                                                                            |                         |
| ijlages:                                                                                                    |                                                                         |                                           |                                        |                   |                    |                     |                                                                            |                         |
| ijlages:<br><b>Document</b>                                                                                                    | ttype                                                                   |                                           |                                        | ^                 | Naam               |                     | Acties                                                                     |                         |
| ijlages:<br><b>Document</b><br>reditbewijs                                                                                             | t <b>ype</b>                                                            |                                           |                                        | ^                 | Naam<br>scan 2.pdf |                     | Acties<br>download                                                         |                         |
| ijlages:<br><b>Document</b><br>reditbewijs<br>eeds uitgel                                                                              | t <b>type</b><br>s                                                      | dviezen:                                  |                                        | ^                 | Naam<br>scan 2.pdf |                     | Acties<br>download                                                         |                         |
| ijlages:<br>Document<br>reditbewijs<br>eeds uitgel<br>Advlesgev                                                                        | ttype<br>s<br>brachte ad<br>er                                          | dviezen:                                  | ^ Adv                                  | rles              | Naam<br>scan 2.pdf | Datum               | Acties<br>download<br>Motivering                                           |                         |
| ijlages:<br>Document<br>reditbewijs<br>eeds uitgel<br>Adviesgev<br>r is geen ac                                                        | <b>ttype</b><br>s<br>brachte au<br><b>er</b><br>dvies gege              | dviezen:<br>even                          | Adv                                    | rles              | Naam<br>scan 2.pdf | Datum               | Acties<br>download<br>Motivering                                           |                         |
| ijlages:<br>Document<br>ireditbewijs<br>eeds uitgel<br>Adviesgev<br>r is geen ac<br>ielieve hier                                       | <b>type</b><br>s<br>brachte ad<br>er<br>dvies gege<br>ronder uw         | dviezen:<br>even<br>v advies in te geven. | Adv                                    | rles              | Naam<br>scan 2.pdf | Datum               | Acties<br>download<br>Motivering                                           |                         |
| ijlages:<br>Document<br>ireditbewijs<br>eeds uitgel<br>Adviesgev<br>r is geen ac<br>ielieve hier<br>Advies *                           | t <b>type</b><br>s<br>brachte au<br>er<br>dvies gege<br>ronder uw       | dviezen:<br>even<br>v advies in te geven. | Adv                                    | ries              | Naam<br>scan 2.pdf | Datum               | Acties<br>download<br>Motivering                                           | •                       |
| ijlages:<br>Document<br>reditbewijs<br>teeds uitgel<br>Adviesgev<br>r is geen ac<br>ielieve hier<br>Advies *                           | <b>ttype</b><br>s<br>brachte au<br><b>er</b><br>dvies gege<br>ronder uw | dviezen:<br>even<br>v advies in te geven. | Adv                                    | rles              | Naam<br>scan 2.pdf | Datum               | Acties<br>download<br>Motivering                                           | ÷                       |
| ijlages:<br>Document<br>Ireditbewijs<br>Reeds uitgel<br>Adviesgev<br>r is geen ac<br>ielieve hier<br>Advies *<br>Iotivering            | s<br>brachte ad<br>er<br>dvies gege<br>ronder uw                        | dviezen:<br>even<br>v advies in te geven. | Adv                                    | ries              | Naam<br>scan 2.pdf | Datum               | Acties<br>download<br>Motivering                                           | 4                       |
| ijlages:<br>Document<br>reditbewijs<br>eeds uitgel<br>Adviesgev<br>r is geen ad<br>relieve hier<br>Advies *<br>lotivering              | t <b>type</b><br>s<br>brachte au<br>er<br>dvies gege<br>ronder uw       | dviezen:<br>even<br>v advies in te geven. | Adv                                    | rles              | Naam<br>scan 2.pdf | Datum               | Acties<br>download<br>Motivering                                           | 4                       |
| ijlages:<br>Document<br>ireditbewijs<br>eeds uitgel<br>Advlesgev<br>r is geen ac<br>elieve hier<br>Advies *<br>lotivering<br>Voorbeeld | ttype<br>s<br>brachte ad<br>er<br>dvies gege<br>ronder uw<br>en van ee  | dviezen:<br>even<br>v advies in te geven. | Adv<br>genomen in volgende             | rles              | Naam<br>scan 2.pdf | Datum               | Acties download Motivering /vrijstelling-hoe-beoordeel-je-een-vrijstelling | ↓<br>J <u>gsaan/</u>    |

## Om advies te geven over de vrijstellingsaanvraag, klik op het keuzemenu Advies.

| Gelieve hieronder uw advies in | te geven.                                                                                                    |   |
|--------------------------------|----------------------------------------------------------------------------------------------------|---|
| Advies *                       |                                                                                                    | 4 |
| Motivering                     | DociHisf                                                                                                    |   |
|                                | Negatief                                                                                                    |   |
| Voorbeelden van een motiveri   | ng zijn opgenomen in volgende onderwijstip: <u>https://onderwijstips.ugent.be/nl/tips/vrijstelling-hoe-beoordeel-je-een-vrijstellingsaan/</u> |   |
| vorige Bewaar An               | nuteren                                                                                                    | 0 |
|                                |                                                                                                    |   |

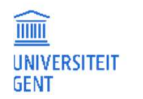

- 1. Kies Positief of Negatief advies.
- 2. Vul een motivering in. Bij negatief advies is dit verplicht. U vindt onder het veld met de motivering een link naar een onderwijstip hierover.
- 3. Klik op de knop Bewaar om het advies te bewaren.

| Gelieve hieronder uw advies in te geven.                |                                                                                                    |   |
|---------------------------------------------------------|----------------------------------------------------------------------------------------------------|---|
| Advies * Positief                                       |                                                                                                    | 4 |
| Motivering                                              |                                                                                                    |   |
|                                                         |                                                                                                    | 1 |
| Voorbeelden van een motivering zijn opgenomen in volgen | de onderwijstip: <u>https://onderwijstips.ugent.be/nl/tips/vrijstelling-hoe-beoordeel-je-een-vrijstellingsaan/</u> |   |
| vorige Bewaar Annuteren                                 |                                                                                                    | 0 |
|                                                         |                                                                                                    |   |

4. De aanvraag van de student verdwijnt uit uw overzicht.

# 12.3 Opleidingscommissievoorzitter

## 12.3.1 Een overzicht van de vrijstellingsaanvragen

Voor een overzicht van alle vrijstellingsaanvragen waarover u advies moet geven: Ga naar oasis.ugent.be en meld aan met uw UGent-gebruikersnaam en wachtwoord.

1. Kies in het blauwe menu aan de bovenkant van de pagina de functie Voorzitter OC.

| OASIS                                                                                         | In English |
|-----------------------------------------------------------------------------------------------|------------|
| MEDELESGEVER PROMOTOR VERANTWOORDELIJK LESGEVER UITWISSELINGSCOÖRDINATOR VOORZITTER OC MEER Y |            |
| Startnagina                                                                                   |            |

2. Ga in het menu aan de linkerkant van de pagina naar het juiste academiejaar, vervolgens naar het menu Curriculum, en daaronder naar de optie Vrijstellingsaanvragen.

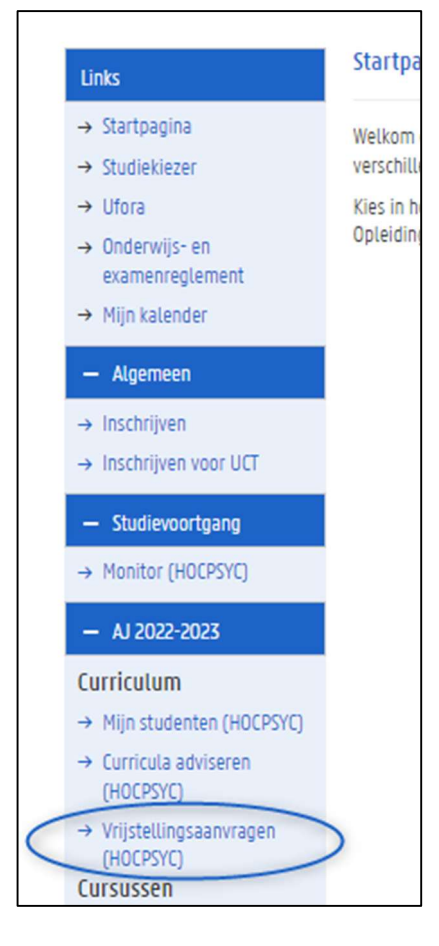

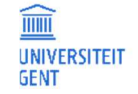

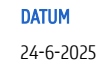

3. Er verschijnt een overzicht van alle studenten die een vrijstelling aanvragen in een opleiding van de commissie waarvan u de voorzitter bent.

|                                 |                              |                                   |                                                                                     | in Engl                            |
|---------------------------------|------------------------------|-----------------------------------|-------------------------------------------------------------------------------------|------------------------------------|
| OASIS                           |                              |                                   |                                                                                     |                                    |
| UNDID                           |                              |                                   |                                                                                     |                                    |
| IEDELESGEVER PROM               | OTOR VERANTWOO               | RDELIJK LESGEVER UITW             | ISSELINGSCOÖRDINATOR VOC                                                            | RZITTER OC MEER Y                  |
|                                 |                              |                                   |                                                                                     |                                    |
| anvragen voor vriistellir       | nden 😧                       |                                   |                                                                                     |                                    |
| ieronder vindt u een overzich   | t van de aanvragen voor v    | riistellingen voor cursussen waar | van u de opleidingscommissievoorzitte                                               | er (of diens proxy) bent.          |
| elieve deze na te kiiken en hie | ervoor een advies uit te bri | engen.                            |                                                                                     |                                    |
|                                 |                              |                                   |                                                                                     |                                    |
| Positief adviseren              |                              |                                   |                                                                                     |                                    |
| Studentennummer                 | ^ Naam                       | Opleiding                         | Cursus                                                                              | Datum behandelende Curr. commissie |
| <b>T</b> filter                 | <b>T</b> filter              | <b>T</b> filter                   | <b>T</b> filter                                                                     | <b>▼</b> filter                    |
|                                 |                              |                                   |                                                                                     |                                    |
|                                 |                              | HBPSYH                            | H000760 - Algemene psycho<br>H002067 - Statistiek I                                 | Logie 2023-01-19 (H002067)         |
| 02005442                        |                              | нврзүн                            | H000760 - Algemene psycho<br>H002067 - Statistiek I<br>H002115 - Sociale psychologi | logie 2023-01-19 (H002067)         |
| 02005442                        |                              | НВР5ҮН<br>НВР5ҮН                  | H000760 - Algemene psycho<br>H002067 - Statistiek I<br>H002115 - Sociale psychologi | logie 2023-01-19 (H002067)<br>e    |

4. Klik op een aanvraag van een student om het dossier van de student te openen.

| Aanvragen       | voor vrijstelli  | ngen 🥹                |                                            |          |                                    |   |
|-----------------|------------------|-----------------------|--------------------------------------------|----------|------------------------------------|---|
| Studentenn      | ummer            |                       |                                            |          |                                    |   |
| Naam            |                  | and the second        |                                            |          |                                    |   |
| Opleiding       |                  | HBPSYH - Gemee        | nschappelijk gedeelte Bachelor in de psych | nologie  |                                    |   |
| Vrijstelling(er | n) aangevraagd v | oor (selecteer voor m | eer details):                              |          |                                    |   |
| Cursuscode      | ^ Cursus         | naam                  | Verantwoordelijk lesgever                  | Status   | Datum behandelende Curr. commissie |   |
| H000760         | Algemen          | e psychologie         |                                            | Voorstel |                                    |   |
| H002067         | Statistie        | k I                   |                                            | Voorstel | 19-01-2023                         |   |
| vorige          | Annuleren        |                       |                                            |          |                                    | 0 |

5. U ziet in het dossier van de student voor welke cursus(sen) de student een vrijstelling aanvraagt. Bij elke aanvraag ziet u wie de verantwoordelijk lesgever van de cursus is. Klik op een vrijstellingsaanvraag voor een cursus voor meer informatie.

|                                                                                                    | er                                                 |                                                                                                    |                |                                |                                                  |          |
|----------------------------------------------------------------------------------------------------|----------------------------------------------------|----------------------------------------------------------------------------------------------------|----------------|--------------------------------|--------------------------------------------------|----------|
| Naam                                                                                                    |                                                    |                                                                                                    |                |                                |                                                  |          |
| Opleiding                                                                                                    | HBPSYH - Gemee                                     | nschappelijk gedeelte Bachelor in de psyc                                                                                                    | hologie        |                                |                                                  |          |
| /rijstelling(en) aar                                                                                                    | ngevraagd voor (selecteer voor m                   | eer details):                                                                                                    |                |                                |                                                  |          |
| Cursuscode                                                                                                    | ^ Cursusnaam                                       | Verantwoordelijk lesgever                                                                                                    | Status         | Datum behandelende             | Curr. commissie                                  |          |
| H000760                                                                                                    | Algemene psychologie                               | Contract Contract                                                                                                    | Voorstel       |                                |                                                  |          |
| H002067                                                                                                    | Statistiek I                                       |                                                                                                    | Voorstel       | 19-01-2023                     |                                                  |          |
| /riistelling aangev                                                                                                    | rraagd op basis van:                               |                                                                                                    |                |                                |                                                  |          |
|                                                                                                    |                                                    |                                                                                                    |                |                                |                                                  |          |
| Academiejaar                                                                                                    | ^ Instelling                                       | Opleiding                                                                                                    | Cursu          | IS                             | Studlepunten                                     | URL      |
| Academiejaar                                                                                                    | Arteveldehogeschool                                | <b>Opleiding</b><br>Bachelor in de ergotherapie                                                                                                    | Cursu          | JS<br>DO: Psychologie I        | Studiepunten                                     | URL<br>X |
| Academiejaar<br>2019-2020                                                                                                | <b>Instelling</b><br>Arteveldehogeschool           | <b>Opleiding</b><br>Bachelor in de ergotherapie                                                                                                    | Cursu          | <b>IS</b><br>OO: Psychologie I | Studiepunten                                     | URL<br>X |
| Academiejaar<br>2019-2020<br>Bijlages:                                                                                   | Instelling     Arteveldehogeschool                 | Opleiding<br>Bachelor in de ergotherapie                                                                                                    | Cursu          | <b>IS</b><br>DO: Psychologie I | Studiepunten                                     | X        |
| Academiejaar<br>2019-2020<br>Bijlages:<br>Documenttype                                                                   | <b>Instelling</b><br>Arteveldehogeschool           | Opleiding Bachelor in de ergotherapie Naam                                                                                                    | HOOO           | <b>IS</b><br>DO: Psychologie I | 3 Acties download                                | URL<br>X |
| Academiejaar<br>2019-2020<br>Nijlages:<br>Documenttype<br>ECTS-fiche<br>ECTS-fiche                                       | <b>Instelling</b><br>Arteveldehogeschool           | Opleiding Bachelor in de ergotherapie Naam Inleiding in de psychologie.pdf Statistiek I studiefiche.pdf                                                                      | Curss<br>H0000 | IS<br>DO: Psychologie I        | 3 Studiepunten 3 Acties download download        | X        |
| Academiejaar<br>2019-2020<br>Bijlages:<br>Documenttype<br>ECTS-fiche<br>ECTS-fiche<br>Puntenbriefje                      | Instelling     Arteveldehogeschool                 | Opleiding Bachelor in de ergotherapie Naam Inleiding in de psychologie.pdf Statistiek I_studiefiche.pdf Puntenlijst wijsbegeerte.pdf                                         | Curss<br>H0004 | <b>IS</b><br>DO: Psychologie I | Studiepunten 3 Acties download download download | X        |
| Academiejaar<br>2019-2020<br>Nijlages:<br>Documenttype<br>ECTS-fiche<br>ECTS-fiche<br>Puntenbriefje                      | Instelling     Arteveldehogeschool                 | Opleiding       Bachelor in de ergotherapie       Naam       Inleiding in de psychologie.pdf       Statistiek I_studiefiche.pdf       Puntenlijst wijsbegeerte.pdf           | Curss<br>H0000 | IS<br>DO: Psychologie I        | 3 Acties download download download              | X        |
| Academiejaar<br>2019-2020<br>Bijlages:<br>Documenttype<br>ECTS-fiche<br>ECTS-fiche<br>Puntenbriefje<br>Reeds uitgebracht | Instelling     Arteveldehogeschool     e adviezen: | Opleiding         Bachelor in de ergotherapie         Naam         Inleiding in de psychologie.pdf         Statistiek I_studiefiche.pdf         Puntenlijst wijsbegeerte.pdf | Curss<br>H0004 | JS<br>DO: Psychologie I        | Studiepunten 3 Acties download download download | X        |

De cursus(sen) waarvoor de student een vrijstelling aanvraagt worden opgesomd onder het nummer, de naam en opleiding van de student. Klik op een cursus voor meer details over deze aanvraag. Bij de details ziet u de volgende gegevens:

- De cursus waarvoor de student een vrijstelling aanvraagt.
- Het opleidingsonderdeel (of de opleidingsonderdelen) op basis waarvan de student de vrijstelling aanvraagt. Dit kan een UGent-cursus zijn, of een vak van een andere instelling. Het academiejaar waarin de student het vak opnam, wordt steeds vermeld.
  - Gaat het om een UGent-cursus, dan kan u de studiefiche bekijken.
  - Gaat het om een vak van een andere instelling, dan heeft de student een URL toegevoegd met meer informatie over dit vak.
- Eventuele documenten die de student heeft toegevoegd aan de aanvraag.
- Eventuele adviezen die door andere betrokkenen al zijn gegeven.

#### Voorbeeld 1

In onderstaand voorbeeld vraagt de student een vrijstelling aan voor de cursus H000760 Algemene psychologie op basis van een cursus gevolgd in de opleiding Bachelor ergotherapie aan Arteveldehogeschool in 2019-2020.

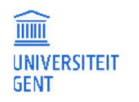

| C                                                                                           |                                  |                                                                                                    |      |        |                      |                      |     |  |  |  |
|---------------------------------------------------------------------------------------------|----------------------------------|----------------------------------------------------------------------------------------------------|------|--------|----------------------|----------------------|-----|--|--|--|
| Studentennumm                                                                               | ler                              |                                                                                                    |      |        |                      |                      |     |  |  |  |
| Naam                                                                                        |                                  |                                                                                                    |      |        |                      |                      |     |  |  |  |
| Opleiding                                                                                   | HBPSYH - Geme                    | HBPSYH - Gemeenschappelijk gedeelte Bachelor in de psychologie                                                                                                    |      |        |                      |                      |     |  |  |  |
| /rijstelling(en) aa                                                                         | ngevraagd voor (selecteer voor n | neer details):                                                                                                    |      |        |                      |                      |     |  |  |  |
| Cursuscode                                                                                  | ^ Cursusnaam                     | Verantwoordelijk lesgever                                                                                                    | Sta  | tus    | Datum behandelende ( | Curr. commissie      |     |  |  |  |
| H000760                                                                                     | Algemene psychologie             | States - States                                                                                                    | Voor | stel   |                      |                      |     |  |  |  |
| 1002067                                                                                     | Statistiek I                     |                                                                                                    | Voor | stel   | 19-01-2023           |                      |     |  |  |  |
| /rijstelling aangev                                                                         | vraagd op basis van:             |                                                                                                    |      |        |                      |                      |     |  |  |  |
| Academiejaar                                                                                | Instelling                       | Opleiding                                                                                                    |      | Cursus | 5                    | Studiepunten         | URL |  |  |  |
| 2019-2020                                                                                   | Arteveldehogeschool              | Bachelor in de ergotherapie                                                                                                    |      | H0000  | 0: Psychologie I     | 3                    | Х   |  |  |  |
|                                                                                             |                                  |                                                                                                    |      |        |                      |                      |     |  |  |  |
| Bijlages:                                                                                   |                                  | Naam                                                                                                    |      |        |                      | Acties               |     |  |  |  |
| Bijlages:<br>Documenttype                                                                   |                                  | ACCESSION CONTRACTOR OF CONTRACTOR OF CONTRACT |      |        |                      | download             |     |  |  |  |
| ijlages:<br><b>Documenttype</b><br>:CTS-fiche                                               |                                  | Inleiding in de psychologie.pdf                                                                                                    |      |        |                      |                      |     |  |  |  |
| Documenttype<br>CCTS-fiche                                                                  |                                  | Inleiding in de psychologie.pdf<br>Statistiek I_studiefiche.pdf                                                                                                    |      |        |                      | download             |     |  |  |  |
| ijlages:<br>Documenttype<br>CCTS-fiche<br>CCTS-fiche<br>Puntenbriefje                       |                                  | Inleiding in de psychologie.pdf<br>Statistiek L_studiefiche.pdf<br>Puntenlijst wijsbegeerte.pdf                                                                                                    |      |        |                      | download<br>download |     |  |  |  |
| Bijlages:<br>Documenttype<br>ECTS-fiche<br>ECTS-fiche<br>Puntenbriefje<br>leeds uitgebracht | e adviezen:                      | Inleiding in de psychologie.pdf<br>Statistiek I_studiefiche.pdf<br>Puntenlijst wijsbegeerte.pdf                                                                                                    |      |        |                      | download<br>download |     |  |  |  |

### Voorbeeld 2

In onderstaand voorbeeld vraagt de student een vrijstelling aan voor de cursus HOO2115 Sociale psychologie op basis van de cursus KOO1067 die de student volgde in 2021-2022, in de Bachelor sociologie aan UGent. De verantwoordelijk lesgever heeft over deze aanvraag al advies uitgebracht.

| Aanvragen voo       | r vrijstellingen 🥹        |                                        |                  |              |                        |                  |
|---------------------|---------------------------|----------------------------------------|------------------|--------------|------------------------|------------------|
| Studentennumm       | 0200544                   | 2                                      |                  |              |                        |                  |
| Naam                |                           |                                        |                  |              |                        |                  |
| Opleiding           | HBPSYH -                  | Gemeenschappelijk gedeelte Bachelor in | de psychologie   |              |                        |                  |
| Vrijstelling(en) aa | ngevraagd voor (selecteer | voor meer details):                    |                  |              |                        |                  |
| Cursuscode          | ^ Cursusnaam              | Verantwoordelijk lesgever              | Status           | Datum behand | delende Curr. commissi | e                |
| H002115             | Sociale psychologie       | Van Hiel, Alain                        | Voorstel         |              |                        |                  |
| Vrijstelling aangev | vraagd op basis van:      |                                        |                  |              |                        |                  |
| Academiejaar        | ^ Instelling              | Opleiding                              | Cursus           |              | Studiepunten           | URL              |
| 2021-2022           | Universiteit Gent         | Bachelor of Science in de sociologie   | KOO1067: Sociale | psychologie  | 5                      | Open studiefiche |
| Bijlages:           |                           |                                        |                  |              |                        |                  |
| Documenttype        |                           |                                        | ^ Naam           |              | Acties                 |                  |
| Er zijn geen docun  | nenten                    |                                        |                  |              |                        |                  |
| Reeds uitgebracht   | e adviezen:               |                                        |                  |              |                        |                  |
| Adviesgever         |                           | ^ Advies                               | Datum            |              | Motivering             |                  |
| Alain Van Hiel      |                           | Positief                               | 24-01-2023       |              |                        |                  |

## 12.3.2 Advies geven over een individuele vrijstellingsaanvraag

Selecteer een vrijstellingsaanvraag van een student.

| Aanvragen voor       | vrijstellin  | gen 😧           |                                              |                    |               |                    |                            |                  |
|----------------------|--------------|-----------------|----------------------------------------------|--------------------|---------------|--------------------|----------------------------|------------------|
| Studentennumme       | ٢            | 02005442        |                                              |                    |               |                    |                            |                  |
| Naam                 |              |                 | 6                                            |                    |               |                    |                            |                  |
| Opleiding            |              | HBPSYH - (      | Gemeenschappelijk gedeelte Bachelor          | in de psychologie  |               |                    |                            |                  |
| /rijstelling(en) aan | gevraagd voo | or (selecteer v | voor meer details):                          |                    |               |                    |                            |                  |
| Cursuscode           | ^ Cursusn    | aam             | Verantwoordelijk lesgever                    |                    | Status        | Datum behan        | delende Curr. commissio    | e                |
| 1002115              | Sociale ps   | ychologie       | Van Hiel, Alain                              |                    | Voorstel      |                    |                            |                  |
| rijstelling aangevr  | aagd op basi | s van:          |                                              |                    |               |                    |                            |                  |
| Academiejaar         | ^ Instellin  | g               | Opleiding                                    | Curs               | us            |                    | Studiepunten               | URL              |
| 021-2022             | Universite   | eit Gent        | Bachelor of Science in de sociologie         | K001               | 067: Sociale  | psychologie        | 5                          | Open studiefiche |
| ijlages:             |              |                 |                                              |                    |               |                    |                            |                  |
| Documenttype         |              |                 |                                              | ^ Naam             | į.            |                    | Acties                     |                  |
| r zijn geen docum    | enten        |                 |                                              |                    |               |                    |                            |                  |
| eeds uitgebrachte    | adviezen:    |                 |                                              |                    |               |                    |                            |                  |
| Adviesgever          |              |                 | ^ Advies                                     | Datum              |               |                    | Motivering                 |                  |
| lain Van Hiel        |              |                 | Positief                                     | 24-01-2023         |               |                    |                            |                  |
| elieve hieronder     | uw advies in | te geven.       |                                              |                    |               |                    |                            |                  |
| Advice *             |              |                 |                                              |                    |               |                    |                            | L                |
| Advies               |              |                 |                                              |                    |               |                    |                            |                  |
| lotivering           |              |                 |                                              |                    |               |                    |                            |                  |
|                      |              |                 |                                              |                    |               |                    |                            |                  |
| Voorbeelden von      | een motiveri |                 | omen in volgende onderwijstig: https:/       | londerwijstins was | ot ba/ol/tioc | hriistelling-boo-b | ecordeol-io-con-vriistell  | ingsan/          |
| voorbeetden Vall     | een mouven   | ng zijn opgen   | omen in volgende onderwijstip. <u>Intips</u> | ionoerwijscips.oge | ncoeynyups    | rvnjstetting-noe-b | ieoordeet-jereen-viljstett |                  |
|                      | 1224 401     |                 |                                              |                    |               |                    |                            |                  |

## Om advies te geven over de vrijstellingsaanvraag, klik op het keuzemenu Advies.

| Ge <mark>lieve hi</mark> ero | nder uw adv  | ries in te geven.  |                                                                                                    |    |
|------------------------------|--------------|--------------------|----------------------------------------------------------------------------------------------------|----|
| Advies *                     |              |                    |                                                                                                    | Ψ. |
| Motivering                   |              | Positi             | of .                                                                                                    |    |
|                              |              | Negat              | ief                                                                                                    |    |
| Voorbeelder                  | n van een mo | otivering zijn opg | enomen in volgende onderwijstip: <u>https://onderwijstips.ugent.be/nl/tips/vrijstelling-hoe-beoordeel-je-een-vrijstellingsaan/</u> |    |
| vorige                       | Bewaar       | Annuleren          |                                                                                                    | 0  |
|                              |              |                    |                                                                                                    |    |

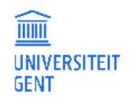

- 1. Kies Positief of Negatief advies.
- 2. Vul een motivering in. Bij negatief advies is dit verplicht. U vindt onder het veld met de motivering een link naar een onderwijstip hierover.
- 3. Klik op de knop Bewaar om het advies te bewaren.

| Gelieve hieronder uw advies i | n te geven.                                                                                                    |   |
|-------------------------------|----------------------------------------------------------------------------------------------------|---|
| Advies *                      | Positief                                                                                                    | 4 |
| Motivering                    |                                                                                                    |   |
| Veerbeelden van een metive    | ian bin annan ma is valannda anderwiitin, bttp://anderwiiting.yaantha/a/Mar.kwiittallion has heardeal is ann wiittallionsaan/                         | 4 |
| vorige Bewaar Ar              | ing zijn opgenomen in volgende onderwijstip: <u>intips/jonderwijstips dgent be/nytips/vijstetung-nde-beoordeet-je-een-viijstetungsaan</u><br>indleren | 0 |
|                               |                                                                                                    |   |

4. De aanvraag van de student verdwijnt uit uw overzicht.

## 12.3.3 Advies geven over vrijstellingsaanvragen in groep

U kan student per student, aanvraag per aanvraag adviseren, maar u kan ook over meerdere dossiers tegelijk advies uitbrengen. Dit kan enkel bij het geven van positief advies. Negatief advies moet individueel worden gegeven. Ga naar het menu Voorzitter OC - Vrijstellingsaanvragen.

|                                                                   | OASIS                                                                                                    |                                                                         |                                         |                                                          | in English                         |
|-------------------------------------------------------------------|----------------------------------------------------------------------------------------------------|-------------------------------------------------------------------------|-----------------------------------------|----------------------------------------------------------|------------------------------------|
| o citti                                                           | MEDELESGEVER PROM                                                                                                   | IOTOR VERANTWOOR                                                        | DELIJK LESGEVER UITV                    | WISSELINGSCOÖRDINATOR <u>VOORZITT</u>                    | <u>ER OC</u> MEER ❤                |
| Links<br>→ Startpagina<br>→ Studiekiezer<br>→ Ufora               | Aanvragen voor vrijstelli<br>Hieronder vindt u een overzich<br>Gelieve deze na te kijken en h<br>Positief adviseren | ngen O<br>It van de aanvragen voor vri<br>Iervoor een advies uit te bre | jstellingen voor cursussen waa<br>ngen. | ırvan u de opleidingscommissievoorzitter (of di          | ens proxy) bent.                   |
| → Onderwijs- en<br>examenreglement                                | Studentennummer                                                                                                    | ^ Naam                                                                  | Opleiding                               | Cursus                                                   | Datum behandelende Curr. commissie |
| → Mijn kalender                                                   | <b>T</b> filter                                                                                                    | <b>▼</b> filter                                                         | <b>▼</b> filter                         | <b>▼</b> filter                                          | <b>▼</b> filter                    |
| — Algemeen                                                        |                                                                                                    |                                                                         | HBPSYH                                  | H000760 - Algemene psychologie<br>H002067 - Statistiek I | 2023-01-19 (H002067)               |
| <ul> <li>→ Inschrijven</li> <li>→ Inschrijven voor UCT</li> </ul> | 02005442                                                                                                    |                                                                         | HBPSYH                                  | HOO2115 - Sociale psychologie                            | _                                  |
| — Studievoortgang                                                 |                                                                                                    |                                                                         |                                         |                                                          | 0                                  |
| → Monitor (HOCPSYC)                                               |                                                                                                    |                                                                         |                                         |                                                          |                                    |
| — AJ 2022-2023                                                    |                                                                                                    |                                                                         |                                         |                                                          |                                    |
| Curriculum                                                        |                                                                                                    |                                                                         |                                         |                                                          |                                    |
| $\rightarrow$ Mijn studenten (HOCPSYC)                            |                                                                                                    |                                                                         |                                         |                                                          |                                    |
| → Curricula adviseren<br>(HOCPSYC)                                |                                                                                                    |                                                                         |                                         |                                                          |                                    |
| → Vrijstellingsaanvragen<br>(HOCPSYC)                             |                                                                                                    |                                                                         |                                         |                                                          |                                    |

### 5. Vink de studenten aan over wie u positief advies wil geven en klik op de knop Positief adviseren.

| ieronder vindt u een overzic  | ht van de aanvragen voor v   | rijstellingen voor cursussen waa | rvan u de opleidingscommissievoorzitter (of di           | ens proxy) bent.                   |
|-------------------------------|------------------------------|----------------------------------|----------------------------------------------------------|------------------------------------|
| elieve deze na te kijken en h | iervoor een advies uit te br | engen.                           |                                                          |                                    |
| Studentennummer               | ^ Naam                       | Opleiding                        | Cursus                                                   | Datum behandelende Curr. commissie |
| <b>▼</b> filter               | <b>T</b> filter              | <b>T</b> filter                  | <b>T</b> filter                                          | <b>▼</b> filter                    |
| 2                             |                              | HBPSYH                           | H000760 - Algemene psychologie<br>H002067 - Statistiek I | 2023-01-19 (H002067)               |
| 02005442                      |                              | HBPSYH                           | H002115 - Sociale psychologie                            |                                    |
|                               |                              |                                  |                                                          | Θ                                  |

6. De aanvragen van de studenten waarover u advies gegeven heeft, verdwijnen uit het overzicht.

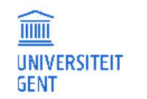

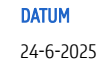

# 12.4 Curriculumcommissievoorzitter

## 12.4.1 Een overzicht van de vrijstellingsaanvragen

Voor een overzicht van alle vrijstellingsaanvragen waarover u advies moet geven: Ga naar oasis.ugent.be en meld aan met uw UGent-gebruikersnaam en wachtwoord.

1. Kies in het blauwe menu aan de bovenkant van de pagina de functie Voorzitter CC.

|       | OASIS                                                                     | in English |
|-------|---------------------------------------------------------------------------|------------|
|       | FSA-MEDEWERKER ROOSTERAAR STUDENT VERANTWOORDELIJK LESGEVER VOORZITTER CC |            |
| links | Startpagina                                                               |            |

2. Ga in het menu aan de linkerkant van de pagina naar het juiste academiejaar, vervolgens naar het menu Curriculum, en daaronder naar de optie Vrijstellingsaanvragen.

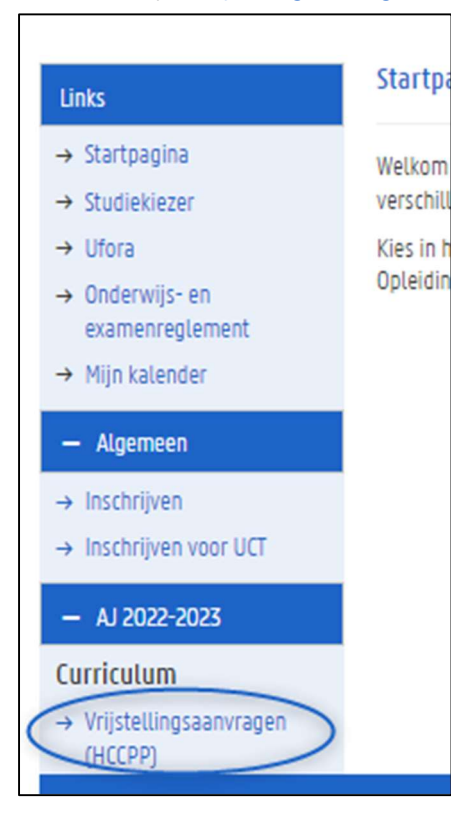

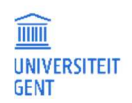

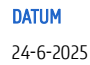

3. Er verschijnt een overzicht van alle studenten die een vrijstelling aanvragen in een opleiding van de commissie waarvan u de voorzitter bent.

| OASIS                                                                                               |                                                                            |                                                    |                                                                           | In English                          |
|----------------------------------------------------------------------------------------------------|----------------------------------------------------------------------------|----------------------------------------------------|---------------------------------------------------------------------------|-------------------------------------|
| FSA-MEDEWERKER                                                                                      | ROOSTERAAR STUD                                                            | ENT VERANTWOORDELIJK                               | LESGEVER <u>VOORZITTER CC</u>                                             |                                     |
| Aanvragen voor vrijs<br>Hieronder vindt u een ov<br>Gelieve deze na te kijken<br>Positief adviseren | tellingen ②<br>erzicht van de aanvragen vo<br>en hiervoor een advies uit t | or vrijstellingen voor cursussen waa<br>e brengen. | rvan u de curriculumcommissievoorzit                                      | ter (of diens proxy) bent.          |
| Studentennummer                                                                                     | ^ Naam                                                                     | Opleiding                                          | Cursus                                                                    | Datum behandelende Curr. commissie  |
| <b>T</b> filter                                                                                     | <b>T</b> filter                                                            | <b>T</b> filter                                    | <b>T</b> filter                                                           | <b>▼</b> filter                     |
|                                                                                                    |                                                                            | HBPSYH                                             | H000430 - Filosofie<br>H000760 - Algemene psych<br>H002067 - Statistiek I | ologie 2023-01-19 (H000430,H002067) |
| 02005442                                                                                            |                                                                            | HBPSYH                                             | H002115 - Sociale psycholog                                               | ie                                  |
| 02105632                                                                                            |                                                                            | HBPSYH                                             | H002115 - Sociale psycholog                                               | ie                                  |
|                                                                                                    |                                                                            |                                                    |                                                                           |                                     |

4. Klik op een aanvraag van een student om het dossier van de student te openen.

| Studentennum                                       | ozoo5442                        | 005442                                                         |                           |                                    |  |
|----------------------------------------------------|---------------------------------|----------------------------------------------------------------|---------------------------|------------------------------------|--|
| Naam                                               |                                 |                                                                |                           |                                    |  |
| Opleiding                                          | HBPSYH - Ger                    | neenschappelijk gedeelte Bachelor in de psy                    | chologie                  |                                    |  |
|                                                    |                                 |                                                                |                           |                                    |  |
| Vrijstelling(en) a                                 | aangevraagd voor (selecteer voo | r meer details):                                               |                           |                                    |  |
| Vrijstelling(en) a<br><b>Cursuscode</b><br>H002115 | Cursusnaam Sociale psychologie  | r meer details):    Verantwoordelijk lesgever  Van Hiel, Alain | <b>Status</b><br>Voorstel | Datum behandelende Curr. commissie |  |

5. U ziet in het dossier van de student voor welke cursus(sen) de student een vrijstelling aanvraagt. Bij elke aanvraag ziet u wie de verantwoordelijk lesgever van de cursus is. Klik op een vrijstellingsaanvraag voor een cursus voor meer informatie.

| Aanvragen voor       | vrijstellin   | gen 🥹         |                                           |                   |                |                     |                           |                  |
|----------------------|---------------|---------------|-------------------------------------------|-------------------|----------------|---------------------|---------------------------|------------------|
| Studentennumme       | er            |               |                                           |                   |                |                     |                           |                  |
| Naam                 |               | Vijncke, Fl   | 0                                         |                   |                |                     |                           |                  |
| Opleiding            |               | HBPSYH -      | Gemeenschappelijk gedeelte Bachelor ir    | n de psychologie  |                |                     |                           |                  |
| Vrijstelling(en) aan | gevraagd voo  | or (selecteer | voor meer details):                       |                   |                |                     |                           |                  |
| Cursuscode           | ^ Cursusna    | am            | Verantwoordelijk lesgever                 |                   | Status         | Datum behand        | delende Curr. commissie   | e                |
| H002115              | Sociale ps    | ychologie     | Van Hiel, Alain                           |                   | Voorstel       |                     |                           |                  |
| Vrijstelling aangevi | raagd op basi | s van:        |                                           |                   |                |                     |                           |                  |
| Academlejaar         | ^ Instellin   | g             | Opleiding                                 | Curs              | US             |                     | Studlepunten              | URL              |
| 2021-2022            | Universite    | it Gent       | Bachelor of Science in de sociologie      | K0010             | 67: Sociale (  | osychologie         | 5                         | Open studiefiche |
| Bijlages:            |               |               |                                           |                   |                |                     |                           |                  |
| Documenttype         |               |               |                                           | ^ Naam            |                |                     | Actles                    |                  |
| Er zijn geen docum   | enten         |               |                                           |                   |                |                     |                           |                  |
| Reeds uitgebrachte   | adviezen:     |               |                                           |                   |                |                     |                           |                  |
| Adviesgever          |               |               | Advies                                    | Datum             |                |                     | Motivering                |                  |
| Alain Van Hiel       |               |               | Positief                                  | 24-01-202         | 3              |                     |                           |                  |
| Herbert Roeyers      |               |               | Positief                                  | 24-01-202         | 3              |                     |                           |                  |
| Gelieve hieronder    | uw advies in  | te geven.     |                                           |                   |                |                     |                           |                  |
| Advies *             |               |               |                                           |                   |                |                     |                           | Ļ                |
| Motivering           |               |               |                                           |                   |                |                     |                           |                  |
|                      |               |               |                                           |                   |                |                     |                           |                  |
| Voorbeelden van      | een motiverir | ng zijn opger | nomen in volgende onderwijstip: https://o | onderwijstips.uge | nt.be/nl/tips/ | vrijstelling-hoe-be | eoordeel-je-een-vrijstell | ingsaan/         |
| vorige Bev           | vaar Ani      | nuleren       |                                           |                   |                |                     |                           | 0                |

De cursus(sen) waarvoor de student een vrijstelling aanvraagt worden opgesomd onder het nummer, de naam en opleiding van de student. Klik op een cursus voor meer details over deze aanvraag. Bij de details ziet u de volgende gegevens:

- De cursus waarvoor de student een vrijstelling aanvraagt.
- Het opleidingsonderdeel (of de opleidingsonderdelen) op basis waarvan de student de vrijstelling aanvraagt. Dit kan een UGentcursus zijn, of een vak van een andere instelling. Het academiejaar waarin de student het vak opnam, wordt steeds vermeld.
  - Gaat het om een UGent-cursus, dan kan u de studiefiche bekijken.
  - Gaat het om een vak van een andere instelling, dan heeft de student een URL toegevoegd met meer informatie over dit vak.
- Eventuele documenten die de student heeft toegevoegd aan de aanvraag.
- Eventuele adviezen die door andere betrokkenen al zijn gegeven.

### Voorbeeld 1

In onderstaand voorbeeld vraagt de student een vrijstelling aan voor de cursus HOO2115 Sociale op basis van een cursus gevolgd in de opleiding Bachelor psychologie aan KU Leuven in 2021-2022. De verantwoordelijk lesgever heeft inmiddels al advies uitgebracht.

| Aanvragen        | voor vrijs          | tellingen 🥹                   |                                                                |                  |                                        |                                                               |  |  |
|------------------|---------------------|-------------------------------|----------------------------------------------------------------|------------------|----------------------------------------|---------------------------------------------------------------|--|--|
| Studentennu      | ummer               | 1000000                       |                                                                |                  |                                        |                                                               |  |  |
| Naam             |                     | Brandt, Rune                  | Brandt, Rune                                                   |                  |                                        |                                                               |  |  |
| Opleiding        |                     | HBPSYH - Ger                  | HBPSYH - Gemeenschappelijk gedeelte Bachelor in de psychologie |                  |                                        |                                                               |  |  |
| Vrijstelling(en  | ) aangevraa         | agd voor (selecteer voo       | or meer details):                                              |                  |                                        |                                                               |  |  |
| Cursuscode       | ^ c                 | ursusnaam                     | Verantwoordelijk lesgeve                                       | r                | Status                                 | Datum behandelende Curr. commissie                            |  |  |
| H002115          | Soc                 | ciale psychologie             | Van Hiel, Alain                                                |                  | Voorstel                               |                                                               |  |  |
| Vrijstelling aa  | ngevraagd           | op basis van:                 |                                                                |                  |                                        |                                                               |  |  |
| Academieja<br>ar | )<br>Instellin<br>g | Opleiding                     | Cursus                                                         | Studlepunt<br>en | URL                                    |                                                               |  |  |
| 2021-2022        | KU<br>Leuven        | Bachelor in de<br>psychologie | POMOSB: Sociale psychologie,<br>deel 1                         | 6                | https://onderwijsaar<br>en_idm14794288 | nbod.kuleuven.be/syllabi/n/POMO5BN.htm#activetab=doelstelling |  |  |
| Bijlages:        |                     |                               |                                                                |                  |                                        |                                                               |  |  |
| Documentty       | /pe                 |                               | ^ N                                                            | laam             |                                        | Acties                                                        |  |  |
| Creditbewijs     |                     |                               | sc                                                             | an 2.pdf         |                                        | download                                                      |  |  |
| Reeds uitgebra   | achte advie         | zen:                          |                                                                |                  |                                        |                                                               |  |  |
| Adviesgever      | r                   |                               | ^ Advies                                                       | Datum            |                                        | Motivering                                                    |  |  |
| Alain Van Hiel   | l/                  |                               | Positief                                                       | 24-01-202        | 23                                     |                                                               |  |  |

#### Voorbeeld 2

In onderstaand voorbeeld vraagt de student een vrijstelling aan voor de cursus HOO2115 Sociale psychologie op basis van de cursus KOO1067 die de student volgde in 2021-2022, in de Bachelor sociologie aan UGent. De verantwoordelijk lesgever en de opleidingscommissievoorzitter hebben over deze aanvraag al advies uitgebracht.

| Aanvragen voo                                                                                                    | or vrijstellingen 🥝                                                                                                 |                                                                                |                                                           |              |                                           |                         |
|----------------------------------------------------------------------------------------------------|----------------------------------------------------------------------------------------------------|--------------------------------------------------------------------------------|-----------------------------------------------------------|--------------|-------------------------------------------|-------------------------|
| Studentennumm                                                                                                    | ner 0200544                                                                                                    | 2                                                                              |                                                           |              |                                           |                         |
| Naam                                                                                                    |                                                                                                    |                                                                                |                                                           |              |                                           |                         |
| Opleiding                                                                                                    | HBPSYH                                                                                                    | Gemeenschappelijk gedeelte Bachelor in de                                      | psychologie                                               |              |                                           |                         |
| /rijstelling(en) aai                                                                                                    | ngevraagd voor (selecteer                                                                                           | r voor meer details):                                                          |                                                           |              |                                           |                         |
| Cursuscode                                                                                                    | ^ Cursusnaam                                                                                                    | Verantwoordelijk lesgever                                                      | Status                                                    | Datum behand | lelende Curr. commissi                    | e                       |
|                                                                                                    |                                                                                                    |                                                                                |                                                           |              |                                           |                         |
| 1002115                                                                                                    | Sociale psychologie                                                                                                 | Van Hiel, Alain                                                                | Voorstel                                                  |              |                                           |                         |
| 1002115<br>rijstelling aangev<br><b>Academlejaar</b>                                                                                                    | Sociale psychologie<br>vraagd op basis van:                                                                         | Van Hiel, Alain<br>Opleiding                                                   | Voorstel<br>Cursus                                        |              | Studiepunten                              | URL                     |
| 1002115<br>rijstelling aangev<br><b>Academiejaar</b><br>1021-2022                                                                                                    | Sociale psychologie<br>vraagd op basis van:<br>Instelling<br>Universiteit Gent                                      | Van Hiel, Alain Opleiding Bachelor of Science in de sociologie                 | Voorstel Cursus K001067: Sociale ps                       | ychologie    | Studiepunten                              | URL<br>Open studiefiche |
| 1002115<br>rijstelling aangev<br><b>Academiejaar</b><br>2021-2022<br>ijlages:                                                                                                    | Sociale psychologie<br>vraagd op basis van:<br>Instelling<br>Universiteit Gent                                      | Van Hiel, Alain Opleiding Bachelor of Science in de sociologie                 | Voorstel<br>Cursus<br>KOO1067: Sociale psy                | ychologie    | Studiepunten                              | URL<br>Open studiefiche |
| 1002115<br>rijstelling aangev<br>Academiejaar<br>1021-2022<br>ijlages:<br>Documenttype                                                                                                | Sociale psychologie<br>vraagd op basis van:<br>Instelling<br>Universiteit Gent                                      | Van Hiel, Alain OpleIding Bachelor of Science in de sociologie                 | Voorstel Cursus K001067: Sociale ps                       | ychologie    | Studiepunten<br>5<br>Acties               | URL<br>Open studiefiche |
| 4002115<br>rijstelling aangev<br>Academlejaar<br>1021-2022<br>lijlages:<br>Documenttype<br>r zijn geen docun                                                                          | Sociale psychologie<br>vraagd op basis van:<br>Instelling<br>Universiteit Gent<br>nenten                            | Van Hiel, Alain Opleiding Bachelor of Science in de sociologie                 | Voorstel Cursus K001067: Sociale psy Naam                 | ychologie    | Studiepunten<br>5<br>Acties               | URL<br>Open studiefiche |
| 4002115<br>rijstelling aangev<br>Academlejaar<br>2021-2022<br>lijlages:<br>Documenttype<br>r zijn geen docun<br>leeds uitgebracht                                                     | Sociale psychologie<br>vraagd op basis van:<br>instelling<br>Universiteit Gent<br>universiteit Gent<br>eadviezen:   | Van Hiel, Alain OpleIding Bachelor of Science in de sociologie                 | Voorstel Cursus KOO1067: Sociale ps                       | ychologie    | Studiepunten 5 Acties                     | URL<br>Open studiefiche |
| 4002115<br>rijstelling aangev<br>Academlejaar<br>2021-2022<br>ijlages:<br>Documenttype<br>r zijn geen docun<br>eeds uitgebracht<br>Advlesgever                                        | Sociale psychologie<br>vraagd op basis van:<br>Instelling<br>Universiteit Gent<br>universiteit Gent<br>te adviezen: | Van Hiel, Alain OpleIdIng Bachelor of Science in de sociologie Advies          | Voorstel Cursus K001067: Sociale psy Naam Datum           | ychologie    | Studiepunten<br>5<br>Acties<br>Motivering | URL<br>Open studiefiche |
| 4002115<br>rijstelling aangev<br>Academlejaar<br>1021-2022<br>ijlages:<br>Documenttype<br>r zijn geen docun<br>r zijn geen docun<br>eeds uitgebracht<br>Advlesgever<br>Ilain Van Hiel | Sociale psychologie<br>vraagd op basis van:<br>Instelling<br>Universiteit Gent<br>universiteit Gent<br>te adviezen: | Van Hiel, Alain Opleiding Bachelor of Science in de sociologie Advies Positief | Voorstel Cursus KOO1067: Sociale ps Naam Datum 24-01-2023 | ychologie    | Studiepunten 5 Acties Motivering          | URL<br>Open studiefiche |

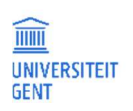

TITEL Handleiding voor de OASIS-website voor lesgevers **Pagina** 92

# 12.4.2 Advies geven over een individuele vrijstellingsaanvraag

| Aanvragen        | voor vrijs  | tellingen 🥝        |                                                   |                               |                                            |                  |
|------------------|-------------|--------------------|---------------------------------------------------|-------------------------------|--------------------------------------------|------------------|
| Studentennu      | mmer        | 020054             | 42                                                |                               |                                            |                  |
| Naam             |             |                    | 6)                                                |                               |                                            |                  |
| Opleiding        |             | HBPSYH             | - Gemeenschappelijk gedeelte Bachelor in          | de psychologie                |                                            |                  |
| Vrijstelling(en  | ) aangevraa | agd voor (selectee | r voor meer details):                             |                               |                                            |                  |
| Cursuscode       | _ α         | ursusnaam          | Verantwoordelijk lesgever                         | Status                        | Datum behandelende Curr. commissi          | e                |
| H002115          | Soc         | iale psychologie   | Van Hiel, Alain                                   | Voorstel                      |                                            |                  |
| Vrijstelling aar | ngevraagd ( | op basis van:      |                                                   |                               |                                            |                  |
| Academiejaa      | ar î In     | stelling           | Opleiding                                         | Cursus                        | Studiepunten                               | URL              |
| 2021-2022        | Uni         | iversiteit Gent    | Bachelor of Science in de sociologie              | K001067: Sociale              | psychologie 5                              | Open studiefiche |
| Bijlages:        |             |                    |                                                   |                               |                                            |                  |
| Documentty       | pe          |                    |                                                   | ^ Naam                        | Acties                                     |                  |
| Er zijn geen do  | ocumenten   |                    |                                                   | L - Antonio - s               |                                            |                  |
| Reeds uitgebr    | achte advie | zen:               |                                                   |                               |                                            |                  |
| Adviesgever      |             |                    | ^ Advies                                          | Datum                         | Motivering                                 |                  |
| Alain Van Hiel   |             |                    | Positief                                          | 24-01-2023                    |                                            |                  |
| Selieve hieror   | nder uw ad  | vies in te geven.  |                                                   |                               |                                            |                  |
| Advicent         |             |                    |                                                   |                               |                                            | A.               |
| Auvies           |             |                    |                                                   |                               |                                            | ×.               |
| Motivering       |             |                    |                                                   |                               |                                            |                  |
|                  |             |                    |                                                   |                               |                                            |                  |
| Voorbeelden      | van een m   | otivering zijn opg | enomen in volgende onderwijstip: <u>https://o</u> | nderwijstips.ugent.be/nl/tips | vrijstelling-hoe-beoordeel-je-een-vrijstel | lingsaan/        |
| vorige           | Bewaar      | Annuleren          | _                                                 |                               |                                            | 0                |

Selecteer een vrijstellingsaanvraag van een student.

| Om advies te geven over d | e vrijstellingsaanvraag, | , klik op het keuzemenu Advies. |
|---------------------------|--------------------------|---------------------------------|
|---------------------------|--------------------------|---------------------------------|

| Gelieve hieronder uw advie | s in te geven.                                                                                                    |   |
|----------------------------|----------------------------------------------------------------------------------------------------|---|
| Advies *                   |                                                                                                    | ¥ |
| Motivering                 | Positief                                                                                                    | _ |
|                            | Negatief                                                                                                    |   |
| Voorbeelden van een motiv  | ering zijn opgenomen in volgende onderwijstip: <u>https://onderwijstips.ugent.be/nl/tips/vrijstelling-hoe-beoordeel-je-een-vrijstellingsaan/</u> |   |
| vorige Bewaar              | Annuleren                                                                                                    | 3 |
| vorige Bewaar              |                                                                                                    |   |
|                            |                                                                                                    |   |

- 1. Kies Positief of Negatief advies.
- 2. Vul een motivering in. Bij negatief advies is dit verplicht. U vindt onder het veld met de motivering een link naar een onderwijstip hierover.
- 3. Klik op de knop Bewaar om het advies te bewaren.

| Gelieve hieronder uw advies in | te geven.                                                                                                    |    |
|--------------------------------|----------------------------------------------------------------------------------------------------|----|
| Advies *                       | Positief                                                                                                    | Ŧ  |
| Motivering                     |                                                                                                    |    |
|                                |                                                                                                    | 11 |
| Voorbeelden van een motiveri   | ng zijn opgenomen in volgende onderwijstip: <u>https://onderwijstips.ugent.be/nl/tips/vrijstelling-hoe-beoordeel-je-een-vrijstellingsaan/</u> |    |
| vorige Bewaar An               | nuleren                                                                                                    | 0  |
|                                |                                                                                                    |    |

4. De aanvraag van de student verdwijnt uit uw overzicht.

## 12.4.3 Advies geven over vrijstellingsaanvragen in groep

U kan student per student, aanvraag per aanvraag adviseren, maar u kan ook over meerdere dossiers tegelijk advies uitbrengen. Dit kan enkel bij het geven van positief advies. Negatief advies moet individueel worden gegeven.

Ga naar het menu Voorzitter CC - Vrijstellingsaanvragen.

|                                     |                           |                          |                             |                                                                          | In Englit                         |
|-------------------------------------|---------------------------|--------------------------|-----------------------------|--------------------------------------------------------------------------|-----------------------------------|
| JNIVERSITEIT<br>GENT                | OASIS                     |                          |                             |                                                                          |                                   |
|                                     | FSA-MEDEWERKER            | ROOSTERAAR ST            | UDENT VERANTWO              | DRDELIJK LESGEVER <u>VOORZITTER</u>                                      | <u>cc</u>                         |
| Links                               | Aanvragen voor vrijs      | tellingen 😡              |                             |                                                                          |                                   |
| → Startpagina                       | Hieronder vindt u een ove | rzicht van de aanvragen  | voor vrijstellingen voor cu | rsussen waarvan u de curriculumcommissie                                 | voorzitter (of diens proxy) bent. |
| → Studiekiezer                      | Gelieve deze na te kijken | en hiervoor een advies u | it te brengen.              |                                                                          |                                   |
| → Ufora                             | Positief adviseren        |                          |                             |                                                                          |                                   |
| → Onderwijs- en<br>examenreglement  | Studentennummer           | ∑ Naam                   | Opleiding                   | Cursus                                                                   | Datum behandelende Curr.          |
| → Mijn kalender                     | <b>T</b> filter           | <b>T</b> filter          | <b>T</b> filter             | <b>T</b> filter                                                          | ₹ filter                          |
| - Algemeen                          | 02202199                  | -                        | HBPSYH                      | H000428 - Differentiële psychologi<br>H002164 - Interventie ontwikkeling | e<br>sstoornissen                 |
| → Inschrijven voor UCT              | 02105632                  |                          | HBPSYH                      | H000760 - Algemene psychologie                                           |                                   |
|                                     | 02105632                  |                          | HBPSYH                      | H002115 - Sociale psychologie                                            |                                   |
| - AJ 2022-2023                      | 02102626                  |                          | HBPSYH                      | HOO2115 - Sociale psychologie                                            |                                   |
| Curriculum                          | 02005442                  |                          | HBPSYH                      | H002115 - Sociale psychologie                                            |                                   |
| → Vrijstellingsaanvragen<br>(HCCPP) |                           |                          |                             | C000008 - Statistische modellen er                                       | n data-analyse                    |

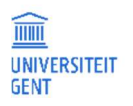

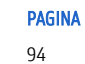

# 5. Vink de studenten aan over wie u positief advies wil geven en klik op de knop Positief adviseren.

| Aanvragen voor vrijstellingen O<br>Hieronder vindt u een overzicht van de aanvragen voor vrijstellingen voor cursussen waarvan u de curriculumcommissievoorzitter (of diens proxy) bent.<br>Gelieve deze na te kijken en hiervoor een advies uit te brengen.<br>Positief adviseren |                   |                 |                                                                                     |                                       |  |  |  |  |
|----------------------------------------------------------------------------------------------------|-------------------|-----------------|-------------------------------------------------------------------------------------|---------------------------------------|--|--|--|--|
| Studentennummer                                                                                                    | ∼ <sub>Naam</sub> | Opleiding       | Cursus                                                                              | Datum behandelende Curr.<br>commissie |  |  |  |  |
| <b>T</b> filter                                                                                                    | <b>▼</b> filter   | <b>▼</b> filter | <b>▼</b> filter                                                                     | <b>▼</b> filter                       |  |  |  |  |
| 02202199                                                                                                    |                   | HBPSYH          | HOOO428 - Differentiële psychologie<br>HOO2164 - Interventie ontwikkelingsstoorniss | ien .                                 |  |  |  |  |
| 2105632                                                                                                    |                   | HBPSYH          | H000760 - Algemene psychologie                                                      |                                       |  |  |  |  |
| 2105632                                                                                                    |                   | HBPSYH          | H002115 - Sociale psychologie                                                       |                                       |  |  |  |  |
| 02102626                                                                                                    |                   | HBPSYH          | H002115 - Sociale psychologie                                                       |                                       |  |  |  |  |

6. De aanvragen van de studenten waarover u advies gegeven heeft, verdwijnen uit het overzicht.

Vrijstell

# 13 UITWISSELINGSAANVRAGEN BEHEREN

De academisch uitwisselingscoördinator is de persoon die de academisch verantwoordelijke is van een bepaalde uitwisseling. Dit kan zijn doordat het samenwerkingsakkoord op zijn/haar naam staat, ofwel omdat de FCI hem of haar heeft aangeduid als verantwoordelijke.

Als academisch uitwisselingscoördinator kunt u via de OASIS-website de uitwisselingsaanvragen bekijken die uitwisselingsstudenten hebben ingediend. U kan de informatie bekijken die de student heeft ingevuld (onder meer de taalkennis, de motivering, het learning agreement en het curriculum van de student). U kunt advies geven over deze aanvragen, of de aanvraag terug sturen naar de student:

- 1. Ga naar de OASIS-website en log in met uw UGent-gebruikersnaam en -wachtwoord.
- 2. Kies in de grijze balk bovenaan op het scherm de functie Uitwisselingscoördinator.

|                                         |                       |                                            |                                             |                                           |                         |                               | In English |
|-----------------------------------------|-----------------------|--------------------------------------------|---------------------------------------------|-------------------------------------------|-------------------------|-------------------------------|------------|
| UNIVERSITEIT<br>GENT                    | OASIS                 |                                            |                                             |                                           |                         |                               |            |
|                                         | MEDELESGEVER          | PROMOTOR                                   | VERANTWOORDELIJK LESGEVER                   | UITWISSELINGSCOÖRDINATOR                  | PROMOTOR DB             | <b>VOORZITTER DB</b>          |            |
| Links                                   | Startpagina           |                                            |                                             |                                           |                         |                               |            |
| > Ctarteagina                           | Welkom op de OASIS-   | webapplicatie.                             |                                             |                                           |                         |                               |            |
| → Studienids                            | Aan de linkerkant var | n de website vind j                        | je verschillende menu's met allerlei inform | natie. De menu's verschillen naargelang o | de functie die je boven | aan op de website kiest (stud | ent,       |
| → Minerva                               | On de verschillende n | jever, opteidiligstu<br>janina's van de we | hillisslevouzillei,                         | ie de handleiding onent                   |                         |                               |            |
| → Onderwijs- en<br>examenreglement      | op de verschittende p | agina s van de we                          | usite vind je een 🖝 knop terug waarinee     | e de handtelding opent.                   |                         |                               |            |
| → Mijn kalender                         |                       |                                            |                                             |                                           |                         |                               |            |
| Algemeen                                |                       |                                            |                                             |                                           |                         |                               |            |
| → Inschrijven voor UCT                  |                       |                                            |                                             |                                           |                         |                               |            |
| - AJ 2018-2019                          |                       |                                            |                                             |                                           |                         |                               |            |
| Uitwisseling                            |                       |                                            |                                             |                                           |                         |                               |            |
| → Mijn uitwisselings-<br>aanvragen      |                       |                                            |                                             |                                           |                         |                               |            |
| → Advies op uitwisselings-              |                       |                                            |                                             |                                           |                         |                               |            |
| - AJ 2017-2018                          |                       |                                            |                                             |                                           |                         |                               |            |
| Curriculum                              |                       |                                            |                                             |                                           |                         |                               |            |
| → Curricula adviseren                   |                       |                                            |                                             |                                           |                         |                               |            |
| Uitwisseling                            |                       |                                            |                                             |                                           |                         |                               |            |
| → Mijn uitwisselings-<br>aanvragen      |                       |                                            |                                             |                                           |                         |                               |            |
| → Advies op uitwisselings-<br>aanvragen |                       |                                            |                                             |                                           |                         |                               |            |
| n het menu links kie                    | st u het acad         | emiejaar v                                 | waarvan u de uitwisselii                    | ngsvragen wil bekijken                    | en beheren.             |                               |            |

- Er zijn twee menu's:
- <u>Mijn uitwisselingsaanvragen</u>: dit is een lijst met alle uitwisselingsaanvragen waarvan u de uitwisselingscoördinator bent.
- <u>Advies op uitwisselingsaanvragen</u>: dit is een lijst met alle ingediende en geselecteerde uitwisselingsaanvragen die u nog moet bekijken en waarover u advies moet uitbrengen.

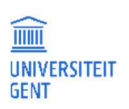

3.

**Pagina** 96

Beide menu's worden hieronder toegelicht.

## 13.1.1 Mijn uitwisselingsaanvragen

|                 |                           |                       |                            |                      |                        |            | n Engl                        |
|-----------------|---------------------------|-----------------------|----------------------------|----------------------|------------------------|------------|-------------------------------|
| OAS             | IS                        |                       |                            |                      |                        |            |                               |
| <b>OMOTOR</b>   | VERANTWOORDELIJ           | K LESGEVER <u>UIT</u> | WISSELINGSCOÖRDIN          | ATOR PROMOT          | OR DB VOORZITTE        | R DB       |                               |
| lviezen ove     | r uitwisselingsaanvra     | igen 2017-2018 🔞      |                            |                      |                        |            |                               |
| derstaande st   | udenten hebben een aanv   | raag ingediend om op  | uitwisseling te gaan (uitg | jaande studenten) of | te komen (inkomende st | udenten).  |                               |
| lom 'G' geeft a | an of een uitwisselingsaa | nvraag geselecteerd w | verd.                      |                      |                        |            |                               |
| gelijke acties  | op selectie:              |                       |                            |                      |                        |            |                               |
| Curriculum a    | fdrukken                  |                       |                            |                      |                        |            |                               |
| Nummer          | Student                   | Richting              | Instelling                 | In/Uit St            | atus UWA G             | Status CiU | Acties                        |
| <b>T</b> filter | <b>T</b> filter           | <b>T</b> filter       | <b>T</b> filter            | <b>T 1</b>           | T filter               | <b>T</b>   | •                             |
| ]               |                           |                       | RWTH Aachen<br>University  | uitgaand Vo          | orstel 🗸               | Voorstel   | Historie Detail<br>Curriculum |
|                 |                           |                       |                            |                      |                        |            |                               |
|                 |                           |                       |                            |                      |                        |            |                               |

Dit is een lijst van alle uitwisselingsaanvragen waarvan u de uitwisselingscoördinator bent. Met de links in de kolom Acties kunt u per uitwisselingsaanvraag meer informatie bekijken.

Boven elke kolom staat een veld waarmee u de gegevens in die kolom kunt filteren.

U kan een of meerdere uitwisselingsaanvragen selecteren en het curriculum van deze studenten afdrukken met de knop Curriculum afdrukken.

- U krijgt in dit overzicht telkens de volgende gegevens te zien:
- het studentennummer en de naam van de student,
- de opleiding waarvoor hij of zij op uitwisseling gaat,
- de instelling waar de student naartoe wil
- in/uit: gaat het om een inkomende uitwisselingsaanvraag of een uitgaande
- status: de toestand waarin de aanvraag zich bevindt.
- G: een aanduiding of de aanvraag geselecteerd is of niet.
- een kolom met acties:
  - Via historie ziet u het statusverloop van de aanvraag.

| storie                                |                    |            |              |              |                                                                                                    |
|---------------------------------------|--------------------|------------|--------------|--------------|----------------------------------------------------------------------------------------------------|
| Datum                                 | Bereikte<br>status | Originator | Actie/advies | Bestemmeling | Reden/motivering/opmerkingen                                                                                           |
| 03-04-2018, 13:21:14                  | Voorstel           | -          | VRAAG        | UWC          | De uitwisselingscoördinator wordt gevraagd om een advies te geven over het curriculum in uitwisseling.                 |
| 03-04-2018,<br>12:01:48               | Voorstel           | -          | VRAAG        | MEDE         | Vraag voor advies op het curriculum in uitwisseling                                                                    |
| 03-04-2018,<br>12:01:48               | Voorstel           | -          | -            | -            | Curriculum in uitwisseling werd ingediend                                                                              |
| 6-11-2017, 13:46:48                   | Goedgekeurd        | -          | -            | -            | Curriculum in uitwisseling werd goedgekeurd                                                                            |
| 23-10-2017, 12:33:03                  | Voorstel           | -          | VRAAG        | MEDE         | Vraag voor advies op het curriculum in uitwisseling                                                                    |
| 23-10-2017, 12:33:02                  | Voorstel           | -          | -            | -            | Curriculum in uitwisseling werd ingediend                                                                              |
| 26 <mark>-06-2017,</mark><br>10:35:34 | Goedgekeurd        | -          | -            | -            | Curriculum in uitwisseling werd goedgekeurd                                                                            |
| 23-06-2017, 13:53:37                  | Voorstel           | EOCingwWE  | POSITIEF     | -            | Positief advies op het curriculum in uitwisseling door de voorzitter van de opleidingscommissie                        |
| 18-05-2017, 18:03:07                  | Voorstel           | UWC        | VRAAG        | EOCingwWE    | De voorzitter van de opleidingscommissie wordt gevraagd om een advies te geven over het curriculum in<br>uitwisseling. |
| 8-05-2017, 18:03:07                   | Voorstel           | UWC        | POSITIEF     | -            | Het curriculum is evenwichtig en goed                                                                                  |
| 6-05-2017, 11:14:55                   | Voorstel           | -          | VRAAG        | UWC          | De uitwisselingscoördinator wordt gevraagd om een advies te geven over het curriculum in uitwisseling.                 |
| 13-01-2017, 01:18:36                  | Voorstel           |            | VRAAG        | MEDE         | Vraag voor advies op het curriculum in uitwisseling                                                                    |
| 13-01-2017, 01:18:36                  | Voorstel           | -          | -            | -            | Uitwisselingsaanvraag werd ingediend                                                                                   |
| 08-12-2016, 12:59:30                  | Ontwerp            | -          | -            | -            |                                                                                                    |

U krijgt een lijst te zien met alle stappen die de aanvraag doorlopen heeft, gerangschikt van meest recent naar minst recent. U ziet tekens het tijdstip waar de aanvraag een bepaalde status bereikt heeft. De originator is de persoon die de status van de aanvraag veranderd heeft; de bestemmeling is de persoon aan wie gevraagd wordt om de aanvraag verder te behandelen. In de laatste kolom vindt u de motivering, reden, of eventuele opmerking bij deze stap.

Detail geeft een samenvatting van de uitwisselingsaanvraag.

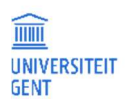

| De student hee<br>roor | eft een uitwiss | elingsaanvr | aag                           |                                       |                |              |                  |       | Î   |
|------------------------|-----------------|-------------|-------------------------------|---------------------------------------|----------------|--------------|------------------|-------|-----|
| RWTH Aach              | en University   | (Duitsland) | )                             | Ļ                                     | k -            |              |                  |       |     |
| Motivering             | raadplegen      | Curricu     | lum in uitwis                 | seling (CiV)                          |                |              |                  |       |     |
|                        | In              | /Uit ui     | tgaand                        |                                       |                |              |                  |       | 1   |
|                        | Stuc            | ent         |                               |                                       |                |              |                  |       |     |
|                        |                 |             |                               |                                       |                |              |                  |       |     |
|                        | Opleid          | ling Et     | IELMEEE Mast                  | ter of Science in Electromechanical E | Engineering: E | lectrical    | l Power Engineer | ing   |     |
|                        | Instel          |             | WTH Aachen U                  | niversity (Duitsland)                 |                |              |                  |       |     |
|                        |                 |             | acmus, Chudi                  |                                       |                |              |                  |       |     |
| FI                     | nancieringskar  | iaal Er     | asmus+ studi                  | es                                    |                |              |                  |       |     |
|                        |                 |             |                               |                                       |                |              |                  |       |     |
|                        | Mobiliteits     | loel Cu     | ırsussen <mark>(</mark> incl. | bachelor-/masterproef)                |                |              |                  |       |     |
|                        | Vakget          | oied O      | 713 Electricity               | and energy                            |                |              |                  |       | r I |
|                        |                 |             |                               |                                       |                |              |                  |       |     |
|                        | Geselecte       | erd 🗹       |                               |                                       |                |              |                  |       |     |
|                        | Peri            | ode Ee      | erste semeste                 |                                       |                |              |                  |       |     |
| <u>Faalkennis</u>      |                 |             |                               |                                       |                |              |                  |       |     |
| Taal                   |                 |             |                               | Niveau                                |                |              | ERK              |       |     |
| Duits                  |                 |             |                               | Gevorderd                             |                |              |                  |       |     |
| Frans                  |                 |             |                               | Gevorderd                             |                |              |                  |       |     |
| Spaans                 |                 |             |                               | Gevorderd                             |                |              |                  |       |     |
| Engels                 |                 |             |                               | Gevorderd                             |                |              |                  |       |     |
| Chinees                |                 |             |                               | Basis                                 |                |              |                  |       |     |
| Nederlands             |                 |             |                               | Moedertaal                            |                |              |                  |       |     |
| Overzicht ui           | twisselingsa    | anvragen    |                               |                                       |                |              |                  |       |     |
| In/Uit                 | Jaar            | Keuze       | Instelling                    |                                       | Status         | 6            | Acties           |       |     |
| uitgaand               | AJ 2017         | 1           | RWTH Aach                     | en University                         | Voorstel       | $\checkmark$ | Historie         |       |     |
| uitgaand               | AJ 2017         | 2           | SAM Engin                     | eering & Trade Co.                    | Voorstel       |              | Historie Detail  |       |     |
| Documenter             | ı               |             |                               |                                       |                |              |                  |       | =   |
| Туре                   |                 | Aanm        | aakdatum                      | Opmerking                             | Gecont         | roleerd      | door             | Actie |     |
| Andere                 |                 | 13-01-      | 2017                          | getekende Curriculum Form             |                |              |                  | Tonen |     |
| Learning agre          | ement           | 23-06       | -2017                         | oude versie - RQ CLA 19/10/2017       | -              |              |                  | Tonen |     |
| Verblijfsperioo        | de-aankomst     | 23-06       | -2017                         |                                       |                |              |                  | Tonen |     |
| Contract               |                 | 27-09       | -2017                         |                                       | -              |              |                  | Tonen |     |
| Learning agre          | ement           | 16-11-2     | 2017                          |                                       |                |              |                  | Tonen |     |
| 5 5                    |                 |             |                               |                                       |                |              |                  |       |     |

Met de knoppen boven aan het scherm kunt u de motivering van de student lezen en het learning agreement bekijken.

Curriculum toont het huidige curriculum van de student in een pdf-bestand. U kunt dit meteen openen of eerst opslaan op uw computer.

#### - Curriculum in uitwisseling toont de vakken die de student tijdens de uitwisseling wil volgen.

| Curriculum in uitwisseling bewerken                                                 |                                                                          |              |         |              |
|-------------------------------------------------------------------------------------|--------------------------------------------------------------------------|--------------|---------|--------------|
| Hieronder ziet u het curriculum in uitwisseling dat de student hee                  | eft voorgelegd.                                                          |              |         |              |
| Uitwisselingsvakken die je wenst te volgen tijdens je uitwisseling                  | (curriculum in uitwisseling)                                             |              |         |              |
|                                                                                     | Aantal studiepunten opgenomen in het o                                   | curriculum i | in uitv | visseling: a |
|                                                                                     |                                                                          |              |         |              |
| Opleiding                                                                           | Vak                                                                      | Semeste      | r SP    | Acties       |
| Master of Science in Electromechanical Engineering: Electrical<br>Power Engineering | Dynamik Elektrischer Maschinen                                           | 1e sem.      | 4       | Selectee     |
| Master of Science in Electromechanical Engineering: Electrical<br>Power Engineering | Energiespeichertechnologien                                              | 1e sem.      | 4       | Selectee     |
| Master of Science in Electromechanical Engineering: Electrical<br>Power Engineering | Entwurf, Berechnung und Technologie Elektrischer Maschinen               | 1e sem.      | 4       | Selectee     |
| Master of Science in Electromechanical Engineering: Electrical<br>Power Engineering | Measurement Techniques and Distributed Intelligence for<br>Power Systems | 1e sem.      | 4       | Selectee     |
| Master of Science in Electromechanical Engineering: Electrical<br>Power Engineering | Netzbetriebsführung                                                      | 1e sem.      | 4       | Selectee     |
| Master of Science in Electromechanical Engineering: Electrical<br>Power Engineering | Optimierung in den Ingenieurwissenschaften                               | 1e sem.      | 4       | Selectee     |
| Master of Science in Electromechanical Engineering: Electrical<br>Power Engineering | Stromerzeugung und -handel                                               | 1e sem.      | 4       | Selecter     |

U ziet een lijst met de vakken die de student tijdens de uitwisseling wil opnemen. Klik op de link Selecteer naast elk vak voor meer details over het vak.

In dit menu kunt u alleen gegevens bekijken en afdrukken. Advies geven over de uitwisseling van de student doet u via het menu Advies op uitwisselingsaanvragen.

### 13.1.2 Advies geven over de uitwisseling

In het menu Advies op uitwisselingsaanvragen vindt u de uitwisselingsaanvragen waarvan u de uitwisselingscoördinator bent en die zich in status 'voorstel' bevinden, met bovendien de vraag om advies te geven over de uitwisseling.

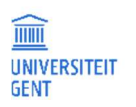

#### PROMOTOR VERANTWOORDELIJK LESGEVER UITWISSELINGSCOÖRDINATOR PROMOTOR DB VOORZITTER DB

#### Adviezen over uitwisselingsaanvragen 2017-2018 @

Onderstaande studenten zijn geselecteerd om op uitwisseling te gaan (uitgaande studenten) of te komen (inkomende studenten). U kan als departementaal uitwisselingscoördinator een advies geven over de inhoud van het learning agreement.

#### Mogelijke acties op selectie:

| Positief advies | Negatief advies            | Terug naar student | Curriculum afdrukken |                           |                        |                               |
|-----------------|----------------------------|--------------------|----------------------|---------------------------|------------------------|-------------------------------|
| Nummer          | Student<br><b>F</b> filter | Faculteit          | Richting             | Instelling                | In/Uit G<br>▼ ▼ filter | Acties                        |
|                 | -                          | TW                 | EMELMEEE             | RWTH Aachen<br>University | uitgaand 🗹             | Historie Detail<br>Curriculum |

U ziet in dit scherm dezelfde gegevens als in het menu Mijn uitwisselingsaanvragen, maar dan alleen van de uitwisselingsaanvragen in status 'voorstel' met een openstaande vraag voor advies over het learning agreement.

Met de knoppen boven aan de lijst uitwisselingsaanvragen kunt u op elke uitwisselingsaanvraag een van de volgende acties uitvoeren:

- Positief advies geven: dit betekent dat u akkoord gaat met de uitwisselingsaanvraag.
- Negatief advies geven: dit betekent dat u de uitwisselingsaanvraag afkeurt. Deze keert dan terug naar de FCI, die de aanvraag dan daadwerkelijk kan afkeuren.
- De uitwisselingsaanvraag terug naar de student sturen: heeft u nog vragen voor de student, of moet de student nog informatie aanpassen of aanvullen, dan stuurt u de aanvraag terug naar de student. Hierbij krijgt de student een mail met de opmerking die u invult wanneer u de uitwisselingsaanvraag terugstuurt.
- 1. Vink de uitwisselingsaanvraag aan.
- 2. Klik op de knop positief advies, negatief advies, of terug naar de student.

U krijgt telkens de mogelijkheid om een opmerking in te vullen. Deze opmerking wordt bijgehouden in de historie van de uitwisselingsaanvraag. Als u de aanvraag terugstuurt naar de student, dan krijgt de student deze opmerking ook te zien.

| Motivering, opmerkingen o                                             | f vragen | *         |
|-----------------------------------------------------------------------|----------|-----------|
| U wil positief advies<br>uitbrengen. Motiveer uw<br>advies hieronder. |          | ii.       |
|                                                                       | Bevestig | Annuleren |

3. Klik op de knop Bevestig om de actie te bevestigen.

De aanvraag verdwijnt uit de lijst met uitwisselingsaanvragen waarover u advies moet geven.

In English

# 14 INSCHRIJVEN AAN HET UCT

Via de OASIS-website kunt u, als student of als medewerker van de UGent, een inschrijvingsaanvraag maken voor cursussen van het UCT (Universitair Centrum voor Talenonderwijs).

Hiervoor ga je naar het menu Algemeen – UCT.

- 1. Open de OASIS-webapplicatie via de link <u>http://oasis.ugent.be</u>.
- 2. Meld aan met uw UGent-gebruikersnaam en wachtwoord.

De Startpagina verschijnt.

|                                    | VERANTWOORDELIJK LESGEVER PROMOTOR DB                                                                                                    |
|------------------------------------|----------------------------------------------------------------------------------------------------|
| Links                              | Startpagina                                                                                                    |
| • Startnanina                      | Welkom op de OASIS-webapplicatie.                                                                                                    |
| → Studiegids                       | Aan de linkerkant van de website vind je verschillende menu's met allerlei informatie. De menu's verschillen naargelang de functie die je bovenaan op de website kiest (student, verantwoordelijk lesgever, opleidingscommissievoorzitter,). |
| → Minerva                          | Op de verschillende pagina's van de website vind je een 😝 knop terug waarmee je de handleiding opent.                                                                                                    |
| → Onderwijs- en<br>examenregiement |                                                                                                    |
| → Mijn kalender                    |                                                                                                    |
| Algemeen                           |                                                                                                    |
| → Inschrijven voor UCT             |                                                                                                    |
| - AJ 2018-2019                     |                                                                                                    |
| Cursussen                          |                                                                                                    |
| → Mijn cursussen                   |                                                                                                    |
| + AJ 2017-2018                     |                                                                                                    |
| f V in 9 🕷                         | Feedback Disclaimer Cookies Afmelden Versie 22522 2015-17 Universiteit Gent                                                                                                    |
|                                    |                                                                                                    |
|                                    |                                                                                                    |

| UCT 🕢<br>Mijn lopende inschrijvingsa | anvragen    |        |              |        |        |
|--------------------------------------|-------------|--------|--------------|--------|--------|
| Nieuwe aanvraag                      |             |        |              |        |        |
| Academiejaar                         | Opleiding   | Cursus | Aanbodsessie | Status | Acties |
| Geen lopende inschrijvingsaanvr      | agen        |        |              |        |        |
| Mijn afgekeurde inschrijving         | gsaanvragen |        |              |        |        |
| Academiejaar                         | Opleiding   | Cursus | Aanbodsessie | Status | Acties |
| Geen afgekeurde inschrijvingsaa      | nvragen     |        |              |        |        |
|                                      |             |        |              |        |        |
|                                      |             |        |              |        |        |
|                                      |             |        |              |        |        |

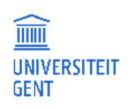

3.

DATUM

#### 4. Klik op de knop Nieuwe aanvraag.

| Er verschijnt een pop-upvenster waarin u de cursus kan kiezen waarvoor u zich wil i | inschrijven. |
|-------------------------------------------------------------------------------------|--------------|
|-------------------------------------------------------------------------------------|--------------|

| Nieuwe inschrijvingsaanvra                                                                                                    | ag       | 3         |  |  |
|----------------------------------------------------------------------------------------------------|----------|-----------|--|--|
| Ik schrijf me in voor:                                                                                                    |          |           |  |  |
| Academiejaar *                                                                                                    |          | Ý         |  |  |
| Opleiding *                                                                                                    |          | ¥         |  |  |
| Cursus                                                                                                    |          | ¥         |  |  |
| Aanbodsessie *                                                                                                    | Zoeken   | Wissen    |  |  |
| <ul> <li>Ik begrijp dat een inschrijving voor een UCT-cursus pas definitief is als het volledige cursusgeld betaald is.</li> <li>Ik verklaar hierbij akkoord te gaan met het <u>Specifiek reglement van het UCT</u>.</li> </ul> |          |           |  |  |
|                                                                                                    | Bevestig | Annuleren |  |  |
|                                                                                                    |          |           |  |  |
|                                                                                                    |          |           |  |  |

- 5. Kies het academiejaar waarin u de cursus wilt volgen.
- 6. Kies de opleiding waarin de cursus wordt aangeboden.
- 7. Kies de cursus die u wilt volgen.
- 8. Klik op de knop Zoeken naast het veld Aanbodsessie om te bekijken wanneer de cursus wordt aangeboden en om uit de verschillende mogelijkheden een keuze te maken.

Er verschijnt een nieuw pop-up venster met de verschillende aanbodsessies waarin de cursus wordt aangeboden. Het is mogelijk dat er maar één optie is.

| ar         |              |          | Ople       | iding      | Cui        | rsus            | Aanbodsessie |          |      | Statu      | s         | Acti         | es              |                   |                 |         |
|------------|--------------|----------|------------|------------|------------|-----------------|--------------|----------|------|------------|-----------|--------------|-----------------|-------------------|-----------------|---------|
| e ir<br>eu | Nieuwe ins   | chrijvi  | ngsaanvr   | aag        |            |                 |              |          |      | ×          |           |              |                 |                   |                 |         |
| a          | lk schrijf m | e in voo | r:         |            |            |                 |              |          |      |            |           | Acti         | es              |                   |                 |         |
| 710        |              | Acade    | emiejaar * | 2017-2018  |            |                 |              |          |      | ÷          |           |              |                 |                   |                 |         |
|            |              | 0        | pleiding * | Business E | inglish    |                 |              |          |      | ų.         |           |              |                 |                   |                 |         |
|            |              |          | Cursus     | BEN        |            |                 |              |          |      | Ļ          |           |              |                 |                   |                 |         |
|            |              | Select   | teer aanb  | odsessie   |            |                 |              |          |      |            | -         |              |                 |                   |                 | ×       |
|            | 🗌 lk beg     | Ac       | ties       | Begindatum | Einddatum  | Uiterste inschr | ijvingsdatum | Semester | Code | Omschrijvi | ng        |              |                 |                   |                 |         |
|            | 🗌 lk verk    | Se       | lecteren   | 15-02-2018 | 17-05-2018 | 30-01-2018      |              | SEM2     | а    | BEN -exam  | en: 17/05 | /2018; 19:30 | - 21:30; Thursd | ay; Hoveniersberg | 24, room Jos Va | n Acker |
|            |              |          |            |            |            |                 |              |          |      |            |           |              |                 |                   |                 |         |
|            |              | •        |            |            |            |                 |              | m        |      |            |           |              |                 |                   |                 | F       |

9. Klik op de link <u>Selecteren</u> om de gewenste aanbodsessie te kiezen. De gekozen aanbodsessie is nu ingevuld bij de inschrijvingsaanvraag.

| Nieuwe inschrijvingsaanvra                                                                                                    | ag                                      | ×      |  |  |
|----------------------------------------------------------------------------------------------------|-----------------------------------------|--------|--|--|
| Ik schrijf me in voor:                                                                                                    |                                         |        |  |  |
| Academiejaar *                                                                                                    | 2017-2018                               | Ŷ      |  |  |
| Opleiding *                                                                                                    | Business English                        | ¥      |  |  |
| Cursus                                                                                                    | BEN                                     | Ŷ      |  |  |
| Aanbodsessie *                                                                                                    | a: van 15-02-2018 tot 17-05-2018 Zoeken | Wissen |  |  |
| <ul> <li>Ik begrijp dat een inschrijving voor een UCT-cursus pas definitief is als het volledige cursusgeld betaald is.</li> <li>Ik verklaar hierbij akkoord te gaan met het <u>Specifiek reglement van het UCT</u>.</li> </ul> Bevestig Annuleren |                                         |        |  |  |

- 10. Er zijn een aantal bepalingen waarmee u akkoord moet gaan vooraleer u de inschrijvingsaanvraag kunt bevestigen. Vink deze aan.
- 11. Klik op de knop Bevestig.

U moet de aanvraag nogmaals bevestigen.

| υı | nuet de danv  | raay noying |
|----|---------------|-------------|
|    | Bevestig      | Annuleren   |
|    | Bent u zeker? |             |
|    | Ja Nee        |             |
|    |               |             |

12. Klik op de knop Ja om de aanvraag te bevestigen.

De aanvraag wordt toegevoegd aan de lijst met inschrijvingsaanvragen.

| UCT 😧                                  |                                        |                       |                            |          |           |  |  |
|----------------------------------------|----------------------------------------|-----------------------|----------------------------|----------|-----------|--|--|
| Mijn topende inschrijvingsaanvragen    |                                        |                       |                            |          |           |  |  |
| Nieuwe aanvraag                        |                                        |                       |                            |          |           |  |  |
| Academiejaar                           | Opleiding                              | Cursus                | Aanbodsessie               | Status   | Acties    |  |  |
| 2017-2018                              | Business English                       | Business English *UCT | a: 15-02-2018 - 17-05-2018 | Voorstel | Verwijder |  |  |
| Mijn afgekeurde ins                    | Mijn afgekeurde inschrijvingsaanvragen |                       |                            |          |           |  |  |
| Academiejaar                           | Opleidi                                | ng Cursus             | Aanbodsessie               | Status   | Acties    |  |  |
| Geen afgekeurde inschrijvingsaanvragen |                                        |                       |                            |          |           |  |  |

# 15 VEELGESTELDE VRAGEN

# 15.1 Aanmelden

| Vraag               | Antwoord                                                                    |
|---------------------|-----------------------------------------------------------------------------|
| Hoe meld ik me aan? | U meldt zich in OASIS aan met uw UGent-gebruikersnaam en paswoord. Dit zijn |

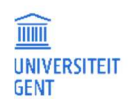

```
DATUM
24-6-2025
```

|                                                                                                    | dezelfde gebruikersnaam en hetzelfde paswoord die gebruikt worden voor de<br>website van UGent of voor andere UGent-webapplicaties.                                                                                                    |
|----------------------------------------------------------------------------------------------------|----------------------------------------------------------------------------------------------------|
| Er verschijnt een boodschap dat de pagina<br>tijdelijk niet beschikbaar is, of in het Engels<br>'this service is temporarily unavailable'. | Vermoedelijk vindt er achter de schermen een update plaats van de applicatie. Als<br>u over enkele ogenblikken opnieuw probeert zich aan te melden, zou het<br>probleem van de baan moeten zijn.<br>Als dit probleem aanhoudt, neem dan contact op met de OASIS-helpdesk:<br>helpdesk.oasis@ugent.be                                        |
| Het lukt niet om aan te melden in de OASIS-<br>webapplicatie.                                                                              | <ul> <li>Controleer of andere webpagina's bereikbaar zijn.</li> <li>Controleer of andere UGent-webapplicaties bereikbaar zijn.</li> <li>Controleer of de juiste gebruikersnaam en het juiste wachtwoord worden gebruikt.</li> <li>Als dit probleem aanhoudt, neem dan contact op met de OASIS-helpdesk: helpdesk.oasis@ugent.be.</li> </ul> |
| Ik klik op een knop in de webapplicatie en er<br>verschijnt een boodschap dat ik opnieuw moet<br>aanmelden.                                | Vermoedelijk bent u een tijd aangemeld in het systeem zonder op een knop of<br>link te klikken. U kunt opnieuw naar de startpagina van de OASIS-webapplicatie<br>gaan via http://oasis.ugent.be, en zich opnieuw aanmelden.                                                                                                    |
| Er verschijnt een boodschap dat ik niet<br>geregistreerd ben.                                                                              | Er is een probleem met uw UGent-id. Contacteer de OASIS-helpdesk:<br>helpdesk.oasis@ugent.be.                                                                                                    |

# 15.2 Aanbodsessies nakijken en aanpassen

| Vraag                                                                                                    | Antwoord                                                                                                    |
|----------------------------------------------------------------------------------------------------|----------------------------------------------------------------------------------------------------|
| Ik zie in de webapplicatie alleen een leeg<br>scherm.                                                       | <ul> <li>Klik in de webapplicatie het linker paneel op de link Goedzetten contacturen door<br/>lesgever. Staan er in het overzicht Aanbodsessies van mijn cursussen geen cursussen,<br/>dan zijn er verschillende mogelijkheden: <ul> <li>U bent dit jaar van geen enkele cursus verantwoordelijk lesgever. Alleen de<br/>verantwoordelijk lesgevers hoeven de contacturen in te vullen.</li> <li>Er is nog een probleem met de onderwijsopdracht of aanbodsessie in de OASIS-<br/>backofficeapplicatie. De KCO kan dit oplossen en ervoor zorgen dat de</li> </ul> </li> </ul> |
| lk zie in de webannlicatie een benaalde                                                                     | aanbodsessie zichtbaar wordt in de OASIS-webapplicatie.<br>Er is nog een probleem met de onderwijsondracht of aanbodsessie in de OASIS-                                                                                                    |
| cursus niet.                                                                                                | swingapplicatie. Contacteer de KCO van uw faculteit, die kan dit oplossen en ervoor<br>zorgen dat de aanbodsessie zichtbaar wordt.                                                                                                    |
| Er ontbreekt een werkvorm in de lijst met<br>opgenomen en niet-opgenomen<br>werkvormen van de aanbodsessie. | Bekijk de studiefiche van de cursus en controleer of de werkvormen zijn opgenomen in<br>de studiefiche. Voeg de werkvormen er zo nodig aan toe. Dit kan u alleen nog doen als<br>de studiefiche nog in 'ontwerp' staat. Contacteer de KCO als u de studiefiche niet meer<br>zelf kan bewerken.<br>Zodra u daarna de gegevens in de webapplicatie vernieuwt door nogmaals op de link                                                                                                    |
| 1                                                                                                    | Goedzetten contacturen te klikken, zijn de werkvormen in de webapplicatie aangevuld.                                                                                                    |
| De semesterinformatie van een<br>aanbodsessie is niet correct.                                              | Contacteer de KCO. Die vult het juiste semester in. Zodra u daarna de gegevens in de webapplicatie vernieuwt door nogmaals op de link <u>Goedzetten contacturen</u> te klikken, is het semester in de webapplicatie ook aangepast.                                                                                                    |

# 15.3 Examencijfers

| Vraag                                                                | Antwoord                                                                                                    |
|----------------------------------------------------------------------|----------------------------------------------------------------------------------------------------|
| lk vind mijn cursussen niet terug.                                   | <ul> <li>Zorg ervoor dat u de correcte functie kiest in de grijze balk bovenaan op het<br/>scherm: verantwoordelijk lesgever voor het invullen van cijfers voor gewone<br/>cursussen en uitwisselvakken, en promotor voor individuele vakken.</li> <li>Selecteer als verantwoordelijk lesgever in het linkermenu de optie<br/>Examencijfers cursus voor het invoeren van resultaten van gewone cursussen;<br/>selecteer de optie Examencijfers uitwisselvak voor het invoeren van resultaten<br/>van uitwisselvakken.</li> <li>Selecteer als promotor in het linkermenu de optie Examencijfers individueel<br/>voor het invoeren van resultaten van individuele cursussen.</li> <li>U kunt alleen de examencijfers invullen van de lopende examensessie.</li> <li>Contacteer de KCO van uw faculteit als u nog steeds uw cursussen niet<br/>terugvindt, het is mogelijk dat u niet correct geregistreerd bent als promotor<br/>of verantwoordelijk lesgever.</li> </ul> |
| Ik kan de cijfers niet afwerken, de knop<br>Afwerken is uitgegrijsd. | U kunt alleen cijfers afwerken van een aanbodsessie, opleiding of volledige cursus<br>als alle cijfers zijn ingevuld. Zolang er een cijfer niet is ingevuld, kunt u de cijfers<br>niet afwerken.                                                                                                    |

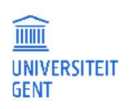

**Pagina** 106

|                                                                                     | Om de niet-ingevulde cijfers snel terug te vinden,kunt in het scherm waarin u de<br>cijfers invult, filteren op 'lege' resultaten met de filter boven de kolom Examenkans<br>1.                                                                        |
|-------------------------------------------------------------------------------------|----------------------------------------------------------------------------------------------------|
| De examencijfers die ik heb opgeladen,<br>verschijnen niet in de lijst met cijfers. | Alleen gehele getallen van O tot en met 20, en de code 'AFWE' kunnen worden<br>opgeladen. Als er voor een student al een cijfer was ingevuld online en als dat cijfer<br>was afgewerkt, dan wordt het niet overschreven door de cijfers die u oplaadt. |
| Hoe druk ik mijn ingevulde examencijfers af?                                        | Als u examencijfers heeft ingevuld of opgeladen in het systeem, dan kunt u ze<br>afdrukken door opnieuw een resultatenlijst te exporteren van een bepaalde cursus.                                                                                     |

# 15.4 Studiefiches

# 15.4.1 Studiefiches bekijken

| Vraag                                                 | Antwoord                                                                                                    |
|-------------------------------------------------------|----------------------------------------------------------------------------------------------------|
| Ik vind mijn studiefiches niet terug.                 | <ul> <li>Selecteer onder de horizontale gele balk de gewenste functie: medelesgever of verantwoordelijk lesgever.</li> <li>Klik in het linkernavigatiemenu op de link AJ 2012-2013 - Fiches bewerken voor een overzicht van uw cursussen en studiefiches in het komende academiejaar. Per faculteit waaraan u cursussen doceert, is er een apart menu 'Fiches bewerken'. Tussen haakjes staat steeds de afkorting van de faculteit vermeld.</li> </ul>                                       |
| Ik vind een van mijn cursussen niet terug.            | <ul> <li>Selecteer onder de horizontale gele balk de gewenste functie: medelesgever of verantwoordelijk lesgever. De cursussen waarvan u medelesgever of verantwoordelijk lesgever bent, vindt u terug onder het menu Fiches bewerken nadat u de juiste functie heeft geselecteerd.</li> <li>Het is mogelijk dat de onderwijsopdracht niet correct is ingevuld in OASIS, of dat er een andere fout is in de informatie in OASIS. Contacteer in dat geval de KCO van uw faculteit.</li> </ul> |
| lk herken de cursuscode en -naam niet.                | De KCO van de administrerende faculteit kan voor u nagaan in welk<br>opleidingsprogramma en modeltrajectjaar de cursus wordt aangeboden. U vindt deze<br>informatie ook terug in de studiegids via <u>http://studiegids.ugent.be</u> .                                                                                                    |
| Hoe kan ik de inhoud van een studiefiche<br>bekijken? | <ul> <li>Klik op de knop Bewerk studiefiche of Bekijk studiefiche rechts naast de gewenste<br/>fiche. De inhoud van de fiche verschijnt in een pop-upvenster.</li> <li>Fiches moeten één voor één bekeken worden. U kunt wel meerdere fiches<br/>tegelijkertijd afdrukken, door ze aan te vinken met de vakjes in de linkerkolom van<br/>het overzicht met cursussen en fiches, en vervolgens op een van de knoppen<br/>Afdruk NL of Afdruk EN te klikken.</li> </ul>                        |

## 15.4.2 Nieuwe studiefiches maken

| Vraag                                       | Antwoord                                                                                      |
|---------------------------------------------|-----------------------------------------------------------------------------------------------|
| Hoe maak ik een nieuwe studiefiche voor het | — Selecteer een of meerdere fiches met status 'na te kijken' in het overzicht van uw          |
| volgende academiejaar?                      | cursussen, en klik op de knop Aanpassen. Er wordt een nieuwe fiche gemaakt in                 |
|                                             | status 'ontwerp' van alle geselecteerde fiches voor het komende academiejaar, die             |
|                                             | u vervolgens kunt bewerken.                                                                   |
|                                             | <ul> <li>Als een collega-lesgever al de intentie heeft aangegeven om een bestaande</li> </ul> |
|                                             | studiefiche te wijzigen, dan vindt u die fiche al terug in het overzicht in status            |
|                                             | 'ontwerp' en kunt u die meteen al bewerken.                                                   |

| Vraag                                     | Antwoord                                                                                               |
|-------------------------------------------|----------------------------------------------------------------------------------------------------|
|                                           | <ul> <li>Studiefiches in toestand 'goedgekeurd', 'voorstel' of 'bevestigd' kunt u niet meer</li> </ul> |
|                                           | wijzigen. Contacteer de KCO van uw faculteit om deze fiches nog te wijzigen.                           |
| lk heb een nieuwe studiefiche gemaakt,    | <ul> <li>Vink de nieuwe studiefiche aan in het overzicht Fiches bewerken.</li> </ul>                   |
| maar ik wil die opnieuw verwijderen.      | — Klik op de knop Weglaten.                                                                            |
|                                           | De nieuwe studiefiche is verwijderd. De oude studiefiche zal verder worden                             |
|                                           | gebruikt.                                                                                              |
| lk kan een studiefiche niet verwijderen.  | U kunt alleen studiefiches verwijderen in status 'ontwerp' of 'na te kijken', op                       |
|                                           | voorwaarde dat er een voorloper van de fiche bestaat.                                                  |
| lk heb een nieuwe studiefiche per ongeluk | Contacteer de KCO van uw faculteit.                                                                    |
| verwiiderd.                               |                                                                                                    |

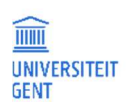

PAGINA 108
## **INDEX**

| aanbodsessie                | 41. 42. 46. 108 |
|-----------------------------|-----------------|
| aandassen                   |                 |
| invullen                    |                 |
| status                      |                 |
| aanmelden                   |                 |
| aanbassen                   | ,               |
| aanbodsessie                |                 |
| studiefiche                 |                 |
| aanvragen                   | , -             |
| opleidingsonderdelen        |                 |
| advies                      |                 |
| codes                       |                 |
| curriculum                  |                 |
| opleidinasonderdelen        |                 |
| afdruk                      |                 |
| studiefiche                 |                 |
| afdrukken                   |                 |
| curriculum                  |                 |
| afwezig                     |                 |
| bekiik                      |                 |
| studiefiche                 |                 |
| bevestigd                   |                 |
| bewerk                      | · · · · · ·     |
| studiefiche                 |                 |
| cijferZie e                 | examencijfer    |
| code                        |                 |
| contacturen                 |                 |
| curriculum                  |                 |
| advies opleidingsonderdelen |                 |
| advies volledia curriculum  |                 |
| afdrukken                   |                 |
| hekiiken                    |                 |
| anedaekeurd                 |                 |
| ontwerp                     |                 |
| voorstel                    |                 |
| examenciifers               |                 |
| invullen                    |                 |
| opladen                     |                 |

| fiche                | <i>Zie</i> studiefiche  |
|----------------------|-------------------------|
| fotolijst            |                         |
| geen examendeelname  | 60                      |
| goedgekeurd          |                         |
| curriculum           |                         |
| groep                |                         |
| historie             |                         |
| studiefiche          |                         |
| invullen             |                         |
| aanbodsessie         |                         |
| examencijfers        |                         |
| studiefiche          |                         |
| lijst foto's         |                         |
| lijst studenten      |                         |
| na te kijken         |                         |
| nakijken             |                         |
| studiefiche          |                         |
| nieuw                |                         |
| studiefiche          |                         |
| ontwerp              |                         |
| curriculum           |                         |
| opladen              |                         |
| examencijfers        |                         |
| opleidingscommissie  |                         |
| opleidingsonderdelen |                         |
| advies               |                         |
| pdf                  |                         |
| studiefiche          |                         |
| print                |                         |
| studiefiche          |                         |
| proxy                |                         |
| punten               | <i>Zie</i> examencijfer |
| resultaten           | <i>Zie</i> examencijfer |
| scoredistributie     |                         |
| startpagina          |                         |
| status               |                         |
| aanbodsessie         |                         |
| studiefiche          |                         |
|                      |                         |

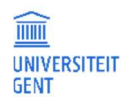

TITEL

Handleiding voor de OASIS-website voor lesgevers

**DATUM** 24-6-2025

PAGINA

| advies opleidingsonderdelen |    |
|-----------------------------|----|
| studentenlijst              | 10 |
| studiefiche                 | 14 |
| aanpassen                   |    |
| afdrukken                   |    |
| bekijken                    |    |
| bewerken                    |    |
| historie                    |    |
| invullen                    |    |
| nakijken                    |    |
| nieuw                       |    |
| overzicht                   |    |
| pdf                         |    |
| printen                     |    |
| status                      |    |
| vergelijken                 |    |
| verschilrapport             |    |

| verwijderen                                                                                                    | 17                                               |
|----------------------------------------------------------------------------------------------------|--------------------------------------------------|
| vrijgeven                                                                                                    | 17                                               |
| weglaten                                                                                                    | 17                                               |
| toevoegen                                                                                                    |                                                  |
| werkvorm                                                                                                    | 47                                               |
| verschilrapport                                                                                                    | 17                                               |
| verwijderen                                                                                                    |                                                  |
| studiefiche                                                                                                    | 17                                               |
| werkvorm                                                                                                    | 47                                               |
| voorstel                                                                                                    | 6 44                                             |
|                                                                                                    | 0,                                               |
| curriculum                                                                                                    | 74                                               |
| <i>curriculum</i> vrijgeven                                                                                         | 74                                               |
| <i>curriculum</i> vrijgeven<br><i>studiefiche</i>                                                                   | 74<br>                                           |
| <i>curriculum</i> vrijgeven<br><i>studiefiche</i> weglaten                                                          | 74<br>                                           |
| <i>curriculum</i> vrijgeven<br><i>studiefiche</i><br>weglaten<br><i>studiefiche</i>                                 | 74<br>17<br>17                                   |
| <i>curriculum</i> vrijgeven<br><i>studiefiche</i><br>weglaten<br><i>studiefiche</i><br>werkvorm                     | <i>17</i><br><i>17</i><br><i>17</i><br><i>17</i> |
| <i>curriculum</i> vrijgeven<br><i>studiefiche</i><br>weglaten<br><i>studiefiche</i><br>werkvorm<br><i>toevoegen</i> | 74<br>17<br>17<br>                               |

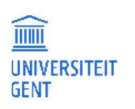

**Pagina** 110 **DATUM** 24-6-2025

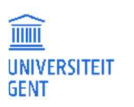

Pagina 111 DATUM 24-6-2025